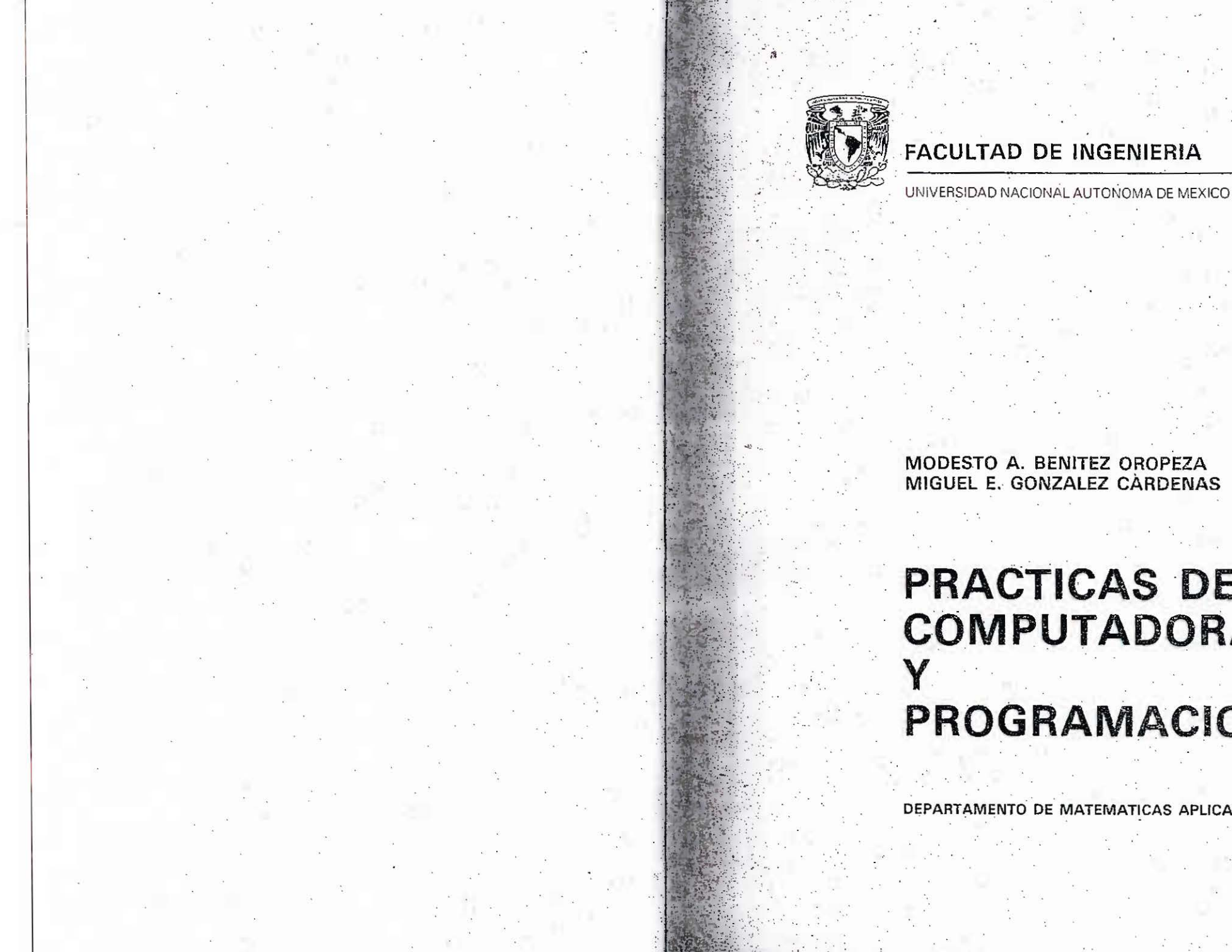

# **PRACTICAS DE** COMPUTADORAS

PROGRAMACION

DEPARTAMENTO DE MATEMATICAS APLICADAS

# PRACT.COM PROGRAMA 7-B

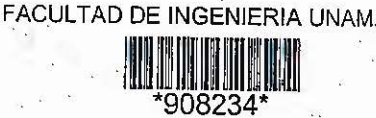

# G1.-908234

Estas prácticas constituyen un valioso material didáctico como apoyo para el proceso enseñanza-aprendizaje de la asignatura de *Computadoras y Pnognamación*, que se imparte en la Facultad de Ingeniería de la UNAM.

El presente material tiene como propósitos fundamentales: fomentar el ra zonamiento lógico del alumno a través de la unión de los conocimientos formales, y brindarle la oportunidad de aplicar y reforzar los conceptos más importantes de los lenguajes BASIC y FORTRAN, así como el manejo de Hojas de Cálculo. Para ello se emplean equipos compatibles con los sistemas PC, ALTOS, BURROUGHS y VAX, enfatizando particularmente los procesos de compilación, edición y ejecución de programas.

Con el fin de lograr nuestros propósitos en el uso de este material y del equipo de cómputo disponible, se recomienda al alumno estudiar cada una de las prácticas antes de asistir al laboratorio.

Esta segunda edición contiene sugerencias y comentarios, tanto de profesores como de alumnos, que nos han hecho llegar a la Coordinación y al Laboratorio de Computadoras y Programación:

Agradecemos a Vilma Campos G., Oscar Cârdenas García, Moisés Leos Arenas, Enrique Lugo Becerril, Francisco Monreal Vigo, Joel Santos Arriero, Carlos Velázquez Gutiérrez y Joel Villavicencio Cisneros, por su colaboración en las diversas etapas del presente trabajo. Asimismo se agradecerá toda crítica o sugerencia al respecto, con el objeto de mejorar futuras ediciones.

Modesto Alfonso Benitez Oropeza

Miguel Eduardo González Cárdenas

FACULTAD WOEWERIA

PRACTICAS DE COMPUTADORAS Y PROGRAMACION

Prohibida la reproducción total o parcial de esta obra por cualquier medio, sin autorización escrita del editor.

DERECHOS RESERVADOS © 1987, respecto a la segunda edición en español por la FACULTAD DE INGENIERIA UNIVERSIDAD NACIONAL AUTONOMA DE MEXICO Ciudad Universitaria, México, 20 D.F.

# INDICE

|         | PRACTICAS                                                               | AGINA |
|---------|-------------------------------------------------------------------------|-------|
| 4       | SISTEMA OPERATIVO                                                       | . 1   |
|         | CONCEPTOS BASICOS DEL BASIC                                             | 16    |
| 2.2     | INSTRUCCIONES EN BASIC ENTRADAS Y SALIDA                                | 30    |
|         | INSTRUCCIONES DE CONTROL (primera parte)                                | 36    |
| ŗ       | INSTRUCCIONES DE CONTROL (segunda parte)                                | 41    |
|         | COMANDOS BASICOS PARA CREAR, COMPILAR Y EDITAR<br>ARCHIVOS (FORTRAN 77) | 48    |
|         | ASIGNACION DE VALORES A UNA VARIABLE (FORTRAN 77)                       | 56    |
|         | EXPRESIONES ARITMETICAS EN FORTRAN                                      | 63    |
|         | TRANSFERENCIAS DE CONTROL EN FORTRAN                                    | 69    |
|         | MANEJO DE PAQUETE D BASE III                                            | 72    |
|         | MANEJO DEL PAQUETE C-PLUS                                               | 83    |
| 9<br>62 | MANEJO DEL PAQUETE LOTUS 1 2 3                                          | 97    |
| 1.11    | GUIA-PRACTICA DE ACCESO AL SISTEMA ALTOS 986-40                         | 110   |
| 1 12 I  | GUIA-PRACTICA DE ACCESO AL SISTEMA BURROUGHS 7800                       | 133   |
| 12      | GUIA-PRACTICA DE ACCESO AL SISTEMA VAX II/780                           | 152   |

#### LABORATORIO DE COMPUTADORAS Y PROGRAMACION

#### Práctica I

#### Sistema operativo

( Práctica requisito para tener acceso al Laboratorio )

NOTA : LEE ESTA FRACTICA COMPLETAMENTE ANTES DE ASISTIR AL LABORATORIO A REALIZARLA Y TECLEA UNICAMENTE LOS COMANDOS QUE TE INDIQUEN QUE LO HAGAS, DE LO CONTRARIO NO LO TECLEES.

Objetivo : Que el alumno aprenda a utilizar los comandos básicos del sistema operativo MS-DOS.

| NOMBRE |            |          | · ·       | SEI        | MESTRE |  |
|--------|------------|----------|-----------|------------|--------|--|
| GRUPO: | <br>NUMERO | DE CREDE | VCIAL DEL | LABORATORI | D:     |  |

### CONCEPTO DE SOFTWARE Y HARDWARE

La definición más simple de Hardware es : Hardware es el conjunto de componentes físicos de un sistema de cómputo, por ejemplo : terminal, impresora, unidades de disco, unidades de cinta, procesador central (CPU o UCP), circuitos impresos, capacitores, diodos, etc.

En tanto que software se refiere al conjunto de programas, tales como: Sistemas Operativos, Compiladores, Utilerías, Archivos, etc.

Una forma simple de comprender ambos conceptos es hacer la analogía entre una cinta magnética (cassette), que seria el hardware, y la música que se almacena, sería el software.

La cinta magnética es algo tangible que podemos manejar sin gran riesgo de destrucción física, en cambio la música puede perderse o dañarse sin que esto afecte para que la cinta pueda usarse nuevamente en forma confiable y segura. De igual manera el hardware es la parte que está presente del sistema y es más difícil de dañar. En cambio el software es más delicado y corre el riesgo de perderse de muchas maneras sin dañar físicamente el hardware.

# CONCEPTO DE SISTEMA OPERATIVO

Cuando se crearon los primeros procesadores, antecesores de los sistemas de cómputo actuales, toda la comunicación se hacía con base en interruptores. Este método, incomprensible para una persona común y aún para los expertos, era lento, tedioso y de poca funcionalidad. Era necesario algún intermediario entre cualquier usuario y el sistema. La solución fue crear un intermediario entre la computadora (hardware) y el usuario, a través de programas, o sea un lenguaje (software).

Este intermediario es el sistema operativo, que se ha dividido en esta práctica, para facilitar su aprendizaje, en comandos y subsistemas.

COMANDOS

Los comandos son órdenes que el sistema ejecutará y que permiten manejar los recursos del equipo de cómputo utilizado.

Los comandos se clasifican en :

 a) Comandos internos.- Son los que residen permanentemente en la memoria de la computadora y se ejecutan inmediatamente; entre ellos se tienen :

BREAK, CHDIR, CLS, COPY, CTTY, DATE, DEL, DIR, ECHO, EXIT, FOR, GOTO, IF, MKDIR, PATH, PAUSE, PROMT, REM, RENAME, RMDIR, SET, SHIFT, TIME, TYPE, VER, VERIFY, VOL.

b) Comandos externos.- Son los que residen en disco (memoria auxiliar), como programas, y necesitan leerse de esta, antes de ejecutarse; entre ellos se encuentran :

CHKDSK, DISKCOPY, SORT. SYS, FORMAT.

Los comandos son seguidos por una o más opciones, ambos pueden escribirse en letras mayúsculas y/o minúsculas o una combinación de ambas. Los comandos se ejecutan hasta que haya sido presionada la tecla:

Enter Return

(según el teclado que tengas):

además los comandos y sus opciones, que posteriormente estudiarás, deben estar separados, por un delimitador. Generalmente se usa un ESPACID en blanco.

En los siguientes comandos se definirá el término <filename> como el nombre de un archivo, por ejemplo (<u>NO LO TECLEES</u>) :

UNAM-F.I.-L.C.P. Pag. 2

#### PRUEBA, BAS

El nombre de un archivo o <filename> consta de dos partes unidas por un punto, que son (NO LO TECLEES) :

(Nombre). (extensión)

a) Nombre (máximo 8 caracteres; no dejar espacio(s) entre ellos) b) Extensión (máximo 3 caracteres; no dejar espacio(s) entre ellos)

Comanido CLS

El comando CLS borra la pantalla, para hacerlo <u>TECLEA</u> el comando y después OPRIME :

Return Enter

Para una mejor comprensión los comandos se han dividido en :

NDTA : Si te prestaron el disco del sistema operativo, en éste momento saca el disco del sistema operativo y entrégalo a los técnicos. Ahora introduce tu disco de trabajo en el drive A.

1.- Comandos Informativos

Los comandos informativos únicamente nos dan datos sobre Características del sistema, los archivos del usuario, tiempo Actual, etc.

Comando DIR

El comado DIR es un comando INTERNO que se utiliza para saber que archivos existen en el disco y la información que nos proporciona es

<sup>1.-</sup> Informativos 2.- Ejecutivos 3.- Asignación

la siguiente, dependiendo de la opción que elijas :

- a) Nombre del archivo y su extensión
- b) Espacio que ocupa en el disco
- c) Fecha y hora de la última edición
- d) Espacio libre que se puede utilizar en el disco

La sintáxis de este comando es (<u>NO LO TECLEES</u>) :

# DIR <D:>/(opción)

Donde <D>: es el drive o manejador de disco, en el que se encuentra el disco del que queremos obtener información sobre tus archivos.

Entre las opciones tenemos la W y la P; la W indica a la computadora que despliègue la información en forma condensada; y la P tiene el efecto de desplegar la información por pantallas.

| TECLEA : | 2.53  | ÷., |        | 9 |   |          |
|----------|-------|-----|--------|---|---|----------|
|          |       |     |        | 8 |   | цэ.<br>С |
| A>DIR C: | Enter | 6   | Return | ó | ~ | ] ·      |

También es posible pedir sólo la información de un archivo en especial, siguiendo la siguiente sintáxis (<u>ND LD TECLEES</u>) :

#### DIR <D:> <filename>

Comando CHKDSK

El comando CHKDSK es un comando EXTERNO que se utiliza para revisar si los discos se encuentran en buen estado, produciendo un réporte del estado del disco y algún error que hubiése encontrado.

La sintáxis de este comando es (NO LO TECLEES) :

CHKDSK <D:>

Return ó

Donde  $\langle D \rangle$  es el drive en el que se encuentra el disco que se quiere revisar.

Comando DATE

UNAM-F.I.-L.C.P. Pág. 4

Enter

El comando DATE despliega la fecha y pide que se introduzca una nueva fecha. El formato para proporcionar la nueva fecha, cambia según la versión de Sistema Operativo; para el Sistema Operativo MS-DOS 2.11 el formato es el siguiente :

mm-dd-yy . .

mm es el mes (1-12), dd es el día (1-31), yy es el año (80-99)

Comando TIME

donde :

El comando TIME despliega la hora en el siguiente formato:

#### hh:mm:ss:ds

donde : hh son las horas (0-23), mm son los minutos (0-59), ss son los segundos (0-59), ds son las décimas de segundo (0-99).

NDTA : Al ejecutar los comandos DATE y TIME notarás que la modificación de la fecha y la hora es sólo temporal, que reside en la memoria de la computadora mientras ésta permanezca encendida, ya que la hora y la fecha que prevalece es la que se encuentra en el disco del sistema.

2.- Comandos ejecutivos

Los comandos ejecutivos alteran de alguna manera el estado de la información que tenemos y tienen el riesgo de poder destruirla.

Comando <Control-Scroll Lock>

Se utiliza para abortar (interrumpir) la ejecución de un comando, programa, etc. se genera manteniendo presionada la tecla Ctrl y sin .dejar de presionar, la tecla Scroll Lock :

Ctrl

y sin dejar de presionar, la tecla

a Lock

Comando (Control-Num Lock)

Se utiliza para detener lo mostrado en pantalla cuando un comando. genera una gran cantidad de datos de salida y que ocupa un espacio Mayor al de pantalla. Lo anterior se lógra presionando la tecla Ctrl Y sin dejar de presionar, la tecla Num Lock :

|         |                                                                                                    | Insert new diskette for drive A:                                                                                                    |
|---------|----------------------------------------------------------------------------------------------------|----------------------------------------------------------------------------------------------------|
|         |                                                                                                    | and strike ENTER when ready                                                                                                    |
|         | Num                                                                                                    |                                                                                                    |
|         | Ctrl y sin dejar de presionar, la tecla Lock                                                                                                    | PRESIQNA la tecla ENTER para continuar; después de terminar de                                                                                                    |
|         |                                                                                                    | formatear el disco, el sistema operativo preguntará por el nombre                                                                                                    |
|         | y si deseas continuar con lo desplegado, presiona cualquier tecla.                                                                                                    | que le pondras (etiqueta) :                                                                                                    |
|         |                                                                                                    |                                                                                                    |
|         | Comando para CAMBIAR DE DRIVE                                                                                                    | Volume label (11 characters, ENTER for none)?                                                                                                    |
|         |                                                                                                    | el cual deberá tener como máximo 11 caracteres, al terminar de                                                                                                    |
|         | Fl sistema operativo MS-DOS indica con al cipuiente monsaio, mus                                                                                                    | escribirlo presiona la tecla :                                                                                                    |
|         | está listo para aceptar cualquier comando, es decir, recibir                                                                                                    | y si no deseas formatear otro disco,                                                                                                    |
|         | instrucciones.                                                                                                    | Return 6 « ; presiona la tecla n y ENTER ; con esto                                                                                                    |
|         | A>                                                                                                    | 50 COncluye la operación de formaceado.                                                                                                    |
|         |                                                                                                    |                                                                                                    |
|         | (floppy disk) es el drive A, para cambiar al B. TECLEA :                                                                                                    | Lomando VOL                                                                                                    |
| •       |                                                                                                    |                                                                                                    |
|         | B:                                                                                                    | El comando VOL se utiliza para indicar el nombre (etiqueta) de un                                                                                                    |
|         | y oprime la tecla Return 6 <                                                                                                    | discos, el drive asignado es el C, entonces <u>TECLEA</u> lo siguiente:                                                                                                    |
| e.      | el mensaje :                                                                                                    |                                                                                                    |
| -       | B>                                                                                                    | C>VOL A: y la tecla Return 6                                                                                                    |
|         | Figulmente para captiar del deive P al deive C. EPODINT -                                                                                                    |                                                                                                    |
|         | Finalmente para campiar del orive 8 al orive C, <u>ESCRIBE</u> :                                                                                                    | La computadora indicará el mensaje siguiente :                                                                                                    |
| વ       | C:                                                                                                    | In a second second second second second second second second second second second second second second second s                                                                                                    |
| i.      |                                                                                                    | Volume in drive A is knombre (etiqueta) de tu discov                                                                                                    |
| 0.89    | y oprime la tecla Return 6 «                                                                                                    |                                                                                                    |
| 8       | ei mensaje:                                                                                                    |                                                                                                    |
|         | C>                                                                                                    | a the second state of the second state of the |
|         | and the set of the set of the set | este comando es (NO LO TECLEES) ;                                                                                                    |
|         | Comando FORMAT                                                                                                    |                                                                                                    |
|         |                                                                                                    | DISKCOPY (Origen) (Destino)                                                                                                    |
|         | Para que un disco en blanco pueda ser usado por la computadora,                                                                                                    |                                                                                                    |
| •-<br>• | la computadora. En este caso se explicará como formatear el disco                                                                                                    | donde: el Origen es el manejador de discos que contiene la                                                                                                    |
|         | con el sistema operativo MS-DDS versión 2.11.                                                                                                    | información a copiar, y el Destino es en donde se grabará la                                                                                                    |
|         | TECLEA la siguiente instrucción (con todo y el espacio) y                                                                                                    | duplicar la información del disco que se encuentra en el drive A:                                                                                                    |
|         | recuerda que el drive asignado debe ser el C>                                                                                                    | <pre></pre>                                                                                                    |
|         |                                                                                                    | blancp va formateado en el drive B: , entonces deberás escribir ( <u>Es</u>                                                                                                    |
|         | C>FORMAT A:/S/V                                                                                                    | un ejemplo, NO LO TECLEES) :                                                                                                    |
|         |                                                                                                    | A>DISKCOPY A: B:                                                                                                    |
|         | y oprime la tecla Return 6 «                                                                                                    | THAME T I D D DAG 7                                                                                                    |
| •       | er mensaje :                                                                                                    | UNMETTINTLIGHT, Pag. /                                                                                                    |
|         | UNAM-F.IL.C.P. Pág. 6                                                                                                    |                                                                                                    |
|         |                                                                                                    |                                                                                                    |
|         |                                                                                                    |                                                                                                    |
|         |                                                                                                    |                                                                                                    |
|         |                                                                                                    |                                                                                                    |

. . .

2 4

. •

•••

; . • •

ESCRIBE, con todo y los espacios, lo siguiente: ; la computadora indica y se oprime la tecla Return ó el mensaie : Return ó C>COPY \*.COM A: Insert source diskette in drive A: Return ó Insert formatted diskette into drive B: COCOPY \*.EXE A: Press ENTER when ready Para que observes los archivos que grabaste en tu disco, TECLEA : Una vez colocados los discos como se pide, presiona la tecla ENTER. Al terminar de copiar el disco, la computadora desplegará el siguiente mensaje : CODIR A: Y Return ~ Copy complete Debes tener en tu disco los siguientes archivos, ¿ no es así. Copy another (Y/N) pregunta al Técnico del Laboratorio que hacer ? : Dependiendo de tu elección, contesta si deseas realizar otra 12:03p copia presionando la tecla "Y", o no, con la tecla "N". 15957 11-10-83 COMMAND COM 10-19-83 7:51p DISKCOPY COM 1409 7-09-85 12:48a EXE 5042 FORMAT 7:51p 10-19-83 Comando RENAME 6468 CHKDSK COM 10:30a 3-05-87 GWBASIC EXE 82224 El comando RENAME sirve para cambiar el nombre de un archivo, su Caracteres auxiliares (Wild cards) -Lo siguiente es SOLO información sintáxis es (NO LO TECLEES) : RENAME <filename1> <filename2> Un complemento muy importante lo constituyen los caracteres auxiliares o wild cards (usados por ejemplo, en los comandos COPY y donde: filename1 es el nombre original del archivo y filename2 es DIR) que son dos caracteres especiales: el asterisco (\$) y el signo el nombre que ahora le deseamos poner, por ejemplo (NO LO TECLEES) : de interrogación (?). El signo de interrogación indica un solo caracter cualquiera que A>RENAME VIEJO.TXT NUEVO.TXT ocupe la posición que se indica; por ejemplo, suponemos que tenemos una serie de archivos que difieren en un sólo caracter : Comando COPY PRO1.TXT PRO2. TXT PRO3. TXT El comando COPY permite tener una copia o más si se desea de un programa en otro disco. También es posible utilizar el comando COPY PRO1\_FXE en el mismo disco, pero especificando un nombre de archivo diferente PRO1. BAK para la nueva copia. Si tecleáramos : La sintáxis de este comando es (<u>NO LO TECLEES</u>) DIR PRO?.TXT se desplegaria en pantalla lo siguiente : COPY <filename> D: PRO1.TXT donde: filename es el nombre del archivo a copiar y corresponde al drive asignado en ese momento, y D: es el drive que contiene el PRO2, TXT PRO3. TXT disco donde se va a copiar la información. Por ejemplo, supón que tenemos un archivo llamado respaldo.txt en el drive C y lo gueremos Lo mismo que hicimos para un solo caracter lo podriamos haber copiar al drive A, escribiriamos (NO LO TECLEES) : hecho para varios caracteres, repitiendo el número de veces C>COPY RESPALDO. TXT A: UNAM-F.I.-L.C.P. Pág. 5 UNAM-F.I.-L.C.P. Fág. 8

necesarias el signo de interrogación, por ejemplo : DIR PR??.TXT

Obteniendo un resultado igual al anterior.

Otra manera de producir resultados similares es usando el caracter especial asterísco (\*), el cual nos permite obtener un número global de caracteres, que existen como nombres de archivos.

Por ejemplo :

DIR \*.\*

Nos daría los nombres de todos los archivos del disco; otro ejemplo seria :

DIR PRO1. #

Que daría como resultado :

PRO1.TXT PRO1.EXE PRO1.BAK

3.- Comandos de asignación

Por último, los de asignación enlazan de alguna manera los diferentes recursos del sistema, por ejemplo: el usar una impresora en la obtención de listados y resultados de los programas.

FUNCIONES ESPECIALES DE EDICION

Se enunciará primero la función de edición, y después la(s) tecla(s) que se deben presionar para obtener el efecto deseado, en todos los casos se supone que ya se ha presionado la tecla :

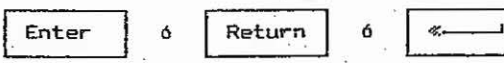

es decir, ya se ha ejecutado la linea errónea a la que denominaremos linea original, obteniendo efectos indeseados como por ejemplo un mensaje de error.

Función <COPYi>.- Copia un caracter a la vez de la linea original. En el teclado presiona la tecla :

UNAM F J.-L.C.P. Pag. 10

Función <COPYUP>.- Copia todos caracteres de la línea criginal hasta un caracter especificado que pertenezca a ésta. En el teclado presiona la tecla :

F2

F1

y el caracter especifico.

Función <COPYALL>.- Copia todos caracteres remanentes de la línea original, si se utiliza al principio de la edición copia toda la línea original. En el teclado presiona la tecla :

F3

Función <SKIP1>.- Borra un caracter de la línea original, en el teclado presiona la tecla :

Del

Función (SKIPUP).- Borra los caracteres de la línea original hasta un caracter especificado que pertenezca a ésta. En el teclado presiona la tecla :

| L  |     |  |
|----|-----|--|
| ١. | 1.4 |  |
| 1  |     |  |

y el caracter especifico hasta donde deseas borrar, que pertenece a la línea original.

Función <VOID>.- Borra la edición hecha de la línea original, y da una nueva oportunidad d edición en el siguiente renglón. En el teclado presiona la tecla :

|   |            | 1000 |  |
|---|------------|------|--|
| ъ | <b>---</b> |      |  |
|   | 5.5        | -10  |  |
| - |            |      |  |
| • |            |      |  |

 Función (SKIPUP).- Borra la línea original completamente, dando oportunidad de volver a teclear la instrucción en el siguiente renglón. En el teclado presiona la tecla :

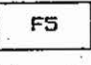

|     | Esta función es la única excepción, que consistía, en el hecho<br>de que la línea original debía haber sido ejecutada con<br>anterioridad, es decir, que antes se hubiera presionado :                                                          | Enter ó Return ó «                                                                                                    |
|-----|----------------------------------------------------------------------------------------------------|----------------------------------------------------------------------------------------------------|
|     | Enter ó Return ó «                                                                                                    | ejecutándose ahora correctamente el comando. Suponiendo que hubieras<br>presionado la tecla :                                                                                             |
|     | Función (INSERT) Inserta los caracteres deseados en la línea<br>priginal. En el teclado presiona la tecla :                                                                                                    | borrarías la línea, y el cursor se desplazaría a la siguiente línea<br>dando la oportunidad de edición.                                                                                   |
|     | 0<br>Ins                                                                                                    | TECLEA :                                                                                                    |
|     | A continuación se indican algunos ejemplos que ayudarán a<br>entender lo anterior: ESCRIBE lo siguiente :                                                                                                    | PRESIDNA la tecla :                                                                                                    |
|     | DYR                                                                                                    | para dar otra alternativa de edición, a continuación <u>PRESIONA</u> la<br>tecla :                                                                                                    |
|     | Antes de ejecutarla, observa que existe un error al teclear el<br>comando, ya que escribiste "Y" en lugar de "I". Antes de oprimir la<br>tecla :                                                                                                | y después <u>la tecla</u> de la letra :                                                                                                    |
|     | Enter ó Return ó «                                                                                                    | E                                                                                                    |
|     | <u>PRESIONA</u> la tecla :                                                                                                    | se copiarán los caracteres de la línea a editar hasta antes del<br>caracter especificado (en este caso E, cuarto caracter de la palabra<br>TIMER) en este momento podrás <u>teclear</u> : |
|     | la cual borra completamente la línea, desplazando el cursor a la<br>siguiente línea.                                                                                                    | Enter ó Return ó <b>«</b> ·                                                                                                    |
|     | A continuación para listar los archivos que se encuentran en el<br>disco A:, <u>TECLEA</u> :                                                                                                    | Ahora <u>TECLEA</u> :                                                                                                    |
|     | DIRECTORIO A:                                                                                                    | Presiona la tecla :                                                                                                    |
|     | La computadora mostrará, el siguiente mensaje de error :                                                                                                    | Esc<br>Esc<br>Pres trans attac apostupidad do edición PRESIONA la tecla :                                                                                                    |
| •2  | PRESIONA la tecla :                                                                                                    | F3                                                                                                    |
|     | nota que sólo aparece un caracter a la vez, de la linea a editar, en<br>este momento el usuario deberá emplear la porción correcta de la<br>instrucción y anexar del teclado el complemento de la instrucción,<br>en este caso A:, resultando : | notarás que aparece toda la línea erronea, utiliza la <u>tecia</u> :                                                                                                    |
|     | DIR A:                                                                                                    | Para obtener la porción correcta de la instrucción que es :<br>DIR                                                                                                    |
| 345 | PRESIONA la tecla : .                                                                                                    | PRESIONA la tecla :                                                                                                    |
|     | UNAM-F.IL.C.P. Pág. 12                                                                                                    | UNAM-F.IL.C.P. Pág. 13                                                                                                    |
|     |                                                                                                    |                                                                                                    |

÷

| Enter ó Return ó «                                                                                             |                                                                                                    |
|----------------------------------------------------------------------------------------------------|----------------------------------------------------------------------------------------------------|
| y se ejecutará el comando.                                                                                     | con lo anterior has borrado todos los caracteres anteriores al                                                                                 |
| ESCRIPT In instruments                                                                                         | caracter especificado, en este caso la letra D, es detin que en<br>inicial ejemplo, has horrado los caracteres. IN, <u>PRESIONA</u> la tecla : |
| ESUNISE TA INSTRUCTION :                                                                                       |                                                                                                    |
| DIR A:                                                                                                    | F <sup>3</sup>                                                                                                    |
| PRESIONA la tecla :                                                                                            | para que aparezcan los caracteres remanentes de la linea a editar :                                                                            |
| Esc                                                                                                    | DID A.                                                                                                    |
|                                                                                                    | DIA H.                                                                                                    |
| para editar la línea, <u>PRESIONA</u> la tecla :                                                               | ESCRIBE <u>la instrucción</u> :                                                                                                    |
| F2                                                                                                    | <u>TME</u>                                                                                                    |
| V la TECIA .                                                                                                   | PRESIONA la terla:                                                                                                    |
|                                                                                                    | Esc                                                                                                    |
|                                                                                                    |                                                                                                    |
| de escribir el comando DIR), aparecerá en la pantalla :                                                        | para editar, <u>DESPUES</u> :                                                                                                    |
| DIR                                                                                                    |                                                                                                    |
|                                                                                                    | y la TECLA :                                                                                                    |
| notarás que no aparece la letra "O" pero realmente el cursor está                                              |                                                                                                    |
| - Core momento posicionado en esta letra, <u>PRESIONA</u> la tecla :                                           |                                                                                                    |
| Del                                                                                                    | PRESIONA una sola vez la tecla :                                                                                                    |
| la cual borrará un sólo caracter, en este caso la letra "O".                                                   | Ins                                                                                                    |
| PRESIONA la tecla :                                                                                            |                                                                                                    |
|                                                                                                    | y <u>OFRIME</u> la tecla:                                                                                                    |
| para que aparezcan los caracteres remanentes :                                                                 |                                                                                                    |
| DIR A:                                                                                                    | the back of posicionarte en la letra "M" para después                                                                                          |
| TECLEA ahora :                                                                                                 | insertar la letra "I", para completar el comando TIME, finalmente                                                                              |
| INDID A.                                                                                                    | TECLEA :                                                                                                    |
| INDIA H2                                                                                                    |                                                                                                    |
| <u>PRESIONA</u> la tecla :                                                                                     | y aparecerá :                                                                                                    |
| Esc                                                                                                    | TIME                                                                                                    |
| para editor la lina present à                                                                                  | Par Altira TEPLEA :                                                                                                    |
| para eultar la linea, <u>PRESIUNA</u> la tecla :                                                               |                                                                                                    |
| F4                                                                                                    | A: y Enter o Recorn o                                                                                                    |
|                                                                                                    |                                                                                                    |
| V después el CARACICO .                                                                                        | IMPORTANTE : NO APAGUES LA COMPUTADORA, A MENOS QUE TE LO INDIQUE EL                                                                           |
| D                                                                                                    | TECNICO DEL LABORATORIO.                                                                                                    |
|                                                                                                    |                                                                                                    |
| UNAM-F.IL.C.P. Pág. 14                                                                                         |                                                                                                    |
|                                                                                                    |                                                                                                    |
|                                                                                                    | UNAM-F.IL.U.F. Fag. 19                                                                                                    |
| المتحدث والمحالي المراجع والمحادي والمحادي والمحادي والمحادي والمحادي والمحادي والمحادي والمحادي والمحادي والم |                                                                                                    |
|                                                                                                    |                                                                                                    |
|                                                                                                    |                                                                                                    |
|                                                                                                    |                                                                                                    |

£. 

#### LABORATORIO DE COMPUTADORAS Y PROGRAMACION

PRACTICA II

# ( Conceptos básicos del BASIC )

REQUISITOS: - El alumno deber leer completamente esta práctica, antes de asistir al laboratorio a realizarla.

- Conocer los conceptos básicos del lenguaje BASIC.
- Tener un disco formateado. 🐁
- Objetivo : Que el alumno conozca y utilice los comandos principales del intérprete BASIC.

NOMBRE:

1

SEMESTRE:

GRUPO: \_\_\_\_\_\_ NUMERO DE CREDENCIAL DEL LABORATORIO: \_\_\_\_

El laboratorio de Computadoras y Programación cuenta con equipos PRINTAFORM PC , HP-150 e IBM PC para que los alumnos puedan realizar prácticas o tareas con objeto de reforzar los conceptos del tema "BASIC" aprendidos en teoría.

Este equipo requiere de algunas instrucciones sencillas para su manejo.

I. DESCRIPCION DE LA COMPUTADORA

La computadora podemos dividirla físicamente en tres módulos:

#### 1. Teclado.

- 2. Monitor.
- 3. Unidad Central de Proceso.
- Un teclado alfanumérico, el cual se conecta por medio de un cable a la unidad principal.
- Este teclado cuenta con teclas funcionales, las cuales se dividen en cuatro grupos:
- a) Grupo de teclas de Función Programada (F1,F2,F3,....,F10).
- b) Grupo de teclas alfanuméricas (A,B,...,Z,!,?,...,etc.), se encuentran localizadas en el centro del teclado.
- En este mismo grupo se encuentran otras teclas con una función determinada (Enter, Caps Lock, Esc, Ctrl, etc.),

UNAM-F.I.-L.C.P. Pág. 16

las cuales se encuentran a los lados de las teclas alfanuméricas.

- c) Grupo de control del cursor ( Home, Insert, —>, <---, Fage Down, Borra linea, Ins caracter, etc. ), las cuales también tienen una función determinada.
- d) Grupo numérico (0,1,2,3,...,9,-,+,Num Lock,Esc,etc.). Este grupo está localizado en el extremo derecho.

2. El monitor de las Printaform es de color ámbar o verde, el cual se encuentra localizado sobre la unidad central de proceso (CPU, o bien UCP). Además cuenta con una perilla de control de brillantez, junto a la cual se encuentra un led que indica si el monitor está prendido o apagado, y otra perilla para encender el monitor.

Para la IBM PC el monitor es de color ámbar y se encuentra integrado en un sólo mueble con la UCP y las unidades de discos. Además cuenta con dos perillas que se encuentran entre el monitor y los drives (unidades de disco), una es para ajustar la brillantez y la otra para el contraste.

El monitor de la HP-150 es de color verde y también se encuentra integrado con la UCP y las unidades de disco en otra parte.

Todos los monitores son capaces de desplegar 80 columnas por 25 líneas (modo texto) y gráficas de media y alta resolución.

3. Un mueble rectangular que tiene, entre otras cosas :

- 512 K de memoria principal.

- Un microprocesador FD 70208 o Intel 8088.
- Una o dos unidades de disco.
- Tarjeta controladora del monitor.
- Un puerto RS-232C.
- Un puerto de impresora serial.

En los equipos las unidades de disco se localizan en la parte frontal del mueble, y para el caso de los equipos Frintaform en la parte frontal izquierda se encuentra un botón etiquetado con la palabra RESET el cual permite reinicializar una sesión de trabajo, sin necesidad de recurrir al interruptor de encendido. Ten cuidado de no oprimir este botón.

# II. SECUENCIA DE ARRANQUE

 Si la máquina está encendida pasa al punto 2., si esta apagada verifica que el regulador se encuentre funcionando (si es que tiene regulador). Para la PRINTAFORM, coloca los dos

UNAM-F.I.-L.C.F. Fag. 17

interruptores en posición de encendido. Uno se encuentra en la parte frontal del monitor y el otro en la parte posterior derecha de la unidad central de proceso. Las microcomputadoras IBM y HP-150 se encienden accionando el interruptor que se encuentra en la parte posterior del lado izquierdo.

A continuación se desplegará el siguiente mensaje ( si es que está apagada, si metiste el disco y si la máquina es Printaform ).

[ Hit ESC to bypass memory test. ]

Memory test in progress for 512 KB ....

Al cabo de unos segundos aparecerá :

Microsoft MS-DOS 2.11 Copyright 1761,82,83 Microsoft Corp.

Command v. 2.11 Commant date is Tue 1-01-1980 Enter new date: \_

En este momento ESCRIBE la fecha y la tecla Enter, luego la hora y Enter.

Enseguida aparecerá :

A>\_

En este momento TECLEA :

GWBASIC y la tecla Enter

Por último se desplegará :

GW-BASIC 2.01 (C) Copyright Microsoft 1983,1984

The TeleVideo Personal Computer Basic V2.2 Copyright 1984 TeleVideo Systems, Inc. 61530 Bytes free Ok

Para el caso de la HP-150 los letreros cambian un poco. UNAM-F.I.-L.C.P. Fág. 18 En cualquiera de los casos, el último letrero nos está indicando que estamos en el intérprete BASIC y que la computadora está lista para trabajar.

En este momento debes retirar el disco del intérprete GWBASIC y entregarlo INMEDIATAMENTE (si es que lo pediste prestado en el laboratorio ) al asesor del laboratorio.

NOTA: Si vas a grabar o recuperar algún programa, no retires tu disco de trabajo hasta finalizar la sesión.

# III. CONOCIENDO EL TECLADO

Si observas con cuidado el teclado, verás que es muy similar al de una máquina de escribir, sin embargo, este tecládo cuenta con teclas adicionales que cumplen una función determinada.

Existe la tecla Return o <--- o Enter, dos teclas punto (.) y dos teclas de cada número, las cuales permitirán teclear caracteres numéricos con mayor comodidad.

En lo que resta de estas prácticas haremos mención únicamente de la palabra Enter, haciendo referencia, ya sea al Return, <---- , o Enter, dependiendo de la máquina con que estés trabajando.

La información tecleada aparecerá en la pantalla, pero NO será reconocida por la máquina sino hasta que se oprima la tecla Enter.

OPRIME varias veces la tecla Enter.

cQué sucede?\_\_\_\_\_

OPRIMÉ secuencialmente las teclas de los números del 1 al 9.

CQué aparece en la pantalla?\_\_\_\_

Otra tecla importante es aquella rotulada con Shift  $\sigma$  + ( Cambio, en HP - 150 ); existen dos de estas teclas y es indiferente oprimir cualquiera de ellas.

La tecla SHIFT o + o Cambio sirve para obtener el caracter impreso en la parte superior de las teclas que tienen dos Caracteres o para obtener la mayúscula de cualquier letra, siempre y cuando estés escribiendo en letras minúsculas. A continuación TECLEA las letras A,S,D,F,G y H, después, mientras mantienes OFRIMIDA la tecla SHIFT o Cambio según sea el caso, PRESIONA las teclas A, S, D, F, G y H.

cHay diferencia?, ¿Cuál fue?\_\_\_\_\_

| Observa que las letras cambian de minúsculas a mayúsculas y<br>viceversa sólo cuando se mantiene oprimida la tecla SHIFT.                                                                                                    | Para que el comando sea interpretado y ejecutado, es<br>necesario que GPRIMAS Enter al final de éste.                                                                                               |
|----------------------------------------------------------------------------------------------------|----------------------------------------------------------------------------------------------------|
| Al joual que en las máquinas de escribir, se puede                                                                                                    | Los comendos que veremos son :                                                                                                    |
| trabajar con letras mayúsculas, para lograrlo basta OPRIMIR la<br>tecla rotulada con Caps Lock (caso de Printaform e IBM PC) o bien la                                                                                                   | FILES AUTO LIST RUN SAVE NEW LOOD.                                                                                                    |
| tecla rotulada con Mayúsculas en (HP-150).                                                                                                    | Iniciaremos esta parte dando una definición de probivo prordo                                                                                                    |
| La diferencia entre la tecla Caps Lock y la tecla SHIFT, o<br>Mavúsculas y Cambio, es que con la Caps Lock o Mayúsculas                                                                                                    | al objetivo de esta práctica.                                                                                                    |
| podemos cambiar ya sea todo a letras mayúsculas o todo a<br>minúsculas y continuar escribiendo así sin necesidad de mantener<br>oprimida la tecla de SHIFT o Cambio.                                                                     | NOTA: Se pretende llegar al nivel de comprensión del concepto.<br>La definición se presenta de manera informal, pero de ninguna<br>forma, afecta la esencia del concepto.                           |
| En las máquinas de escribir tenemos una tecla para                                                                                                    |                                                                                                    |
| retroceso de un sólo caracter, ésta tecla esta implementada en el<br>teclado de la computadora con el nombre de Back Space o < y se<br>encuentra localizada en la parte superior derecha del grupo<br>principal de teclas alfanuméricas. | Definición de Archivo : Un archivo es un lugar de la memoria<br>auxiliar, ( en este caso disco flexible de<br>5 1/4" o de 3 1/2" de doble lado y doble<br>densidad ) doude se almacena información. |
| the second second second second second second second second second second second second second second second s                                                                                                    | Da scuerdo, con definición optocioni en entre                                                                                                    |
| OPRIME tres veces la tecla Space o < según el teclado en                                                                                                    | memoria auxiliar es también un archivo ( en desarrollos posteriores<br>hablaremos de archivo para hacer referencia a un programa ).                                                                 |
| que estes trabajando.                                                                                                    | Para identificar un archivo de otros, se deber asignar un nombre                                                                                                    |
| ¿Qué sucedió?                                                                                                    | a cada uno. Dicho nombre debe tener una longitud máxima de 8<br>Caracteres sin espacios en blanco pi caracteres especialos, adomás                                                                  |
| Esc<br>A continuación OPRIME la terla<br>gue se encuentra arriba a la                                                                                                    | se puede incluir la opción, de una extensión de tres caracteres, y                                                                                                    |
| izquierda o derecha según el teclado en que estés trabajando.                                                                                                    | separa con un punco.                                                                                                    |
| UL ¿Qué sucedió con la línea?                                                                                                    | For ejemplo, nombres de archivo pueden ser los síguientes :                                                                                                    |
|                                                                                                    | matrices.lab DGRYELB.AGE                                                                                                    |
| Para borrar completamente la pantalla, OPRIME la tecla Ctrl                                                                                                    | transito.dat TAREAS:BAS                                                                                                    |
| y sin dejar de presionar la tecla Home para las Printaform e                                                                                                    |                                                                                                    |
| Borrar Borrar                                                                                                    | COMANDO FILES :                                                                                                    |
| IBM PC; o Cambio y Pantalla si tu máquina es HP - 150.                                                                                                    |                                                                                                    |
|                                                                                                    | de archivos ) residentes en disco.                                                                                                    |
| ¿Qué sucedió con lo desplegado en la pantalla?                                                                                                    | TECLEA: FILES ( no olvides OPRIMIR la tecla Enter después do cada                                                                                                    |
| · · · · · · · · · · · · · · · · · · ·                                                                                                    | instrucción ),                                                                                                    |
|                                                                                                    | ¿Qué se observa en la pantalla?                                                                                                    |
|                                                                                                    |                                                                                                    |
| IV. COMANDOS                                                                                                    |                                                                                                    |
|                                                                                                    | En el caso de que tengas tu disco, con el que hiciste la                                                                                                    |
| fuera de un programa y hacen que la computadora realice ciertas<br>acciones.                                                                                                    | Cuantos bytes ocupan en el disco, y la fecha y hora en que los                                                                                                    |
| INAM-F. II.C.P. Pag. 20                                                                                                    |                                                                                                    |
| ogarter Leone rage 20                                                                                                    | UNAM-F.IL.C.P. Pag. 21                                                                                                    |
|                                                                                                    |                                                                                                    |
|                                                                                                    |                                                                                                    |
|                                                                                                    |                                                                                                    |
|                                                                                                    |                                                                                                    |

| Como información la cintóvic completa es                                                                                                    | utilizaremos las flechas : 🔿 📖 🗌                                                                                                    |
|----------------------------------------------------------------------------------------------------|----------------------------------------------------------------------------------------------------|
| Como internación, la sintaris completa es .                                                                                                    |                                                                                                    |
| FILES"drive:";                                                                                                    | (para movernos a lo largo y ancho de la pantalla ) y las teclas                                                                                                    |
| contiene el disco del que deseas conocer los<br>archivos).                                                                                                    | Ins (ert) o Inserta y Del (ete) o Elimin sirven<br>Caracter                                                                                                    |
|                                                                                                    | para insertar y borrar respectivamente.                                                                                                    |
|                                                                                                    |                                                                                                    |
| Ahora TECLEA el comando AUTC.                                                                                                    | OPRIME la flecha    las veces que sea necesario para                                                                                                    |
| 20ué sucede?                                                                                                    | posicionarte en la linga 20. 🗀                                                                                                    |
| PRESIONA Enter tres veces.                                                                                                    | Posteriormente con la flecha                                                                                                    |
| ¿Qué se observa en la pantalla?                                                                                                    | . letra A y luego FRESIUNA la 🖵 🦳 letra l.                                                                                                    |
| Scoll                                                                                                    | ¿Qué sucedió?                                                                                                    |
| CPRIME Ctrl y sin dejar de presionar, la tecla Lock ( Fara las                                                                                                    |                                                                                                    |
|                                                                                                    | Sin cambiar de línea, posiciona el cursor sobre la segunda letra                                                                                                    |
| HP - 150, hay que PRESIONAR las teclas $\begin{bmatrix} Ctrl \\ y \end{bmatrix} \begin{bmatrix} C \\ \end{bmatrix}$ ).                                                                           | E, OPRIME latecla Ins o Inserta (una sola vez y sin<br>car                                                                                                    |
| ¿Qué sucedió con la secuencia?                                                                                                    | cprimir Enter ).                                                                                                    |
|                                                                                                    | 40ué sucedió?                                                                                                    |
| NOTA: Las teclas Ctrl y Scroll Lock ( en IBM PC y Printaform ), o<br>L Ctrl y C ( en HP - 150 ) se utilizan para romper la<br>secuencia automática o para romper la ejecución de un<br>programa. | A continuación TECLEA la letra R y por último PRESIÓNA Enter.                                                                                                    |
|                                                                                                    | En la línea 30; con la flecha                                                                                                    |
| USO DEL EDITOR                                                                                                    |                                                                                                    |
|                                                                                                    | la segunda letra N, luego PRESIONA la tecla [Ins] o [Inserta]                                                                                                    |
| Vuelve a TECLEAR el comando AUTO y TECLEA ( exactamente igual,                                                                                                    |                                                                                                    |
| Benque (cus que este mar / er significa programe -                                                                                                    | ( una vez y sin oprimir Enter y a continuación la tecla de la LEIRA<br>I, por último PRESIGNA Enter. Con el mismo procedimiento AMADE la<br>letra P que falta en la misma línea 30. |
| 10 REM USO DEL EDITOR                                                                                                    |                                                                                                    |
| 30 PRINT "LNEA INCOMLETA"                                                                                                    | la segunda letra C ý PRESIONA cinco veces la tecla o la                                                                                                    |
| 40 PRINT "TODO CORRECCUCUIU"<br>50 END                                                                                                    | Del                                                                                                    |
|                                                                                                    | Caracter                                                                                                    |
| Después de haber TECLEADO la línea 50 y PRESIONADO Enter, rompe<br>la secuencia automática con Ctrl y Scroll Lock.                                                                               | ZOUA susadiá con los letros C que babían de más?                                                                                                    |
| NOTA: Si el programa que tecleaste no es igual al anterior, TECLEA                                                                                                    |                                                                                                    |
| In the y FLEELER INCOMMENCE OF Programmer                                                                                                    | Recuerda presionar Enter para guardar la linea en memoria, con<br>los cambios hechos en ella.                                                                                       |
| El programa anterior tiene varios errores. Mara corregirlos                                                                                                    | INAMET LC C RAD 23                                                                                                    |
| UNAM-F.IL.C.P. Fág. 22                                                                                                    | UNARTT.I.T.U.T. TAY. 20                                                                                                    |
|                                                                                                    |                                                                                                    |
|                                                                                                    |                                                                                                    |
|                                                                                                    |                                                                                                    |
|                                                                                                    |                                                                                                    |

·.. ·.

PRESIONA las teclas (Ctrl y Home, en PC ) o (Cambio y Borrar Fantalla, en HP - 150 ) simultáneamente.

¿Qué sucedió con lo escrito en la pantalla?\_\_\_\_\_

# COMANDO LIST:

TECLEA el comando LIST, luego Enter.

¿Qué aparece en la pantalla?\_\_\_\_\_

¿Para qué sirve el comando LIST?\_\_\_\_\_

El comando LIST sirve también para ver en pantalla una línea en particular del programa o para ver sólo parte del mismo.

Ahora TECLEA : LIST 20 y la tecla Enter.

¿Qué apareció en la pantalla?\_\_\_\_\_

Ahora TECLEA lo siguiente: LIST 20-40 y la tecla Enter.

¿Qué sucedió?\_\_\_\_\_

Con lo anterior se vio la utilidad de este comando.

COMANDO RUN:

UU.

Ahora TECLEA : RUN y la tecla Enter.

¿Qué se observa en la pantalla?\_\_\_\_\_

El comando RUN nos sirve para ejecutar un programa.

COMANDO SAVE:

El comando SAVE se utiliza para grabar en disco el archivo de trabajo, nosotros lo usaremos para grabar el programa con el nombre de archivo PRUEBA.BAS

TECLEA SAVE"FRUEBA" y PRESIONA Enter, como observarás se encendió el led del drive A, esto significa que se está grabando el programa anterior con el nombre de archivo PRUEBA.BAS, la extensión .BAS la coloca automáticamente la computadora; .BAS significa que este archivo está escrito en lenguaje BASIC.

UNAM-F.I.-L.C.P. PAg. 24

¿Con qué comando se muestra el directorio?\_\_\_\_\_

Tecléalo y comprueba que el programa que grabaste está en el directorio.

La sintáxis completa sería:

SAVE"drive:nombre del programa";

donde drive puede ser A o B.

NOTA: Es conveniente que te acostumbres a "GRABAR" tus programas continuamente, debido a que en ocasiones se presentan fallas en la energia eléctrica, o bien fallas en los equipos. Además, procura asignar nombres lógicos que te indiquen el objetivo del programa.

COMANDO NEW:

El comando NEW sirve para borrar de memoria principal el archivo de trabajo.

A continuación utiliza el comando NEW para borrar el programa residente en la memoria principal.

Para confirmar que el archivo ha sido borrado TECLEA el comando LIST.

¿Se ha borrado sí o no?\_\_\_\_\_

COMANDO LOAD:

El comando LOAD se utiliza para cargar en memoria principal un archivo específico, en este caso lo usaremos para llamar al archivo llamado PRUEBA.BAS

La sintáxis será :

LOAD"drive:nombre del programa"

ESCRIBE : LOAD "PRUEBA"

NOTA : No es necesario dar la extensión .BAS

Ahora TECLEA el comando LIST para comprobar que el archivo llamado PRUEBA ya ha sido cargado en memoria principal.

¿Está cargado si o no?\_\_\_\_\_

| <br>×. | æ., | U. | TERI | AR | DE | FIRM | CTON | PROB |  |
|--------|-----|----|------|----|----|------|------|------|--|
|        | 3.  |    |      |    |    | 8    |      |      |  |
|        | 13  |    | 20   |    |    | 540  | 1    |      |  |
| ā.     |     | ÷  | - 23 |    |    | *    |      | × 54 |  |

ANT ANY AND

501

| V. TECLAS DE FUNCIUN PROGRAMADA                                                                                                    |                                                                                                    |
|----------------------------------------------------------------------------------------------------|----------------------------------------------------------------------------------------------------|
|                                                                                                    | Bien, ahora en la misma linea lELLEA el nombre del archivo ( en                                                                                                    |
| A continuerite warman etca funcional actas toslas, las subles se                                                                                                    | reste caso HMUEBA ) que deseas cargar en memoria principal y luego                                                                                                    |
| A continuation veremos como functionan estas tectas, las tudies se                                                                                                    | RESIUNA ERTEPI                                                                                                    |
| encuentran en la parte laquieroa del teclado.                                                                                                    |                                                                                                    |
| The last sector is the last sector is a sector with the sector is a sector of the sector is the sector of the sector is the sector of the sector is the sector of the sector of the sect | NUTA: No es necesario cerrar las comillas después del nombre del                                                                                                    |
| ch la parte interior de la pantalla zparecen una serie de nombres .                                                                                                    | archivo y también puede omitirse la extensión .BAS                                                                                                    |
| be comanoos que estan antecentos por un numero, este numero.                                                                                                    |                                                                                                    |
| Justamente corresponde al humero de tecia de las rotuladas con                                                                                                    | Una vez que se despliègue en la pantalla: UK, quiere decir que                                                                                                    |
| g una tu shi shi shi shi shi shi shi shi shi shi                                                                                                    | nuestro archivo se ha terminado de cargar en memoria principal y                                                                                                    |
| A successful and the second statement of the second statement of the second statem                                                                                                    | està listo para ser usado.                                                                                                    |
| A continuacion seguida practicaremos el funcionamiento de estas                                                                                                    |                                                                                                    |
| tetlas para conocer su utilidad.                                                                                                    | Para comprobario, lecteA el comando LISI ( o usa la tecla [1] )                                                                                                    |
| OPDIME colonests 1- tools E1 () LET )                                                                                                    | y PRESIUNA Enter.                                                                                                    |
| UPRIME SUBMIENCE LA LECIA FI (LIG)/.                                                                                                    |                                                                                                    |
| (Bud pured) 42                                                                                                    | cra se encuentra cargado el archivo si o no?                                                                                                    |
| bure successor                                                                                                    |                                                                                                    |
| Abora GESIME Fator                                                                                                    | puy pien, anora si gustas hacer aiguna modificación al programa,                                                                                                    |
| PHOLE OF MALE ENTER .                                                                                                    | nazia y luego salvalo, recolumnuu para ello, unicamente la tecla :                                                                                                    |
| Como es observa esta terla tiene la función de servibir el                                                                                                    | End ( COUPH )                                                                                                    |
| considered by the state of a second second s | r4.(.SHVE).                                                                                                    |
| calabra 197 lotra por lotra                                                                                                    |                                                                                                    |
| parao a cros retra por retra.                                                                                                    | ceue se observa en la pantalla?                                                                                                    |
| OPRIME solamente la terla E2 ( $RUW(-)$ )                                                                                                    | The subject of TCC/ FA all product dall product data and a star                                                                                                    |
| orkine solamente, la cella P2 ( Noko- 71                                                                                                    | En continuación lecter el nombre del archivo (en este caso                                                                                                    |
| Allina exceedias                                                                                                    | PRUEBA), que vas a salvar y luego PRESIUNA Enter. Luando la maquina                                                                                                    |
| Sade Succord                                                                                                    | despineque en la pantalla : DK, significa que na terminado de                                                                                                    |
| Efectivamente esta tarla tiene la función de ejecutar el                                                                                                    | salvar el archivo.                                                                                                    |
| programa que actés trabalando.                                                                                                    |                                                                                                    |
| piograma que esces d'epajando.                                                                                                    | HADRA Veremos para que sirven las teclas : [7] y [8].                                                                                                    |
| Notese que este comando se mieruta automáticamente, sin tener que                                                                                                    |                                                                                                    |
|                                                                                                    |                                                                                                    |
| ennimir Enter, después de presioner la tecla (E2), a diferencia                                                                                                    | FRESIDINA UNICAMENTE la tecla F/ (TRUNA - ).                                                                                                    |
| oprimit anter, después de presioner la carta (11, a biterenera                                                                                                    |                                                                                                    |
| del comendo (IST ( tecla (F1) ) donde si tenemos que presionar Enter.                                                                                                    | (D. 4 la                                                                                                    |
|                                                                                                    |                                                                                                    |
|                                                                                                    | Esta indica que colha activada la función que realizar este                                                                                                    |
| to mismo sucede con los comendos mercados con una flecha ( esto                                                                                                    | Esto Morta que se na activado ra tanción que realizar este                                                                                                    |
| indica que su ejecución os autocática ), como son :                                                                                                    | - Condited.                                                                                                    |
|                                                                                                    | Abora correctu programa PRESIANANDO la tecla [2] ( BUN()                                                                                                    |
| $F_{2}$ ( $CONT(-)$ ) $F_{2}$ ( $TRON(-)$ ) $V$ $F_{3}$ ( $TROFF(-)$ )                                                                                                    | HIDRA COTTE EU Programa PRESIONANDO TA CECTA 12 ( RORG- 7.                                                                                                    |
|                                                                                                    |                                                                                                    |
|                                                                                                    | Page an objective on la pantalla las lineas de la servida del                                                                                                    |
| Abora veremos cómo funcionan las teclas F3 y F4 que                                                                                                    | Reparade action attendide per una pris nimetas de la contra del                                                                                                    |
|                                                                                                    | Fograma estar ancecerras por ano o mas nameros entre contraces                                                                                                    |
| corresponden a los comandos LOAD" y SAVE" los cuales como ya vimos                                                                                                    | ettaigutai co.                                                                                                    |
| sirven para cargar v salvar un archivo respectivamente.                                                                                                    | Fator puerror indican la servencia lógica en la que se ha                                                                                                    |
|                                                                                                    | Plantade al proprio va que los plantade que se apruentran entre                                                                                                    |
| Para esto, TUCLEA NTW y Enter, pera borrar de la memoria                                                                                                    | Corchetes corresponden a los números de lineas del ocorama fuente                                                                                                    |
| principal el archivo de trabajo. Alera PRESIONA la tecla :                                                                                                    | the second second |
|                                                                                                    | Down podrás rotar, el símbolo (                                                                                                    |
| F3 (LDAD").                                                                                                    | Coman (or TRDN v RIN)                                                                                                    |
|                                                                                                    |                                                                                                    |
| iQué sucedió"                                                                                                    | Abora PRESIGNA únicamente la tecla F8 ( TROFF().                                                                                                    |
|                                                                                                    |                                                                                                    |
| UNAM-F.IL.C.P. Fag. 26                                                                                                    | 調整 승규가 전 이 같은 것 같아요. 신문에 가장에 가슴다 가지 않는 것이 많은 것이다.                                                                                                    |
|                                                                                                    | UNAM-F.IL.C.P. Páo. 27                                                                                                    |
|                                                                                                    |                                                                                                    |
|                                                                                                    |                                                                                                    |
|                                                                                                    |                                                                                                    |
| · · · · · · · · · · · · · · · · · · ·                                                                                                    |                                                                                                    |
|                                                                                                    |                                                                                                    |
|                                                                                                    |                                                                                                    |
| No. of Contract of Contract of |                                                                                                    |

•

1

40.00

| ¿Qué aparece en la pantalla?                                                                                                    |                                                                                                    |
|----------------------------------------------------------------------------------------------------|----------------------------------------------------------------------------------------------------|
| Esto nos indica que la función que ejecuta el comando∴de la                                                                                                    | Por último, aprenderás a utilizar la impresora, para lo cual<br>vamos a imprimir el programa almacenado en memoria principal. Para<br>ello utilizaremos la instrucción iLIST. |
| tecla [F7] ( TRON( ) ha quedado desactivada.                                                                                                    |                                                                                                    |
| Para comprobarlo, CORRE nuevamente el programa.                                                                                                    | NOTA : Solicita al asesor del laboratorio la impresora.                                                                                                    |
| Pasemos ahora a la tecla F9 ( KEY ), PRESIONALA.                                                                                                    | Verifíca también que la impresora tenga papel.                                                                                                    |
| دلاسف sucedió?                                                                                                    | Una vez que la impresora esté conectada a la computadora,<br>enciéndela accionando el switch que se encuentra en su costado                                                   |
| En seguida TECLEA la palabra OFF y PRESIONA Enter.                                                                                                    | derecho. Notarás que encienden los leds que dicen ON LINE y READY,<br>esto indica que la impresora está lista para trabajar.                                                  |
| cQué pasó ahora?                                                                                                    | A concludation procederemos a map faint er fiscado del programa.                                                                                                    |
| Vuelve a oprimir la tecla F9 y después de que aparezca en la                                                                                                    | Para tal efecto, CARGA el Lenguaje GWBASIC y LLAMA ( con LOAD )<br>el programa que deseas listar, TECLEA LLIST y Enter.                                                       |
| pantalla la palabra Key, TECLEA la palabra ON y PRESIONA Enter.                                                                                                    |                                                                                                    |
| (Dué sucedié en la partalla?                                                                                                    | Cede sucedio al nacer esto:                                                                                                    |
| Gade Succito en la pantalla:                                                                                                    |                                                                                                    |
| Como te habrás dado cuenta, esta tecla sirve para borrar o tener<br>presentes en pantalla los comandos de las teclas de función<br>propramada, para seleccionar el que peresitemos. |                                                                                                    |
|                                                                                                    | Para proceder a imprimir los resultados, OPRIME la tecla Home y                                                                                                    |
|                                                                                                    |                                                                                                    |
|                                                                                                    | sin dejar de presionar, OPRIME ( <u>una sola vez</u> ) la tecla  Prt Sc                                                                                                    |
| NOTA: Al finalizar la sesión, por favor siempre deja<br>encendida la microcomputadora, a menos que te                                                                               |                                                                                                    |
| Solicite el asesor que la apagues.                                                                                                    | Después de haber hecho esto. CORRE el programa va sea                                                                                                    |
|                                                                                                    | tecleando el comando RUN y después oprimiendo la tecla Enter,                                                                                                    |
|                                                                                                    | D presionando la tecla F2                                                                                                    |
| NOTA : LO QUE SIGUE, LO USARAS EXCLUSIVAMENTE CUANDO VENGAS A                                                                                                    |                                                                                                    |
| IMPRIMIR TUS PROGRAMAS ( Ahorita es solo información ),                                                                                                    | Con esto la computadora imprimirá los resultados en papel y no                                                                                                    |
|                                                                                                    | Simplemente PRINT.                                                                                                    |
|                                                                                                    | Para detener la impresión de los resultados, OPRIME la tecla                                                                                                    |
| VI. DSD DE LA IMPRESURA                                                                                                    | Ctrl                                                                                                    |
|                                                                                                    | Home y sin dejar de presionar, OPRIME (<br>una sola vez ) la                                                                                                    |
|                                                                                                    |                                                                                                    |
| su papel y cinta para la impresora (preguntar al asesor las                                                                                                    | tecla x                                                                                                    |
| características de éstos ), es necesario que se cumpla esta<br>condición para poder utilizar la impresora.                                                                          |                                                                                                    |
|                                                                                                    |                                                                                                    |
| ONDERTY I. T. C. F. Fay. 20                                                                                                    | UNAM-F.IL.C.P. PAG. 29                                                                                                    |
|                                                                                                    |                                                                                                    |
|                                                                                                    |                                                                                                    |
|                                                                                                    |                                                                                                    |
|                                                                                                    |                                                                                                    |

·...

- Maria

•

· . .

LABORATORIO DE COMPUTADORAS Y PROGRAMACION

#### PRACTICA III

Instrucciones de entrada y salida

- INPUT

- PRINT

- READ, DATA y RESTORE

REQUISITO : Es importante que leas esta práctica antes de acudir al laboratorio a realizarla.

Objetivo : Que el alumno se familiarice con las instrucciones básicas de entrada y salida del intérprete BASIC.

I.- Instrucciones INPUT y FRINT

La proposición INFUT se utiliza para introducir datos, ya sean números o cadenas alfanuméricas. Esta proposición está formada por un número de linea, la instrucción, un mensaje (opcional) y una lista de variables separadas por comas (,).

La instrucción PRINT sirve para desplegar mensajes y valores de variables en la pantalla. La instrucción está formada por número de línea, la palabra PRINT, la lista de variables o mensajes que se quieran desplegar. La separación de las variables puede realizarse mediante comas (,) o puntos y comas (;), y los mensajes se deben encontrar entre comillas (").

Las variables pueden tener un nombre hasta de 40 caracteres que debe empezar siempre con una letra, seguida de caracteres numéricos o alfabéticos, y finalizar con un símbolo que indica el tipo de variable. Los símbolos son los siguientes:

> \$ para una variable alfanumérica, % para una variable entera, ! para una variable real de precisión simple, # para una variable real de precisión doble.

UNAM-F.I.-L.C.P. Pág. 30

11

11

Si se omite el símbolo, el intérprete BASIC asume que trabajará con números reales de precisión simple.

Teclea el siguiente programa :

5 REM \*\*\* INSTRUCCIONES INPUT Y PRINT \*\*\* 10 FRINT "HOLA, BIENVENIDO!!!!!" 15 PRINT "SEGUNDA PRACTICA"; 20 PRINT "INSTRUCCIONES DE ENTRADA Y SALIDA" 25 PRINT "QUE EDAD TIENES", 30 INPUT EDADZ 35 PRINT EDADZ 40 INPUT "QUE EDAD TIENES";EDADZ 45 PRINT EDADZ 75 FND

Comentaremos brevemente algunas características del programa :

 a) En la línea 5 existe una instrucción REM; esta instrucción no es ejecutable y sirve únicamente para documentar tu programa.

 b) En la línea 10 tenemos una instrucción PRINT que contiene un mensaje.

c) El PRINT de la línea 15 tiene un punto y coma (;) que indica que el proximo mensaje se desplegará inmediatamente después del anterior, cuando son cadenas alfanuméricas ho se deja ningún espacio - entre ellas, y si son variables numéricas se deja un espacio en blanco.

d) Las instrucciones PRINT que se tienen inmediatamente después de las instrucciones INPUT, sirven como "eco", es decir que te permiten verificar si lo que introdujiste corresponde con lo que la máquina almacena en memoria.

E) Cuando la computadora se detiene para preguntar un dato, se despliega siempre en pantalla un signo de interrogación (?).

Corre el programa varias veces y después contesta las siguientes preguntas :

I.1.- 2 Qué diferencia existe en el bloque formado por las instrucciones 25 y 30, con respecto a la linea 40 ?

a (196) (1

. . .

| I.2 En la línea 40. ¿ Qué sucede si en lugar de punto y coma se                                                      |                                                                                                    |
|----------------------------------------------------------------------------------------------------|----------------------------------------------------------------------------------------------------|
| tiene una coma ? ( Efectúa la modificación ).                                                                        |                                                                                                    |
|                                                                                                    |                                                                                                    |
|                                                                                                    | I.6 Agrega las siguientes líneas :                                                                                                    |
|                                                                                                    |                                                                                                    |
|                                                                                                    | 45 INPUT "COMO TE LLAMAS"; NDMBRE\$                                                                                                    |
| 1.3 ¿ Qué sucede si tecleas datos extra cuando la computadora se                                                     |                                                                                                    |
| detiene para preguntar los datos ? (teclea, por ejemplo tu<br>edad y un número cualquiera, separados por una coma ). | Si tecleas un número cuando la computadora te pregunta tu nombre,                                                                                                    |
|                                                                                                    | ¿ Qué sucede ?, ¿ Porqué ?                                                                                                    |
|                                                                                                    |                                                                                                    |
|                                                                                                    |                                                                                                    |
|                                                                                                    |                                                                                                    |
|                                                                                                    |                                                                                                    |
| 1.4 Agrega las siguientes lineas :                                                                                   |                                                                                                    |
|                                                                                                    |                                                                                                    |
| 50 INPUT A,B,C,D                                                                                                    | Testeucciopes READ, DATA y RESTORE                                                                                                    |
| 55 PRINT "01234567890123456789012345678901234567890123456789012345678901234567                                       | II misci dectante                                                                                                    |
| 50 PRINT A.B.C.D                                                                                                    | sup se utilizan para proporcionar                                                                                                    |
| a) ¿ Qué ocurre cuando tecleas menos datos que los que se solicitan<br>en la línea 50 ?                              | de datos todas las veces que se corre un programa, o prese<br>encuentra en proceso de depuración.                                                                            |
| b) ¿ Cómo resulta la impresión de las variables, las acomoda en<br>alguna columna en especifico ?                    | La instrucción READ especifica de los valores de una sentencia<br>por comas, que se deben introducir, lee los valores de una sentencia<br>DATA y los asigna a las variables. |
|                                                                                                    | La instrucción DATA almacena las constantes que se leen mediante                                                                                                    |
|                                                                                                    | READ, las constantes se deven separar per las contescias DATA                                                                                                    |
|                                                                                                    | La instrucción RESTORE, permite volver a leer las sentencias<br>desde el primer dato que tenga tu programa, o bien desde una linea                                           |
|                                                                                                    | con DATA especifica.                                                                                                    |
|                                                                                                    | Debes recordar que el tipo de variables que se leen deben ser del                                                                                                    |
|                                                                                                    | Porta el programa anterior de la memoria y teclea el siguiente                                                                                                    |
|                                                                                                    | programa :                                                                                                    |
| I.S Si tecleas un nombre cuando se te pregunta tu edad, ¿Qué pasa?                                                   |                                                                                                    |
|                                                                                                    | 10 REM *** READ, DATA Y RESTURE ***<br>20 READ A%,B%,C*                                                                                                    |
|                                                                                                    | 30 PRINT AZ, BZ                                                                                                    |
| UNAM-F.IL.C.P. Pág. 32                                                                                               | UNAM-F.IL.C.P. Pag. 33                                                                                                    |
|                                                                                                    |                                                                                                    |
|                                                                                                    |                                                                                                    |
|                                                                                                    |                                                                                                    |
|                                                                                                    |                                                                                                    |

*i*:

542

| 40 READ D!                                                        |                                                                 |
|-------------------------------------------------------------------|-----------------------------------------------------------------|
| SO READ F\$                                                       |                                                                 |
| BO DATA 1,2, "QUE SUCEDE", 0.12345678901234567890, "PI"           | · · · · · · · · · · · · · · · · · · ·                           |
| 100 END                                                           |                                                                 |
|                                                                   |                                                                 |
| Corre el programa, modificalo cuando se te indique y contesta el  | II.5 Ahora teclea la línea :                                    |
|                                                                   |                                                                 |
| II.1.7 ( Existe aloun problema si se perupan todor los volence de | 65 RESTORE                                                      |
| los DATA en un solo bloque, como en la línea 80?,                 |                                                                 |
| C Porqué ?                                                        | ¿ Se arregló el problema ?, ¿ Porqué ?                          |
|                                                                   |                                                                 |
|                                                                   |                                                                 |
|                                                                   |                                                                 |
|                                                                   |                                                                 |
| II.2 Si borras "PI" de la línea 80, ¿ Oué pasa suando elecutor el |                                                                 |
| programa ?                                                        |                                                                 |
|                                                                   | II.6 Ahora introduce estas nuevas líneas :                      |
|                                                                   |                                                                 |
| ··                                                                | 65 RESTORE 90                                                   |
|                                                                   | . 10 DATH 3,4, ROEVAILARE . GOL SOULDE ,0.1234387870123, EFE    |
|                                                                   | ¿ Qué surrode ?                                                 |
|                                                                   |                                                                 |
| II.3 Vuelve a teclear el valor "PI" al final de la instrucción 80 |                                                                 |
| DATA,y añadele un dato más, ¿ Qué sucede ?                        |                                                                 |
|                                                                   |                                                                 |
|                                                                   |                                                                 |
|                                                                   | · · · · · · · · · · · · · · · · · · ·                           |
|                                                                   | 11.7 - Finalmente evolica las diferencias que evisten entre las |
| II.4 Quita el deto extra que terlesste anteriormente y apropa las | instrucciones READ e INPUT.                                     |
| siguientes lineas :                                               |                                                                 |
|                                                                   |                                                                 |
| 70 READ GX,HX,I\$,J!.F\$                                          |                                                                 |
| 55 ( NIAT 02, 02, 12, 0:, FÞ                                      |                                                                 |
| ¿ Qué ocurrirá cuendo ejecutes ol programa ?                      |                                                                 |
| w dat bean the called ejecates er programa i                      |                                                                 |
|                                                                   |                                                                 |
| UNAM-F.IL.C.P. Fág. 34                                            | UNAM-F.IL.C.P. Pág. 35                                          |
|                                                                   |                                                                 |
|                                                                   |                                                                 |
|                                                                   |                                                                 |
|                                                                   |                                                                 |
|                                                                   |                                                                 |
|                                                                   |                                                                 |

# LABORATORIO DE COMPUTADORAS Y PROGRMACION

PRACTICA IV

Instrucciones de control (primera parte)

- GOTO - IF \_\_ THEN - IF \_\_ THEN ELSE

Objetivo : Que el alúmno conozca y aplique las instrucciones de control del lenguaje BASIC.

Las instrucciones de un programa en BASIC se ejecutan de manera ascendente de acuerdo con el número de instrucción, sin embargo en ocasiones es necesario modificar la secuencia de ejecución, lo cual lo podemos lograr con las intrucciones de transferencia de control.

Las instrucciones de control se pueden clasificar en dos tipos :

- Condicionales, que son aquellas en las que existen varias opciones . para transferir el control a una de ellas.

 Incondicionales, que son aquellas en que la transferencia de control se hace únicamente a una instrucción determinada.

I.- Sentencia GOTO

La instrucción GOTO permite modificar la secuencia normal de ejecución del programa, realizando la transferencia de control a una línea que se especifique, como no se tiene opción, entonces se trata de una forma de control incondicional.

Teclea el siguiente programa, ejecutalo y contesta lo que se te pide :

10 REM \*\*\* INSTRUCCION GOTO \*\*\* 20 CONTADOR% = 0 : INCREMENTO% = 1

30 CONTADOR% = CONTADOR% + INCREMENTO%

40 FRINT "LLEVO"; CONTADOR%; "IMPRESIONES"

50 GDTC 30 : REM \*\*\* MANDA A LA LINEA 30 \*\*\*

Los dos puntos (:) que aparecen en la línea 50 te sirven para poner más de una instrucción por línea.

UNAM-F.I.-L.C.F. PAg. 36

.3.

12

I.1.- El programa anterior tiene un defecto ¿ Cuál es ?

I.2.- ¿ Cuál es la línea que causa el problema ?;

II.- Estructura IF \_\_\_\_ THEN

La instrucción IF -- THEN nos permite realizar una transferencia de control condicional a alguna de dos alternativas en la ejecución del programa, decidiendo cual de ellas se realiza.

Para efectuar la bifurcación se deben utilizar los operadores de relación o lógicos :

= igual > mayor que < menor que >< , <> diferente a AND OR NOT

Que te permiten formar una expresión lógica.

Para lograr la bifurcación el intérprete BASIC evalúa las <sup>ex</sup>presiones lógicas, las cuales pueden resultar falsas o verdaderas.

Si en la estructura IF -- THEN el resultado de la operación lógica es verdadero, entonces se ejecutan las instrucciones que se encuentran después de la palabra reservada THEN, en caso de que la expresión lógica sea falsa la ejecución del programa se continúa en la siguiente instrucción.

Modifiquemos el programa con las siguientes lineas :

10 REM ### ESTRUCTURA IF -- THEN ### 40 IF (CONTADOR% <= 20) THEN PRINT "REGRESO !!!!":GOTO 30

Lo que aparece entre paréntesis en la línea 40 es una expresión lógica.

|                                                                                                    | BO FRINT                                                                                                    |
|----------------------------------------------------------------------------------------------------|----------------------------------------------------------------------------------------------------|
| Corre el programa y contesta las siguientes preguntas :                                                                                  | 100 FRINT "SUMANDO NUMEROS ENTRE"; INICIAL%; "Y"; FINAL%;                                                                         |
| II.1 ¿ Qué es lo que sucede al modificar la línea 40 ?                                                                                   | "CON INCREMENTOS DE DOS"<br>110 SUMAX = SUMAX + INCREMENTOX                                                                       |
|                                                                                                    | 120 IF (SUMAZ > FINALZ) THEN GOTO 140 ELSE GOTO 110                                                                               |
|                                                                                                    | 140 PRINT "LA SUMA VALE"; SUMAX                                                                                                   |
|                                                                                                    | 150 END                                                                                                    |
|                                                                                                    | El apóstrofo (') que aparece en algunas lineas es una forma<br>abreviada de indicar un comentario (REM). La instrucción CLS de la |
| II.2 El programa anterior cuenta desde el 1 hasta cierto número y                                                                        | linea 40 sirve para limpiar la pantalla.                                                                                          |
| es fácil modificarlo para que aumente el número al que llega,<br>así como el incremento con que lo hace. Modifica el programa            | Ahora ejecuta el programa y contesta las siguientes preguntas :                                                                   |
| anterior para que cuente del 2 hasta 100, con incrementos de 17                                                                          | III.1 ¿ Porqué no se ejecuta la instrucción 130 ?                                                                                 |
|                                                                                                    |                                                                                                    |
|                                                                                                    |                                                                                                    |
|                                                                                                    |                                                                                                    |
|                                                                                                    |                                                                                                    |
|                                                                                                    |                                                                                                    |
|                                                                                                    | líneas tienes que modificar ? , ( Efectúa la modificación e                                                                       |
|                                                                                                    | indícala en los siguientes renglones ).                                                                                           |
| El programa anterior es una estructura que recibe el nombre de                                                                           |                                                                                                    |
| contador, la cual es muy utilizada como parte de programas más 4                                                                         |                                                                                                    |
|                                                                                                    |                                                                                                    |
|                                                                                                    |                                                                                                    |
| III Estructura IF THEN ELSE                                                                                                    |                                                                                                    |
|                                                                                                    |                                                                                                    |
| La forma en que trabaja esta estructura es muy similar a la vista                                                                        |                                                                                                    |
| anteriormente, añadiendo la opción de ejecutar alguna instrucción si<br>la expresión lógica es falsa. Si la instrucción que se encuentra |                                                                                                    |
| después de la palabra reservada ELSE es una instrucción GOTO y un                                                                        |                                                                                                    |
| el control a dicha línea, de ser otro tipo de instrucción, entonces                                                                      |                                                                                                    |
| se continua con la secuencia normal de ejecución.                                                                                        | III.3 Agrega las siguientes lineas al programa anterior :                                                                         |
| Veamos el siguiente ejemplo :                                                                                                    |                                                                                                    |
| 10 REM *** ESTRUCTURA IF THEN ELSE ***                                                                                                   | 150 PRINT "DESEAS CONTINUAR (S/N) ?"<br>160 CONTROL # - INVEY#                                                                    |
| 30 ' DE LA SUMA DE NUMEROS PARES EN UN INTERVALO                                                                                         | 170 IF ((CONTROL\$ <> "S") AND (CONTROL\$ <> "N")) THEN 160                                                                       |
| 40 CLS 'LIMPIA LA PANTALLA<br>50 PRINT "DESDE QUE NUMERO QUIERES CONTAR":                                                                | 180 IF CONTROL\$ = "S" THEN GOTO 10<br>190 PRINT "CONCLUIDO"                                                                      |
| 60 INFUT INICIALZ                                                                                                    | 200 END                                                                                                    |
| INVESTIGATION COLLICITION COLLICITICS ELECTRY STIRE 7                                                                                    | UNAM-F.IL.C.P. Pág. 39                                                                                                    |
| UNHN-F.IL.U.F. Pag. 38                                                                                                    | 방법 영화 방법 이 이 것 같아? 아파는 것 같아? 이 가지 않는 것이 같아?                                                                                       |
|                                                                                                    |                                                                                                    |
|                                                                                                    |                                                                                                    |
|                                                                                                    |                                                                                                    |
|                                                                                                    |                                                                                                    |

. . 

La instrucción INKEY\$ sirve para que la máquina tome el caracter correspondiente a la tecla que oprimas y lo asigna a una variable alfanumérica.

Las líneas anteriores le dan una característica nueva a tu programa, que en el futuro le encontrarás utilidad.

Corre el programa y contesta :

a) ¿ Qué pasa si tecleas un caracter distinto a S o N 3

b) ¿ Qué ocurre si tecleas N ?

c) ¿ Qué sucede si tecleas S ?

|                 |                      |              |                 | • .             | •               |                | •                 |             |            |      |         |
|-----------------|----------------------|--------------|-----------------|-----------------|-----------------|----------------|-------------------|-------------|------------|------|---------|
| •               |                      |              |                 |                 | •               |                |                   |             |            |      |         |
|                 |                      |              |                 |                 |                 |                | -                 |             |            |      |         |
|                 |                      | · · ·        |                 |                 | 0               |                |                   |             |            |      | ,       |
| *****           |                      |              |                 | 1               |                 |                | `                 | 4           |            |      |         |
|                 |                      |              | · .             | • •             | ļ.              |                | 7                 |             |            |      |         |
|                 |                      |              |                 |                 |                 |                |                   |             |            |      |         |
|                 |                      | izand        |                 | inct us         |                 | THEFT          | w of c            | he ten      |            |      |         |
| Real<br>renglón | util<br>iza<br>mes : | izand<br>las | o la i<br>modif | instru<br>ficac | ucción<br>iones | INPUT<br>e ind | y el c<br>Nícalas | en<br>en    | or.<br>los | si   | guient  |
| Real<br>renglón | util<br>iza<br>mes : | izand<br>las | o la i<br>modif | ficac           | ucción<br>iones | INPUT<br>e ind | y el c<br>Nicalas | en<br>en    | or.<br>los | si ( | guient  |
| Real<br>renglón | util<br>iza<br>mes : | izand<br>las | o la i<br>modif | ficac           | ucción<br>iones | INPUT<br>e ind | y el c<br>Hicalas | en          | or.<br>los | si(  | guient  |
| Real<br>renglón | util<br>iza<br>jes r | izand<br>las | o la i<br>modif | ficac           | ucción<br>iones | INPUT<br>e ind | y el c<br>lícalas | en<br>en    | or.<br>los | 51(  | guient  |
| Real<br>renglón | util<br>iza<br>mes : | izand<br>las | o la i<br>Modif | ficac           | ucción<br>iones | INPUT<br>e ind | y el c<br>Nicalas | en<br>en    | or.<br>los | 51 ( | guient: |
| Real            | util<br>iza<br>mes : | izand<br>las | o la i<br>modii | ficac           | ucción<br>iones | INPUT<br>e ind | y el c<br>kcalas  | entad<br>en | or.<br>los | 51(  | guient  |
| Real            | util<br>iza<br>les : | izand<br>las | o la i<br>modif | ficac           | ucción<br>iones | INPUT<br>e ind | y el c<br>kcalas  | entad<br>en |            | 51   | guient  |
| Real            | util<br>iza<br>es :  | izand<br>las | o la i<br>modif | ficac           | ucción<br>iones | INPUT<br>e ind | y el c<br>Nicalas | en          |            | 5i ( | guient  |

LABORATORIO DE COMPUTADORAS Y PROGRAMACION

#### PRACTICA V

Instrucciones de control (segunda parte)

CICLOS REPETITIVOS EN BASIC

- FOR \_\_ NEXT

- WHILE \_ WEND

Objetivo : Que el alumno conozca los ciclos repetitivos en BASIC y la forma de utilizarlos en sus programas.

# I.- Ciclo FOR \_\_ NEXT

El contador que utilizaste en la práctica anterior repite la secuencia de instrucciones hasta que se cumple una condición; es decir, un límite o una restricción para continuar el ciclo. Con las instrucciones FOR \_\_ NEXT podemos elaborar ciclos repetitivos con mayor facilidad.

Para utilizar esta instrucción como contador tenemos que darle el valor con el que iniciará (valor inicial), el valor hasta el que llegará (valor final) y el incremento.

La sintáxis del ciclo FOR \_\_ NEXT es :

FOR variable de control=valor inicial TO valor final STEP incremento BLOQUE DE INSTRUCCIONES NEXT variable de control

La variable de control que se escribe después de FOR debe ser la misma que la que se tiene en la intrucción NEXT.

Se pueden incluir (anidar) uno o más ciclos FOR -- NEXT dentro de otro ciclo y/o realizar transferencias de control hacia afuera de ellos, pero nunca a la inversa.

Usando la instrucción FOR -- NEXT, uno de los programas de la práctica anterior quedaría :

10 REM \$\$\$ ESTRUCTURA FOR -- NEXT \$\$ 20 FOR CONTADOR% = 1 TO 20 STEP 1 40 PRINT "REGRESO !!!" 50 NEXT CONTADOR%

#### 60 END

1.

19

12

14

En el programa que aparece a continuación se ejemplifíca el uso de tres ciclos FDR -- NEXT anidados :

10 \*\*\*\*\*\* CICLOS ITERATIVOS \*\*\*\*\* 20 \*\*\*\*\*\*\*\* RELOJ \*\*\*\*\*\*\*\*\* 30 7 (NO ES TIEMPO REAL) 40 CLS 50 LOCATE 12,30 60 PRINT "HORAS MINUTOS SEGUNDOS" 70 FOR HORAS% = 0 TO 23 STEP 1 80 FOR MINUTOS% = 0 TO 59 90 FOR SEGUNDOS% = 0 TO 59 100 . LOCATE 13.1 110 PRINT TAB (31) HORASZ; TAB (41) MINUTOSZ; TAB (52) SEGUNDOSZ 120 NEXT SEGUNDOSZ 130 NEXT MINUTOS% 140 NEXT HORASZ 150 END

En el programa anterior tenemos dos instrucciones nuevas, una de ellas es LOCATE (renglón, columna). Esta instrucción se utiliza para indicarle a la computadora, la posición (renglón, columna) de la pantalla en la que se desplegará un mensaje y/o el contenido de una variable. También tenemos la instrucción TAB (columna) que indica a la computadora en que columna se deberá desplegar un mensaje y/o el contenido de una variable. Recuerda que la pantalla tiene un límite de 80 columnas y de 25 renglones, en la modalidad de pantalla en la que normalmente trabajas.

Se presenta también una manera en la que usualmente se acomodan los bloques de instrucciones en un estilo que facilita la elaboración de programas más complejos y que da mayor claridad en la interpretación de los mismos.

Ejecuta el programa anterior y posteriormente resuelve el cuestionario que se presenta a continuación :

V.I.1 .- Inserta la siguiente linea:

75 GOTO 90

¿ Se presenta algún problema ?, ¿ Cuál es ?

( El error que se presentó se debe a que estamos entrando de manera incorrecta a un bloque FOR-NEXT)

V.I.2.- Borra la línea 75 del programa e inserta la siguiente línea:

UNAM-F.I.-L.C.P. Pág. 42

# 125 GOTO 90

El programa se quedará en un ciclo ininterrumpido ( al que se denomina "loop" ) que abarca las líneas :

( Pero la transferencia de control es posile )

V.I.3.- Borra la linea 125 del programa e inserta estas nuevas líneas:

B2 LOCATE 1,1:FRINT "UN CICLO MAS" 84 FOR I%=1 TD 1000 STEP 100 86 PRINT "I%=";I% 88 NEXT 1%

Hemos agregado un ciclo más al programa, ¿ Es correcto anidarlo de la manera presentada ?. Explica la razón.

V.I.4.- En las preguntas anteriores vimos algunas reglas para anidar los ciclos repetitivos, elabora un resumen de ellas:

# II.- Ciclo WHILE -- WEND

En ocasiones el control de ejecución de un bloque de instrucciones mediante un contador resulta no ser el más adecuado, sobre todo cuando en dicho lo que no interesa el número de veces que se repite el ciclo, sino el cumplimiento de una condición. Una manera de lograr esto es mediante el uso de un contador (uso de instrucciones IF -- THEN y GOTO) y de una condición para romper el ciclo.

Existe otra manera más eficiente para hacer este programa y para ello usaremos la instrucción WHILE -- WEND que tiene una estructura muy parecida a la que se puede formar con las instrucciones IF--THEN y GOTD.

La sintáxis del ciclo WHILE -- WEND es la siguiente:

WHILE expresión lógica Bloque de instrucciones WEND

.4

11:

121

Los ciclos WHILE -- WEND al igual que los FOR -- NEXT también se pueden anidar hasta cualquier nivel, teniendo la precaución de que siempre se forme una pareja WHILE -- WEND.

A continuación te presentamos un ejemplo del uso del ciclo WHILE-- WEND, del ciclo FOR - NEXT. Tamién se presenta la instrucción DIM que sirve para reservar espacio en la memoria para arreglos matriciales (vectores y matrices) y de la cual hablaremos en otra práctica. Teclea el programa, que se muestra a continuación, estúdialo, ejecutalo y contesta el cuestionario.

5 "\*\*\*\*\*\* WHILE -- WEND y FOR -- NEXT \*\*\*\*\*\* 10 CLS: INPUT "Número de grupos de datos"; NNZ 20 DIM SAL (NNZ) , ENT (NNZ) 30 SALIDA=1 40 WHILE SALIDA <> ENTRADA 50 SALIDA=0:ENTRADA=0 70 CLS:FRINI "Se preguntaran los datos hasta que la suma de las";: PRINT "entradas sea igual a las salidas" FOR RETARDO%=0 TO 4000:NEXT RETARDO% 80 50 FOR IX=1 TO NNX 100 A\$≓"5" 110 WHILE A\$="S" OR A\$="s" 120 CLS:LOCATE 5, 10:PRINT "Parejas de datos: \_\_\_\_"; I%:PRINT: PRINT INPUT "Salidas\_\_\_\_\_ 130 ": SAL (1%) INPUT "Entradas\_\_\_\_";ENT(I%) 140 PRINT : FRINT "Algún error 150 (s/n)?" 160 A\$=INKEY\$: IF A\$<>"S" AND A\$<>"N" AND A\$<>"s" AND A\$<> "n" THEN 160

UNAM-F.I.-L.C.P. Pag. 44

| 170 | WEND       |                 | 2 N       |             |
|-----|------------|-----------------|-----------|-------------|
|     |            |                 |           |             |
| 1B0 | SALIDA=SAL | (DA+SAL(1%):ENT | RADA=ENTR | ADA+ENT(I%) |
| 190 | NEXT IZ    |                 |           |             |

200 WEND

210 PRINT :PRINT :PRINT "Lectura de datos terminada correctamente .

220 PRINT "Salidas\_\_:";SALIDA.

230 PRINT "Entradas\_: "; ENTRADA

240 END

El programa anterior solicita un par de valores, denominados entrada y salida, y verifica que la suma de los valores acumulados de entrada y salida sean diferentes, condición necesaria para realizar nuevamente la solicitud de datos. Además presenta la opción de corregir errores en el caso de incurrir en éstos en el momento de introducir los datos.

V.II.1.- Como puedes observar es muy útil acomodar las instrucciones en bloques. Enumera algunos de los beneficios que obtienes al realizar los agrupamientos :

|      |       |       |    |       |             |     |        |     |          | ****             | `      |    |
|------|-------|-------|----|-------|-------------|-----|--------|-----|----------|------------------|--------|----|
|      | ti e. | 4     |    | · · · |             |     |        |     |          | e.               |        |    |
|      |       |       |    |       |             |     |        |     |          |                  |        |    |
|      |       |       |    |       |             |     |        |     |          |                  |        |    |
|      |       | •     |    |       | °° - С      |     |        | 4   |          |                  |        |    |
|      |       |       |    |       |             |     |        |     |          |                  | 10. KO |    |
|      |       |       |    |       |             |     |        |     |          |                  |        |    |
| •    |       |       |    |       | 8.          |     |        |     |          |                  |        |    |
| -    | •     |       |    |       |             |     |        |     |          |                  |        | 14 |
|      |       |       | 2  |       | 1.1         |     |        |     | -        | 2.1              |        | ×  |
| • 11 | .2    | Borra | la | línéa | 30, 2       | Qué | ocurre | ·?• | Explica  | la cau           | isa.   |    |
|      |       | • •   |    |       |             |     |        | •   |          | , <sup>1</sup> i |        | 7  |
|      |       |       |    |       |             |     | ·      |     | <u>-</u> |                  |        |    |
|      |       |       |    |       |             |     |        |     |          |                  |        |    |
|      | • •   |       |    | •     |             |     |        |     |          |                  |        |    |
|      |       |       |    |       | NORTH TRACK |     |        |     |          |                  |        |    |

V.II.3.- En la línea 110 aparece una expresión lógica. Explica la condición para que un ciclo WHILE -- WEND se ejecute.

has utilizado el interprete BASIC el cual verifica que 125 instrucciones que forman el programa no tengan errores cada vez que lo ejecuta. Un programa compilado (es decir que queda en un lenguaje propio V.II.4.- ¿ Son válidas las transferencias de control hacía dentro de de. la má quina) necesita menor tiempo en su ejecución, pero no es un ciclo repetitivo FOR -- NEXT , o a un ciclo condicional posible realizar modificaciones en él. WHILE -- WEND ? Para que observes la diferencia en el tiempo de ejecución de un programa compilado y un programa en interprete saldremos momentaneamente del intérprete BASIC al Sistema Operativo, para ello utilizaremos la instrucción SHELL. .... La instrucción SHELL requiere que tengas en la unidad de disco que estes utilizando el archivo COMMAND.COM del sistema operativo. Para regresar al intérprete BASIC debes teclear la palabra EXIT. Teclea SHELL (No olvides oprimir la tecla Return). V.II.5.- Elabora un resumen de reglas básicas para el correcto uso de los ciclos repetitivos FOR -- NEXT y los ciclos Ahora nos encontramos en el ambiente del sistema operativo. El condicionales WHILE -- WEND, mencionando sus posibles usos programa ejecutable se llama RELOJ.EXE y deber s tenerlo en el disco y las diferencias que existen entre ellos. con el cual entraste a sesión; verifica que se encuentre presente tecleando DIR. Para ejecutar nuestro ejemplo teclea RELOJ y oprime la tecla Return. Para detener el programa oprime simultaneamente Ctrl y Break. ¿ Encontraste alguna diferencia ? 1576 Para regresar al intérprete BASIC teclea EXIT y oprime la tecla Return. En todos los programas de ejemplo que has tecleado y ejecutado, UNAM-F.I.-L.C.P. Pág. 46 UNAM-F.I.-L.C.P. Pág. 47

LABORATORIO DE COMPUTADORAS Y PROGRAMACION

## PRACTICA VI ( FORTRAN 77 )

Comandos básicos para crear, compilar y editar archivos

- RECUISITOS : El alumno deber leer completamente esta práctica antes de asistir al laboratorio a realizarla. - Conocer los conceptos básicos del lenguaje FORTRAN 77.
  - Tener un disco de trabajo ya formateado para PC.
- OBJETIVO : El alumno conocerá y utilizará los comandos básicos para crear, compilar y editar archivos en lenguaje FORTRAN 77 en la microcomputadora PC.

NDMBRE :\_\_\_\_\_ SEM : \_\_\_\_\_

GRUPD : \_\_\_\_\_ NUMERO DE CREDENCIAL DEL LABORATORIO :

12

14

#### ASPECTOS GENERALES

En esta práctica aprenderás a crear un archivo en el FORTRAN 77. Para este propósito se utilizará el programa editor de textos denominado SIDEKICK, que tiene la característica de almacenar en memoria principal el archivo conforme se edita.

Una vez editado, se te mostrará la manera en que podrás salvar el programa en el disco de trabajo (localizado en el drive B); y finalmente se te enseñará el proceso de compilación.

Para la compilación se utilizarán los archivos FOR1 y FOR2, que tienen la función de analizar la sintáxis y el léxico de un programa.

El compilador y el editor de textos se encuentran grabados en dos discos, a los que conjuntamente les llamaremos compilador de FORTRAN 77.

- El discol de FORTRAN 77 contiene los siguientes archivos :

1. AUTOEXEC.BAT 2. SIDEKICK 3. FOR1 4. FOR2

El primero de ellos, es un archivo autoejecutable que contiene UNAM-F.1.-L.C.P. Pág. 48 comandos propios del sistema operativo, de tal manera que le indicarán a la computadora que cargue automáticamente el sistema operativo y el archivo SIDEKICK a la memoria de la computadora.

El segundo archivo (SIDEKICK) contiené, entre otras utilerías, un editor de textos , el cual te permitirá crear y modificar el contenido de un archivo fuente.

Los archivos 3 y 4, te ayudarán a compilar el archivo fuente una vez editado y salvado.

El disco2 de FORTRAN 77 contiene los archivos :

| 1. | LINK |          |
|----|------|----------|
| 2. | LIB  | 81<br>10 |
|    |      |          |

Estos dos archivos son complementarios a los que contiene el discol y que finalmente generan un archivo en lenguaje de máquina.

#### ACCESD AL SISTEMA.

- El primer paso es insertar el discol de FORTRAN 77 en la unidad de disco A (también llamada drive A), y en la unidad de disco B ( drive B ), inserta tu disco de trabajo.

- En seguida enciende la microcomputadora PC.

 Después de algunos segundos la microcomputadora procederá a cargar el sistema y el editor, después de lo cual se desplegará en pantalla lo siguiente :

Sidekick Version 1.52A IBM-PC/XT/AT/PCjr AST Research Version 1.52A COPYRIGHT (C) 1984,1985 BORLAND Inc.

Alt

Full System

B>

XXXXXX bytes total memory XXXXXX bytes were Free XXXXXX bytes Free

- Ahora el editor está listo para ser activado. Presiona las

teclas Crtl

simultáneamente para activarlo.

- Posteriormente la microcomputadora desplegará el menú con las En el primer renolón, en la parte izquierda, se te indica que se diferentes opciones que ofrece el SIDEKICK, el cual cuenta con está nombrando un archivo bajo el nombre de TELEFOND, el cual (ayuda); Notepad (editor de textos); Calculator aparecerá en el directorio del disco de trabajo (drive B). Help (calculadora); Calendar (calendario); Etc. En está práctica haremos uso de Notepad (F2), por lo tanto posicionate en el Como vas a crear un nuevo archivo en esta práctica. PRESIONA la segundo renolón por medio de la tecla , cuyo movimiento tecla F3, ahora el cursor se encuentra al final de la palabra hará sombrear la opción deseada; después, FRESIONA la tecla TELEFONO, a continuación TECLEA el nombre del archivo que vas a crear, (no más de 6 caracteres), seguido de un punto y la palabra FOR. Observarás que el nombre que tú tecleaste se encuentra en la Otra manera de activar el NOTEPAD es simplemente presionando la parte superior izquierda. F2 tecla (SAVE) una vez tecleado el programa, GRABA el programa. - En la pantalla aparecer un cuadro (también llamado ventana). arriba del cual te indica la columna y el renglón en donde se encuentra el cursor. I. - CREACION DE UN PROGRAMA EN FORTRAN - Sobre el mismo renglón en la parte derecha se encuentra la palabra Insert Indent, esto indica que donde el cursor se encuentre se Antes de que teclees el programa fuente en FORTRAN, es necesario podrá añadir los caracteres que se tecleen. Si presionas de nuevo la tecla Ins aparecerá sobre esa esouina la que conozcas algunas teclas importantes del programa editor SIDEKICK, las cuales se te presentan a continuación: palabra Overwrite Indent, lo cual indica que se escribirá SOBRE el caracter en donde se encuentre el cursor, que puede ser un blanco u otro caracter. Return 1) - En la parte inferior de la ventana se te presentan una serie de Cuando guieras terminar una línea PRESIONA esta tecla. MIN: alternativas, algunas de ellas son las siguientes : (EXPAND).- sirve para ampliar la ventana de referencia, 21 Del Esta tecla te sirve para borrar el caracter en donde se mediante la tecla encuentra el cursor. Si deseas terminar de ampliar PRESIONA F9 Ctrl .3) Estas teclas al presionarlas simultáneamente, sirven para borrar F10 (CONTRACAT).- sirve para reducir la ventana, con ayuda de la la línea en donde se encuentre el cursor. tecla 4) Ctr1 teclas al presionarlas simultáneamente, sirven para Estas una palabra o cadena de caracteres, por lo que el Si deseas terminar de reducir la F10 borrar ventana. PRESIONA de nuevo la tecla cursor debe estar al inicio de la misma. Una palabra es un conjunto de caracteres entre dos (NEW FILE) .- sirve para crear archivos, o bien caroar en NOTA : editor algún archivo que se quiera modificar. espacios. UNAM-F.I.-L.C.P. Pág. 50 UNAM-F.I.-L.C.P. Pag. 51

| 5) [Ctr] v [C]                                                                                                    | +R INCREMENTOS'                                                                                                    |
|----------------------------------------------------------------------------------------------------|----------------------------------------------------------------------------------------------------|
|                                                                                                    | 20 FORMAT (5X,'DAME EL VALOR DEL RADIO INICIAL')                                                                             |
|                                                                                                    | READ (*, 30) RAD                                                                                                    |
| el archivo en edición.                                                                                                    | 40 WRITE (*.50)                                                                                                    |
|                                                                                                    | 50 FORMAT(5X, 'DAME EL VALOR DEL RADIO FINAL')                                                                               |
| 6) Hone                                                                                                    | $\begin{array}{c} \text{READ}(\texttt{*}, 60) \text{ RFIN} \\ \text{AO}  \text{FORMAT}(\text{F1O} \ \texttt{4}) \end{array}$ |
|                                                                                                    | 70 WRITE (*, 90)                                                                                                    |
| Esta tecla colora el surcor el inicio de la línea                                                                                                    | 90 FORMAT(5X, 'DAME EL VALOR DEL INCREMENTO')                                                                                |
| Esta tella coloca el carsor al inicio de la linea.                                                                                                    | 100 READ (*, 100) RINC<br>110 AREA= (3.1416) * (RAD) **2                                                                     |
| 71 [24]                                                                                                    | WRITE (*, 120) RAD, AREA                                                                                                    |
|                                                                                                    | 120 FORMAT(SX, EL RADIO ES= ,FIO.4, $2X$ , AREA= ,FIS.8)<br>RAD=RAD+RINC                                                     |
|                                                                                                    | 130 IF (RAD.LE.RFIN) GOTO 110                                                                                                |
| Esta tecla coloca el cursor al final de la línea.                                                                                                    | 140 END                                                                                                    |
|                                                                                                    |                                                                                                    |
| 8) Ctrl y F                                                                                                    | NO OLVIDES GRABAR TU PROGRAMA con la tecla :                                                                                 |
|                                                                                                    | F2 (SAVE)                                                                                                    |
| Estas teclas al presionarse simultáneamente colocan el cursor.                                                                                             |                                                                                                    |
| al inicio de una paradra.                                                                                                    |                                                                                                    |
|                                                                                                    | II COMPILACION                                                                                                    |
| <ul> <li>9) En la parte derecha del teclado, se encuentran cuatro teclas</li> <li>que tienen impresas flechas, y sirven para mover el cursor en</li> </ul> |                                                                                                    |
| las cuatro direcciones mostradas.                                                                                                    |                                                                                                    |
|                                                                                                    | 1. Presiona la tecla Esc                                                                                                    |
| Además en la parte inferior de la pantalla aparecen las funciones                                                                                          |                                                                                                    |
| que tienen algunas de las teclas , así como información sobre el<br>teclado pumérico (KEYPAD) de la parte derecha de la computadora. Si                    | 2. Debido a que la computadora se encuentra trabajando con la unidad                                                         |
| aparece NUMLOCK, quiere decir que el teclado numérico se encuentra                                                                                         | B, es necesario llamar al archivo FOR1, que se encuentra en la                                                               |
| activado y las flechas que mueven el cursor se encuentran<br>desectivadas                                                                                  | unidad de disco A, por lo que debes TECLEAR:                                                                                 |
| Cepactivedap.                                                                                                    |                                                                                                    |
| En la parte superior aparecen el nombre del archivo con el que                                                                                             | A:FOR1 Return                                                                                                    |
| estás utilizando caracteres gráficos o especiales, si estás                                                                                                |                                                                                                    |
| escribiendo sobre un texto (OVERWRITE) o estás insertando algo en el                                                                                       | A continuación la computadora desplegará en la pantalla :                                                                    |
| texto (INSER).                                                                                                    |                                                                                                    |
| Una vez que te hallas familiarizado con las teclas antes                                                                                                   | MICROSOFT FORTRAN77 V3.30 March 1985                                                                                         |
| mencionadas, TECLEA el siguiente programa :                                                                                                    | (C) Copyright Microsoft Corp 1982, 1983, 1984, 1985                                                                          |
| En el segundo renglón del programa, se encuentra un mensaje con                                                                                            | Source Filename (.FOR):                                                                                                    |
| una extensión muy grande, para que quede el mensaje en una sóla<br>lísma incerta en la columna é un signo cualquiera (sigmore y cuando                     |                                                                                                    |
| no sea un espacio en blanco) como se muestra :                                                                                                    | Ahora la computadora te pide el nombre del programa fuente,                                                                  |
| A CODODAMA DELEDA ERCI                                                                                                    | teclea el nombre del archivo que has creado.                                                                                 |
| NEITE(1, *) * CALCULO DEL AREA DE UNA CIRCUMFERENCIA PO                                                                                                    | 3. TECLEA Return después de que aparezca cada uno de los renglones                                                           |
|                                                                                                    | LINDALE T LL C.P. PAR 53                                                                                                    |
| UN-91-F.JL.U.M. Mag. 22                                                                                                    | UNMERT.I.T.C.F. Fay. US                                                                                                    |
|                                                                                                    |                                                                                                    |
|                                                                                                    |                                                                                                    |
|                                                                                                    |                                                                                                    |
|                                                                                                    |                                                                                                    |

| 1 × 1    |            |                                                                                                    | 1. 1. 1. 1. 1.                                                                                                 |                                                                                                    |
|----------|------------|----------------------------------------------------------------------------------------------------|----------------------------------------------------------------------------------------------------|----------------------------------------------------------------------------------------------------|
|          |            |                                                                                                    | 3-4                                                                                                    | La máquina ligará el pr                                                                                                    |
|          | · ci ni    | rientes .                                                                                                    |                                                                                                    | drive B.                                                                                                    |
|          | 5191       |                                                                                                    |                                                                                                    |                                                                                                    |
|          | •          |                                                                                                    |                                                                                                    | 7 Al fighling la com                                                                                                    |
|          |            | a transfer to the second second second second second second second second second second second second second se | 1h                                                                                                    | /. MI TINGIIZA IA COM                                                                                                    |
| 8        | Ubje       | ect filename(nombre del archivo.UBJ):                                                                           |                                                                                                    | siguiențes archivos:                                                                                                    |
|          | Sour       | rce listing (NUL.LST):_                                                                                         | 4.4.4.4                                                                                                    | ak analy and the                                                                                                    |
|          | Cbje       | <pre>ect listing (NUL.COD):</pre>                                                                               | Sec. 1                                                                                                    | PRUEBA.FOR                                                                                                    |
|          |            |                                                                                                    | A Carte L                                                                                                    | PRUEBA, EXE                                                                                                    |
|          | 2.00       |                                                                                                    | 3. ····                                                                                                    | PRUEBA, OBJ                                                                                                    |
|          | E) :       | archiva FOR1 efectúa la primera parte de la compilación                                                         | 4                                                                                                    | · · · · · ·                                                                                                    |
|          |            | a chivo foki electua la prime a parce de la compliación.                                                        |                                                                                                    | Para comprohanto TECLE                                                                                                    |
|          | 07         | and a second second second second second second second second second second second second second second second  | 2.34                                                                                                    | Tara comprobario receo                                                                                                    |
|          | 51         | existen errores se despiegara en la pantalla una lista de                                                       | _                                                                                                    |                                                                                                    |
|          | ette       | os con sus respectivos códigos. En este caso oprime                                                             |                                                                                                    |                                                                                                    |
|          |            |                                                                                                    | a farmer                                                                                                    | B>DIR Return                                                                                                    |
|          | ່ ຣຳ ଲା    | ultáneamente las teclas : [Ctrl] y [Alt]                                                                        |                                                                                                    | a a second a second a second a second a second a second a second a second a second a second a second a second a                                                                                                    |
|          |            |                                                                                                    |                                                                                                    |                                                                                                    |
|          |            |                                                                                                    | 1.0                                                                                                    | Y aparecerán los nombre                                                                                                    |
|          | Revi       | isa que tu programa sea exactamente iqual al de la práctica.                                                    |                                                                                                    |                                                                                                    |
|          | 200000     | des se buol ens construction -Bard buol                                                                         | 1                                                                                                    | El archivo con exte                                                                                                    |
|          | 1 lmm      | yor corrected to because a consist of propositioners doeds of                                                   | NT.                                                                                                    | se utiliza nara noder (                                                                                                    |
|          | Una        | vez corregio to programa, repite er procedimiento desde er                                                      | in the                                                                                                    | oc va programa on cádi                                                                                                    |
| 2        | past       | b numero 2.                                                                                                    | 4                                                                                                    | es un programa en couro                                                                                                    |
|          |            |                                                                                                    |                                                                                                    |                                                                                                    |
| P. 5     | i. Ahor    | ra procederemos a efectuar la segunda parte de compilación por .                                                | to be lat.                                                                                                    | Ya teniendo el ari                                                                                                    |
| 1        | 10 1       | tanto TECLEA:                                                                                                   |                                                                                                    | tener el archivo .OBJ (                                                                                                    |
|          |            |                                                                                                    | 42.00                                                                                                    | disco, por lo tanto se                                                                                                    |
|          |            |                                                                                                    |                                                                                                    | TECLEA lo siguiente :                                                                                                    |
| -1       | Δ. E       | 182 Return                                                                                                    | dise dise i                                                                                                    | and the second second s |
|          |            |                                                                                                    | 1                                                                                                    | BODEL PRIJEBA, DBJ                                                                                                    |
| 4        |            |                                                                                                    | 1.1                                                                                                    |                                                                                                    |
| N.       |            |                                                                                                    | S                                                                                                    | · Abara al accorana act                                                                                                    |
| 2.6      | 51 6       | existen errores repite el procedimiento desde el paso número 2.                                                 |                                                                                                    | Hilora el programa esca                                                                                                    |
| <b>.</b> |            |                                                                                                    |                                                                                                    | nombre del archivo (no es                                                                                                    |
| THE C    | ). A C     | ontinuación la computadora procederá a LIGAR el programa, para                                                  | 66 <b>F</b> T 2 N                                                                                              |                                                                                                    |
| - Q      | ello       | o inserta en el drive A el disco2 de FORTRAN 77 y TECLEA :                                                      | 2 4 A.C.                                                                                                    | Si el programa aún                                                                                                    |
|          |            |                                                                                                    | 1 3                                                                                                    | compilación referido en es                                                                                                    |
|          |            |                                                                                                    |                                                                                                    |                                                                                                    |
|          | A+1 3      | INK Return                                                                                                    | 11 1 1 1 1 1 1 1 1 1 1 1 1 1 1 1 1 1 1                                                                         | De no ser así, en la r                                                                                                    |
|          |            |                                                                                                    | 1.1.1.1.1                                                                                                    | las diferentes áreas de                                                                                                    |
|          |            |                                                                                                    |                                                                                                    | incremento que la diste a                                                                                                    |
|          |            |                                                                                                    | Mary and                                                                                                    | The emerico que re orsce a                                                                                                    |
|          | Desi       | pues de lo cual aparecerá lo siguiente :                                                                        |                                                                                                    | m                                                                                                    |
|          |            | a concernent a second a second a second a second a second a second a second a second a second a second a second |                                                                                                    | En este ejemplo 105                                                                                                    |
|          | Obje       | ect Modules (.Obj):                                                                                             | A Martin                                                                                                    | solicita la maquina, es                                                                                                    |
| 2        |            |                                                                                                    |                                                                                                    |                                                                                                    |
|          | Abor       | ra la computadora te pide el nombre del archivo que ligará.                                                     |                                                                                                    | la tecla Return .                                                                                                    |
| 540      | ter        | lea el pombre del archivo.                                                                                      |                                                                                                    | · · ·                                                                                                    |
|          |            |                                                                                                    |                                                                                                    |                                                                                                    |
|          | Door       | núne de sede instaussión TECLEA le siguiente a                                                                  | 1. 1. Mar.                                                                                                    | En el proprama de ejemplo                                                                                                    |
| ÷        | Des        | des de cada instrucción recert io sigurence :                                                                   |                                                                                                    |                                                                                                    |
|          | -          |                                                                                                    |                                                                                                    | WRITE - Sieve para impri-                                                                                                    |
|          | Run        | file (nombre del archivo que creaste .EXE) : Return                                                             | T To Play                                                                                                    | wille - Stive para Impili                                                                                                    |
|          |            | · · · · · · · · · · · · · · · · · · ·                                                                           |                                                                                                    | DEAD DI                                                                                                    |
|          | ~          |                                                                                                    | and the second second                                                                                          | READ Sirve para leer                                                                                                    |
| . ·      | Lisi       | t file (Nul.Map) : Return                                                                                       |                                                                                                    |                                                                                                    |
| 5.5      |            |                                                                                                    | a line had                                                                                                    | FORMAT Sirve para ind:                                                                                                    |
|          | -          |                                                                                                    |                                                                                                    | imprimirán los m                                                                                                    |
|          |            |                                                                                                    |                                                                                                    |                                                                                                    |
| 4        | Libe       | caripe (Lib): A: Potura                                                                                         | (1):表情:                                                                                                    | END Marca el final de                                                                                                    |
|          |            | LO TES VILLUTI TI INCLUMI                                                                                       | A STATE                                                                                                    |                                                                                                    |
|          | 22         |                                                                                                    | in Farther                                                                                                    | · · ·                                                                                                    |
| 1.12     | 151662 m   |                                                                                                    |                                                                                                    | * *                                                                                                    |
|          | naten - t- | • 1 L. L. P. Mag. 34                                                                                            | A State of the                                                                                                 |                                                                                                    |
| 1        |            |                                                                                                    | E.                                                                                                    |                                                                                                    |
|          |            | a series a series a series a series a series a series a series a series a series a series a series a series a s | 11:55                                                                                                    |                                                                                                    |
|          |            |                                                                                                    | the second second second second second second second second second second second second second second second s |                                                                                                    |

rograma y al finalizar se posicionará en el

pilación, debes de tener en tu disco los

Α .

es de los archivos en pantalla.

ensión .OBJ, se le llama programa objeto y generar el archivo con extensión .EXE, que go de máquina.

chivo con extensión .EXE, no es necesario que está ocupando espacio en la memoria del e recomienda que lo borres. Para borrarlo

á listo para correrlo, para ello TECLEA el necesario teclear el extensión .EXE).

presenta errores pasa al punto 4 de sta práctica.

pantalla se desplegarán los resultados de e la circunferencia de acuerdo con el l radio.

datos se deben alimentar en cuanto los decir, escribes el dato y posteriormente

puedes observar las palabras reservadas:

mir mensajes y valores de las variables.

los valores que asignaremos a una variable.

icar la forma en la que se leerán o ensajes y valores de las variables.

e un programa, nunca debes omitirla.

# LABORATÓRIO DE COMPUTADORAS Y PROGRAMACIÓN

PRACTICA VII ( FORTRAN 77 )

Asignación de valores a una variable.

Objetivo: Que el alumno entienda y manipule los conceptos de constante y variable del lenguaje de programación FORTRAN.

SEM:

NOMBRE:

GRUPO:\_\_\_\_\_\_NUMERO DE CREDENCIAL DEL LABORATORIO:

Los elementos más simples de un lenguaje de programación de alto nivel son los que se refieren a los denominados constantes y variables.

Las variables se refieren al direccionamiento o localidad de memoria en el cual se puede almacenar algún valor durante la ejecución de un programa, mientras que las constantes son los valores almacenados.

Dentro de una localidad de memoria podemos almacenar una serie de simbolos (letras, números y caracteres especiales), que dependiendo del lenguaje de programación se interpretarán de una manera específica.

En FORTRAN se pueden manejar las localidades de memoria como :

| <u>DÁIT</u>          | DECLARACIO            | <u>N COMENTARIO</u>                                                                                                    |
|----------------------|-----------------------|----------------------------------------------------------------------------------------------------|
| ~ Entera<br>- Reales | s : INTEGER<br>: REAL | es decir que son interpretados como<br>valores numéricos con los que se<br>pueden realizar operaciones<br>matemáticas ( suma , resta ,<br>multiplicación, etc ). |
| - Lógica             | s : LOGICAL           | ; cuya utilidad es el poder manejar<br>proposiciones lógicas (booleanas);<br>únicamente adquieren el valor de<br>verdadero o falso.                              |
| – Alfanum            | éricas : CHARACTER    | ; que son caracteres alfanuméricos<br>( letras y/o números ).                                                                                                    |
| - Comple             | jas : COMPLEX         | ; que permite el manejo de valores<br>de tipo complejo.                                                                                                    |
| INAM-E T             | -I P P PAG SL         |                                                                                                    |

Para poder distinguir una localidad de memoria de otra asignaremos un nombre a cada una de ellas. En FORTRAN los nombres de dichas localidades de memoria deben satisfacer, en general los siguientes requisitos :

 El número máximo de caracteres de un nombre que entiende la máquina, es de seis caracteres alfanuméricos.

- No se hace distinción de nombres escritos en minúsculas o en mayúsculas, para FORTRAN <u>son iquales</u>.

- El primer caracter debe ser alfabético y el resto puede ser alfanumérico (letras y/o números).

- No deben existir espacios en blanco en el nombre de la variable.

En FORTRAN se tienen algunos nombres de variables o constantes que son manejadas por omisión de la declaración como enteras o reales, sin embargo, para dar mayor claridad y formalidad al programa se recomienda declarar los tipos de las variables que se manejarán.

ASIGNACION DE UNA CONSTANTE A UNA VARIABLE

Existen básicamente dos maneras de efectuar la asignación de una constante a una variable:

1era - Asignación directa. 2a - Mediante una actividad de lectura.

ASIGNACION DIRECTA

La asignación directa numérica más simple consiste en guardar un valor numérico en determinada localidad de memoria; por ejemplo, para almacenar un valor numérico entero en un direccionamiento "I":

C234567 INTEGER I I=1421

En parrafos anteriores se comentó la existencia de variables que tienen definido un tipo por omisión (cuando no se declara éste). Al respecto, todos los nombres de variables que comiencen con las letras I,J,K,L,M,N son reconocidos como enteros; en tanto, los que inician con cualquier otra letra son considerados como reales, de dende el ejemplo anterior podría quedar simplemente :

C234567 I=1421

El caso más general de una asignación directa consiste en

almacenar el valor resultante de la evaluación de una expresión Asignación mediante lectura ( instrucción READ ) aritmética; EXP, en una determinada localidad de memoria; VAR, es decir : La asignación mediante lectura se realiza con la avuda de la VAR = EXPinstrucción READ que debe satisfacer las siguientes reglas : C1234567 Debes tener presente en todo instante que el valor resultante de READ (#1, #2) V1, V2, ... Vn EXP. localizado a la derecha del símbolo igual (=), se asignará a la variable VAR (lado izquierdo del ioual). donde : \*1 Especifica la unidad de entrada de datos. Si se indica \* se Un programa más elaborado es el siguiente<sup>1</sup> : tomará como unidad de entrada el teclado. \$2 Define la forma en la que se proporcionarán los datos, si C Un comentario siempre comienza con la letra c en la columna 1 se indica \* entonces los valores que serán leidos se deben C234567B separar con espacios en blanco (), o con comas (,), o REAL A.B bien mediante diagonales (/). INTEGER C C asignación # 1 V1.V2....Vn Son las variables a las que se les asignarán A=5.0 valores en la lectura. C asionación # 2 B=A + 150.0 - 1 C asignación # 3 Para que comprendas como trabaja esta instrucción, TECLEA, C=20 COMPILA y EJECUTA el siguiente programa : C WRITE sirve para imprimir mensajes v resultados WRITE(\*,\*)'Los valores de A , B. C son :' C234567 WRITE (\*. \*) A.B.C C Esto es un comentario. STOP C WRITE sirve para imprimir mensajes y resultados. END C Cualquier caracter en la columna 6 indica que la linea en la C que se encuentra es continuación de la anterior C instrucción, C (en comentarios no se pueden continuar las lineas, con asteriscos). Compila el programa anterior, siguiendo el procedimiento descrito WRITE(\*,\*)'En este momento utilizaremos la instrucción en la primera práctica y posteriormente ejecútalo. \*READ' WRITE(\*,\*)'Dame los nuevos valores de A.B.C' ¿ Tuviste algún problema ?, si es que existió descríbelo : READ (\*. \*) A. B. C WRITE(\*.\*)'Esto es un mensaje' WRITE(\*,\*)A,B,C STOP END Intenta introducir los valores que se piden utilizando varios separadores distintos; por ejemplo, comas, diagonales, y espacios en blanco. TECLEA también, valores (constantes) reales, enteros y una mezcla de ellos. Anota a continuación lo que la máquina aceptó : En la asignación # 2 mezclamos dos tipos de valores, ¿ Qué tipos de valores diferentes mezclamos ?, ¿ Es válido mezclar tipos de valores diferentes ? UNAM-F.I.-L.C.P. PAG. 58 UNAM-F.I.-L.C.P. PAG. 59

35

if:

Desplieque de resultados y mensajes (instrucción WRITE) C asignación # 2 Al ejecutar un programa siempre es necesario tener una manera de B=C obtener la respuesta de la computadora. Para este propósito en C asignación # 3 FORTRAN se cuenta con la instrucción WRITE, cuya sintáxis es la A=A+B siquiente : WRITE(\*.\*) Desplegando resultados' WRITE (\*.\*)A.B.C STOP C1234567 . . END WRITE (#1, #2) V1, V2,... Vn o bien : A continuación explicaremos brevemente como funciona el programa, asi como algunas características de éste : WRITE(#1,#2)'Mensaje' 1.- Debes recordar que en FORTRAN el código fuente del programa, se debe teclear a partir de la columna 7. también es posible : WRITE(#1, #2) V1, V2, 'Mensaje', V3, 'Mensaje' 2.- El lugar de los seis espacios sirve para poner etiquetas ( labels, que más adelante se explicarán ) y comentarios. donde : 3.- Si en la columna 1 aparece una letra "C" se le indica a la \*1 Especifica la unidad de salida de datos. Si se indica \* se computadora que en esa línea se tiene un comentario y al momento tomará como unidad de salida el monitor. de compilar el programa éste será ignorado. \*2 Define la forma en la que se desplegarán los datos. Si se 4.- Las declaraciones de tipo de variable deben ir al inicio del indica \* entonces los valores serán presentados separados programa. mediante espacios en blanco. 5.- Cuando se asiona un valor a una varible deben ser del mismo V1.V2,...Vn Son las variables que serán presentadas en la tipo, es decir que no se puede proporcionar un valor real a una variable entera. unidad de salida. el programa anterior; compilalo y ejecútalo, 'Mensaje' Puede ser cualquier letrero. Teclea Posteriormente contesta el siguiente cuestionario. Para repasar todos los conceptos expuestos anteriormente. ¿ Existe algún número entero que puede aceptar FORTRAN ? incluiremos los ejemplos anteriores en uno solo : ( intenta encontrarlo introduciendo valores para la variable C ). C234567 REAL A.B INTEGER C A=5.0 B=A + 150.0.- 1 C=20 WRITE(\*,\*)'Los valores de A , B. C son :' Nuevamente mezclamos tipos de valores ¿ En que asignación se WRITE (\*, \*)A.B.C Encuentra esta mezcla ?, ¿ Los aceptó el programa ? C Esto es un comentario WRITE(\*,\*)'En este momento utilizaremos la instrucción

÷

1:

25

12

S

\*READ\*

C asignación # 1

A=A+A

UNAM-F.I.-L.C.P. PAG. 60

C234567

READ (\*, \*) A. B. C

WRITE (\*, \*) A. B. C

WRITE(\*,\*)'Dame los nuevos valores de A,B,C'

WRITE(\*,\*)'Esto es un mensaje'

C Ahora trabajaremos con las variables

4 Qué sucede con los espacios en blanco del programa fuente ?

|                                                                         | LABORATORIO DE COMPUTADORAS Y PROGRAMACION                                                                                                    |
|-------------------------------------------------------------------------|----------------------------------------------------------------------------------------------------|
|                                                                         |                                                                                                    |
| práctica ( READ, WRITE, comentarios, declaraciones de tipo de           | PRACTICA VIII ( FORTRAN 77 )                                                                                                    |
| variable ).                                                             | Expresiones aritméticas en FORTRAN                                                                                                    |
|                                                                         |                                                                                                    |
| · · · · · · · · · · · · · · · · · · ·                                   | Objetivo : Que los alumnos construyan y evalúen expresiones                                                                                                    |
|                                                                         | aritmeticas en PURICHA .                                                                                                    |
| ·                                                                       | NDMBRE:SEM:                                                                                                    |
|                                                                         | GRUPO: NUMERO DE CREDENCIAL DEL LABORATORIO:                                                                                                    |
|                                                                         |                                                                                                    |
|                                                                         | Una expresión aritmética en FORTRAN representa simbólicamente un                                                                                                    |
|                                                                         | tipos de expresiones : reales, enteras, complejas, lógicas y mixtas.                                                                                                    |
| ሪ Qué propósito tiene la palabra reservada STOP ?                       | Una expresión aritmética es una serie de constantes y/o variables<br>unidas mediante un operador aritmético, respetando las reglas de su<br>construcción. Cuando una expresión aritmética FORTRAN es ejecutada<br>por la computadora es necesario que los valores de todas las |
|                                                                         | variables se encuencien previousience animaticas en FORTRAN :                                                                                                    |
|                                                                         | Reglas para construir expresibiles artimeticas en roman a                                                                                                    |
|                                                                         | 1 Una constante es una expresión.                                                                                                    |
| ¿ Para qué sirve la palabra reservada END ?                             | 2 Una variable es una expresion.                                                                                                    |
|                                                                         | 3 Una combinación de constantes y/o variables unidas mediante<br>operadores aritméticos, es una expresión.                                                                                                    |
|                                                                         |                                                                                                    |
|                                                                         | Operador Significado                                                                                                    |
| ć Es posible omitir las palabras reservadas STOP y END ?,<br>¿ porqué ? | + adición<br>número positivo<br>- sustracción<br>número negativo<br>/ división<br>ž multiplicación<br>** exponenciación                                                                                                    |
|                                                                         |                                                                                                    |
|                                                                         | 4 Los paréntesis tienen el mismo significado que en álgebra.                                                                                                    |
|                                                                         | 5 Dos símbolos de operación no pueden ir juntos; por ejemplo<br>cuando se quiere elevar un valor a una potencia negativa, es                                                                                                    |
| UNAPI-F.IL.C.P. PáG. 62                                                 | necesario separar los símbolos de exponenciación y de numero                                                                                                    |
|                                                                         | UNAM-F.IL.C.P. Pág. 63                                                                                                    |
|                                                                         |                                                                                                    |

2. X!

- Starter

.

,A

# negativo mediante paréntesis

| Expresión algebraica | Expresión en FORTRAN |
|----------------------|----------------------|
|                      |                      |
| $A=x^2 + x^{-3} + 5$ | A=X**2 + X**(-3) + 5 |

6.- El lenguaje FURTRAN tiene incorporadas algunas funciones matemáticas; entre ellas tenemos :

| Funi       | ción matemática | - Función FORTE | AN   |
|------------|-----------------|-----------------|------|
|            | seno(%)         | SIN(X)          |      |
|            | coseno(x)       | COS (X)         |      |
|            | arctang(x)      | ATAN (X)        |      |
| æ          | e <sup>x</sup>  | EXP(X)          |      |
| , 1<br>, 1 | ln(x)           | ALOG (X)        | - 5N |
|            | log(x)          | ALOGIO(X)       | * ĝ  |
| ÷          | -tx             | SORT (X)        |      |
|            | ×               | ABS(X)          |      |

El argumento de todas estas funciones debe ser de tipo real.

SUGERENCIA : Investiga en algún manual de FORTRAN las funciones que pueden ejecutarse con este lenguaje en una computadora FC.

7.- Los operadores tienen una jerarquía para evaluarse :

| Prioridad        | Operación                                                                                     | ÷.             |
|------------------|-----------------------------------------------------------------------------------------------|----------------|
| 1<br>2<br>3<br>4 | <pre>( ) agrupamiento ** exponenciación *,/ multiplicación y di +,- adición y sustracci</pre> | ivisión<br>ión |

- 8.- Las expresiones son ejecutadas de izquierda a derecha, si los operadores que aparecen en ellas tienen la misma jerarquia.
- 9.- Cuando existe una función matemática en una expresión FORTRAN, ésta se evalúa primero.
- 10.- Si el argumento de una función es una combinación válida de constantes, variables y operadores, dicha combinación se efectúa

UNAM-F.I.-L.C.P. Pag. 64

緟

#### primero.

Una expresión escrita en FORTRAN puede tener una apariencia muy distinta a su equivalente matemático, por ejemplo :

| Expresión matemática                                | Expresión en FORTRAN                                | <u>10</u>     | 2 |
|-----------------------------------------------------|-----------------------------------------------------|---------------|---|
| $\overline{Y} = aX^2 - bX + c$<br>F = seno(c/2) + 1 | Y = A * X * 2 - B * X + C<br>F = SIN (3.141592/2.0) | + 1           | • |
| $Y_1 = \frac{-b + (b^2 - 4ac)Y_2}{2a}$              | Y1 = (-B + SQRT(B**2 -                              | 4*A*C))/(2*A) |   |

Además; una expresión puede ser escrita de varias maneras, pero ebido a la prioridad de operación y características del equipo se obtienen resultados distintos en precisión y velocidad de ejecución, por ejemplo :

| Expresión matemática |     |           |       |   |   | <b>a</b> . | Expresión FORTRAN            |
|----------------------|-----|-----------|-------|---|---|------------|------------------------------|
| E =                  | V2  | +         | F<br> | + | н | · · ·      | E = V**2/2/G + P/GAMMA + H   |
|                      | 29  |           | т     |   |   |            | E = V**2/(2*6) + P/GAMMA + H |
|                      |     |           |       |   |   | (*         | E = V*V/2/G + P/GAMMA + H    |
| À.                   | 2.4 | 040<br>10 |       |   |   | 2.8        | E = V*V/(2*6) + F/GAMMA + H  |

ESCRIBE en FORTRAN cuatro posibles equivalentes de la siguiente ecuación matemática :

 $f_X = 5X + seno(\pi + X^2) * coseno(\pi - X^3/(4e^X)) + Log(X/2)/X$ 

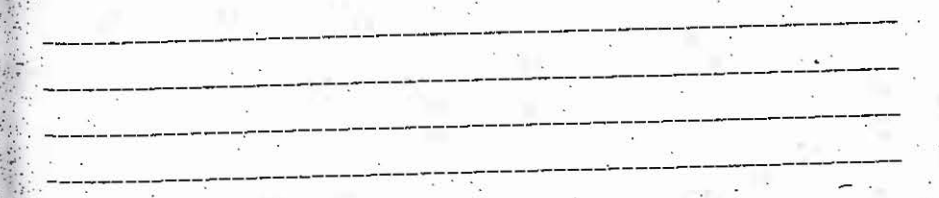

Expresiones de tipo entero

Como mencionamos anteriormente, en FORTRAN pueden existir Expresiones de tipos entero, real, o mixto.

Cuando se evalúa una expresión entera, el resultado se ajusta a un cierto número mayor o menor que el resultado de una expresión; para que veamos esta característica, ejecuta el siguiente programa :
C234567 Cassa Expresiones enteras #### ¿ Cuál es la diferecia de utilizar la declaración REAL\$8 ? INTEGER A.B WRITE(\$, \$)'Dame un valor entero para A mayor a cero' READ (\* \*) A 9 = 1/A WRITE (\*, \*) "B=', B STOP FND ¿ Cuántos decimales de aproximación se obtienen con una Completa la siguiente tabla : declaración REAL ? 1 ¿ Cuántos decimales de aproximación se obtienen con una 2 declaración REAL#8 ? 3 4 5 0.5 Expresiones de tipo mixto ¿ El resultado se ajustó al número entero superior o al número entero inferior ? Las expresiones de tipo mixto son una mezcla de valores reales v enteros. Como algunas versiones del lenguaje FORTRAN no aceptan expresiones del tipo mixto, probemos con el siguiente programa : C234567 Expresiones de tipo real C\*\*\*\*\* EXPRESIONES MIXTAS \*\*\*\*\* INTEGER AL, BL.CI REAL AR, BR, CR Los valores de tipo real pueden tener una cierta precisión REAL \*8 AD, BD, CD (sencilla o doble), dependiendo del número de bytes que utilice la AI=123 computadora para manejarlos. BI=321 AR=1.234567890 En el siguiente programa declaramos una variable de tipo real de BR=0.987654321 doble precisión (ADOBLE). Ejecuta el programa para que observes la AD=1.234567890987654321 diferencia entre valores de simple y doble precisión : BD=0.9876543210987654321 C Expresión entera C234567 CI=AI+BI C%\*\*\*\*\* Expresiones de tipo real \*\*\*\*\*\* C Expresión real de precisión simple REAL ASENCILLA CR=AR+BR REAL\*B ADOBLE C Expresión real de precisión doble C Algunos compiladores pueden aceptar la declaración CD=AD+BD C DOUBLE PRECISION WRITE(\*,\*)' CI=',CI,' CR=',CR,' CD=',CD WRITE(\$, \*)' Dame Valores para ASENCILLA y ADOBLE WRITE(\*,\*) READ (\*,\*) ASENCILLA, ADOBLE WRITE (\*, \*) WRITE (\*.\*) WRITE(\*,\*)' Leo los valores como :' CX. Expresiónes mixtas \*\*\*\* NRITE (\*, \*) 'ASENCILLA=', ASENCILLA.' ADOBLE=', ADOBLE STOP WRITE(\*,\*)'Asignando valores enteros a una variable real END CR=AI+BI WRITE (\*. \*) 'CR=AI+BI='.CR Teclea el mismo valor para ambas variables ( por ejemplo, el WRITE(\*,\*) valor de c=3.1415926....) WRITE (\*, \*) 'Asignando valores reales a una variable entera' CI=AR+BR UNAM-F.I.-L.C.P. Pag. 66 UNAM-F.I.-L.C.P. Pag. 67 WRITE(\*,\*)'CI=AR+BR=',CI WRITE(\*,\*) WRITE(\*,\*)'Expresiones con tres tipos de variables' CI=AR\*AI\*AD CR=AR\*AI\*AD C=AR\*AI\*AD WRITE(\*,\*)'CI=AR\*AI\*AD=',CI WRITE(\*,\*)'CR=AR\*AI\*AD=',CR WRITE(\*,\*)'C=AR\*AI\*AD=',CD STOP END

¿ El programa se puede ejecutar ?, en respuesta negativa anota que versión de FORTRAN estás utilizando :

Describe lo que sucedió cuando ejecutaste el programa ( escribe lo que apareció en la pantalla )

En la presente práctica estudiamos expresiones FDRTRAN, reglas de construcción, jerarquías de operación, funciones matemáticas incorporadas y tipos de expresiones. For último, anota cinco características de una expresión FDRTRAN : LABORATORIO DE COMPUTADORAS Y PROGRAMACION

PRACTICA IX ( FORTRAN 77 )

Transferencias de control en FORTRAN

GOTO

IF-THEN-ELSE

Objetivo : Que el alumno comprenda y pueda diseñar programas con transferencias de control en FORTRAN.

| ×      |               |        |       | 1          |     |             |    | 8 - A    |      |
|--------|---------------|--------|-------|------------|-----|-------------|----|----------|------|
| NOMBRE | <u>خىرە</u> ا |        | a<br> |            |     | : .         | -  | SEM:     | <br> |
| GRUPC: |               | NUMERO | DE    | CREDENCIAL | DEL | LABORATORIO | 1: | 1-1-2010 | <br> |

Las transferencias de control en FORTRAN pueden ser incondicionales o condicionales. Cuando se tiene una transferencia de control incondicional, el programa se mueve directamente a la linea a la que se hace referencia; en cambio, una transferencia de control condicional puede tomar una de dos alternativas de acuerdo al resultado de una proposición lógica.

La forma en la que el lenguaje FORTRAN reconoce la línea a la que se hace referencia por alguna instrucción, es mediante una etiqueta ( label ).

#### ETIQUETAS

Las instrucciones de un programa en FORTRAN pueden tener etiquetas que las identifiquen. Una etiqueta es un número que se encuentra entre las columnas i a la 5 inclusive. Los números desde la columna i a la 5, inclusive. Los números de etiqueta NO tienen ninguna relación con los números de línea que son manejados por los editores y compiladores.

Las etiquetas no necesitan ser secuenciales. Cualquier línea de Un programa en FORTRAN puede etiquetarse; pero es recomendable etiquetar únicamente cuando sirva para documentación del programa o Se realizen referencias por alguna otra instrucción como las que

UNAM-F.I.-L.C.F. Pág. 69

UNAM-F.I.-L.C.P. Fág. 68

\*\* . .

AND STATE

10

11Th

estudiaremos en la presente práctica.

Para ejemplificar el uso de etiquetas FORTRAN, estudia el siguiente programa :

```
C234567
```

```
C ******* Números de línea *********
123 WRITE(*.*)'Etiqueta 123'
```

```
99999 WRITE(*, *)'La etiqueta 99999 es la última posible'
978 STOP
```

100 END

TRANSFERENCIA DE CONTROL INCONDICIONAL GOTO

La instrucción de control GOTO es una transferencia que no depende de ninguna condición o prueba.

```
Cuando se esta ejecutando un programa en FORTRAN y se llega a una
instrucción GOTO, la siguiente línea en ejecutarse es aquella a la
que se hizo referencia con la instrucción GOTO. La sintáxis de esta
instrucción es muy sencilla :
```

60TO número de etiqueta

Ejecuta el siguiente programa :

```
C234567
```

```
C ********* GOTO ********
```

```
I=O
```

```
100 I=I+1
```

```
WRITE(*,*)'Llevamos ',I
GOTO 100
```

```
97 STOP
```

```
78 END
```

.

Describe detalladamente lo que sucedió cuando ejecutaste el ejemplo :

UNAM-F.I.-L.C.P. Pág. 70

# BLOQUE IF-THEN-ELSE

El bloque IF-THEN-ELSE es una estructura de decisión: la cual consiste en evaluar una condición y de acuerdo al resultado de dicha condición, ejecutar alguna de dos opciones con las que puede continuar el programa.

La condición que se evalúa es una proposición lógica. Para formar una proposición lógica debes utilizar los operadores de relación y lógicos.

| Operadores de relación | Significado       |        |
|------------------------|-------------------|--------|
| LŢ.                    | menor que         |        |
| ,LE.                   | menor o igual que | ;<br>• |
| .E₽.U 0                | igual a           |        |
| .NE.                   | diferente a       |        |
| .GT.                   | mayor que         |        |
| .GE.                   | mayor o igual que |        |
| · ·                    |                   |        |

| Opera          | dores lógico | 5 | Signific   | ado   |
|----------------|--------------|---|------------|-------|
|                |              |   |            |       |
|                | AND.         | C | conjunción | (y)   |
|                | .OR.         |   | disyunción | (0)   |
| and the second | NOT.         |   | negación . | (ánó) |
|                | e (8) 8      |   |            |       |

UNAM-F.I.-L.C.F. Pag. 71

## LABORATORIO DE COMPUTADORAS Y PROGRAMACION

#### MANEJO DEL PAQUETE DBASE III

# ( versión en español )

REQUISITOS: 1. Leer la práctica antes de asistir al laboratorio. 2. Responder el cuestionario que viene al final de esta práctica. ( CUESTIONARIO DE CASA ).

Objetivo: Que el alumno se familiarice, conozca y use los comandos y funciones principales del paquete DBASE III, y sus posibles aplicaciones.

\_\_\_\_\_

NOMERE:

5

202

1001

SEM:

GRUPO: NUMERO DE CREDENCIAL DEL LABORATORIO:

## I. DESCRIFCION DE DBASE III

DBASE III fue diseñado para el manejo de datos, conformados en estructuras de campos llamados registros, a los cuales se les pueden aplicar una serie de funciones.

A este tipo de estructuras de datos conformados de cierta forma se les condce como Bases de Datos, de ahí el nombre de DBASE ( Data Bases III : Bases de Datos versión III ).

Aunque la definición anterior de base de datos es informal, nos da una idea cercana al concepto real de base de datos.

| REGISTRO ( | Clave    | Nombre  | Dirección | Teléfono |
|------------|----------|---------|-----------|----------|
|            | _campo 1 | campo 2 | campo 3   | campo 4  |

DBASE se puede dividir básicamente en 3 modulos que son:

- 1. Definición de las Base de Datos.
- 2. Lenguaje de programación DBASE.
- 3. Generación de reportes.
- Definir una base de datos en DBASE III, es indicar lo que se llama el diccionario de datos, que no es más que definir : tipo,

UNAM-F.I.-L.C.P. Pag. 72

tamaño, número de decimales y nombre de cada uno de los campos que forman la estructura de un tipo de registro.

2. La manipulación de la Base de Datos se realiza por la ejecución de una serie de comandos y funciones que pueden ser usados en forma individual o integrados en forma secuencial, dichas instrucciones forman el lenguaje de DBASE, que es un lenguaje de programación estructurado. Es decir, dentro de sus comandos o instrucciones no existe la transferencia de control incondicional GDTD.

 Permite una salida más presentable, con títulos, totales y subtotales, calculados de la Base de Datos.

## REQUERIMIENTOS DEL SISTEMA

- Sistema de microprocesador 8088.
- Sistema operativo CP/M (MP/M,CDOS),MS-DOS versiones 2.10 y 2.11
- Un minimo de 256 Kbytes.
- Una computadora de video direccionable por cursor.

#### II. SECUENCIA DE ARRANQUE

- 1. Solícita al asesor los discos de DBASE III.
- Inserta el disco del sistema en la unidad de discos A y enciende la computadora.

Cuando aparezca el mensaje:

La fecha actual es Mar 1-01-1980 Introduzca nueva fecha: (mm-dd-aa):

DPRIME dos veces la tecla de Return (si no deseas dar fecha y hora ).

 Saca el disco del sistema de la unidad A e introduce el disco que contiene el DBASE III en la misma unidad.

Ahora TECLEA DBASE y después OPRIME la tecla de Return.

4. Inserta el disco de trabajo en la unidad B.

#### III. CONDCIENDO DBASE III

Como podrás ver, la versión que usas está en español, lo que facilita el manejo del paquete, además, incluye dos tipos de ayuda;

UNAM-F.I.-L.C.P. Pág. 73

la primera que la podemos llamar con el comando HELP, nos proporciona información acerca de comandos, funciones y formatos, la otra se llama mediante el ASSIST, y presenta una ayuda más detallada.

Si tienes alguna duda con respecto a algún formato o función de un comando, sólo escribe HELP, seguido del comando que tienes duda, enseguida te mostrará una breve explicación y su formato.

Para salir del modo HELP, sólo PRESIONA la tecla

ESC .

# IV. CREANDO UNA BASE DE DATOS

Como podrás observar la primera pantalla mostrada hace referencia a los derechos del autor, al final de la misma, en el último renglon, aparece un punto, el cual indica que nos encontramos en DEASE III.

Para tener acceso a nuestro disco de trabajo debemos indicarlo por medio de la siguiente instrucción:

SET DEFAULT TO B ( TECLEA la instrucción y OPRIME la tecla Return )

Ahora procederemos a la creación de una Base de Datos, a través de la definición del diccionario de datos, utilizando el comando CREATE.

CREATE EJEMPLO ( TECLEA Io anterior y OPRIME la tecla Return )

Con esto indicamos que deseamos crear la base de datos con nombre EJEMPLO.

¿Qué aparece en la pantalla?

11

1.11

See.

迎1

El cuadro de la parte superior de la pantalla ofrece una serie de ayudas que indican los movimientos del cursor, tales como: insertar, eliminar, y salir de este comando, mientras que en la parte inferior muestra la definición del diccionario de datos, como aparece a continuación.

( Definición de la estructura del diccionario de datos )

Nomb campo Tipo Ancho Dec

PROFESSION COMPOS

Además en la parte inferior de la pantalla, se muestran indicaciones acerca de los tamaños,limites e información adicional del campo en donde se encuentra posicionado el cursor.

iv.i) Identificación del Campo :

UNAM-F.I.-L.C.P. Pao. 74

HE REAL TALL THE ACT

Es la identificación con que nombraremos un tipo de campo, como puedes ver, en la siguiente figura: Nomb campo

En este lugar TECLEA NOMBRE y OPRIME Return para pasar al siguiente bloque.

Mar 202 5 220 2

iv.ii) Tipo de información :

Se refiere a la clase de información que contendrá el campo, recién identificado, la cual puede ser:

> Caracter/Texto Númerico Dia/Fecha Logico Memo

Abora OFRIME 5 veces la barra espaciadora.

¿Qué sucede?

Otra manera de seleccionar el tipo de información es oprimiendo el caracter inicial, por ejemplo : L (la letra L ) selecciona información tipo lógica, o bien con la barra espaciadora y oprimiendo Return.

Como se observa, el cursor pasa automáticamente al siguiente bloque.

Para el tipo caracter/texto, los campos contendrán todo clase de caracteres alfanuméricos.

Para el tipo numérico, los campos sólo contienen números positivos y negativos.

Para Día/Fecha, tienen sólo el formato de la fecha de la forma dd/mm/aa

Para campos Lógicos, pueden tener sólo el valor de .T. ( THRU-Cierto) o el de .F. (FALSE-Falso).

Para los campos Memo, la información sólo es de tipo caracter y se utiliza para almacenar textos.

Selecciona ahora el tipo caracter, para el OPRIME únicamente la tecla de la letra C.

Tipo

UNAM-F.I.-L.C.P. Pág. 75

#### iv.iii) TAMANO DEL CAMPO :

Nos indica el tamáño del campo ya sea caracter, numérico, lógico o memo.

Para seleccionar el tamaño sólo TECLEA el número 25 y OPRIME Seturn.

Ancho

## iv.iv) NUMERO DE DECIMALES :

14 A.

3.

Mil:

Se usa únicamente cuando el tipo de campo es numérico, e indica el número de decimales.

En este caso como el campo es tipo caracter se pasa automáticamente al siguiente registro.

# Der

Para terminar de definir nuestra estructura de datos TECLEA, utilizando la secuencia ya descrita en líneas anteriores siguiente:

> Nomb campo Tipp Ancho Dec

BEAM CONSTRUCTION -----52549192 Contraction of the local division of the local division of the loc

(TECLEA lo siguiente oprimiendo Return después de definir cada campo)

| DIRECCION | ×., | С | 30 |
|-----------|-----|---|----|
| TELEFONO  | 4   | N | 7  |
| EDAD      |     | N | 2. |

Para indicar que son todos los registros que deseamos definir, OPRIME la tecla Return.

En seguida aparecerá un letrero que pregunta si se desea continuar o salir del comando CREATE.

OFRIME nuevamente la tecla de Return para indicar que deseamos finalizar. A continuación se te pregunta si deseas introducir datos, OPRIME <u>SOLO</u> la tecla S para indicar que introduciremos datos.

¿Qué aparece en la pantalla?

UNAM-F.I.-L.C.P. Pag. 76

En la parte superior aparecen una serie de ayudas, se muestran también los nombres de los campos y un espacio iluminado. En el que introduciremos la información. Ahora TECLEA lo siguiente :

| Méndez Jiménez Alberto     | ( OPRIME Return )                 | 1.5          |
|----------------------------|-----------------------------------|--------------|
| Av. Insurgentes Sur # 3200 | ( OPRIME Return )                 |              |
| 5006723                    | ( es automático <u>no oprimas</u> | Return )     |
| 20 -                       | ( es automático <u>no oprimas</u> | Return )     |
| Zurita Maciel Gustavo      | ( OPRIME Return )                 |              |
| Norte 64. San Angel Inn    | ( OFRIME Return )                 | •5           |
| 7232410                    | ( es automático no oprimas        | Return )     |
| 22                         | ( es automático <u>no oprimas</u> | Return )     |
|                            |                                   |              |
| Carminez Abb Claudia       | ( OPRIME Return )                 |              |
| Cerrada # 90, San Agustín  | ( OPRIME Return )                 | 1 GE -       |
| 3202010                    | ( es automático <u>no oprimas</u> | Return )     |
| 19                         | ( es automático <u>no oprimas</u> | Return )     |
|                            |                                   | tions up     |
|                            | / 30600E FEOFEER 3 (000)          | + ) / Ar III |

Si tienes algún problema y deseas regresar registro ya tecleado puedes usar :

> Función Tecla

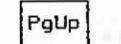

Nos posiciona en un registro anterior al actual.

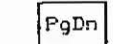

Ins

Nos posiciona en un registro después del actual.

Permite insertar en un registro, en la parte superior de la pantalla aparece el letrero INSERTANDO, que indica que estamos en dicho modo.

Para terminar e indicar que han sido todos los datos, OPRIME cuando este en el registro vacío, la tecla de Return.

Deberá aparecer un punto al final de la pantalla el cual indica que ya estamos fuera del comando.

#### V. COMANDOS MAS USUALES

#### V.i) comando USE :

Ya creada una base de datos, se pueden realizar una serie de Operaciones sobre ella. Para indicar que deseamos utilizar una base de datos determinada sólo tenemos que ejecutar la Instrucción USE seguida del nombre de la base de datos que deseamos accesar.

UNAM-F.I.-L.C.F. Pág. 77

| USE EJEMPLO ( TECLEA, e) company, OPPLME to testa Deturna                                                                                                    |                                                                                                    |
|----------------------------------------------------------------------------------------------------|----------------------------------------------------------------------------------------------------|
| one comments of the comments y of the far teela Return )                                                                                                    |                                                                                                    |
| v.ii) comando DISPLAY :                                                                                                    | Coue registros aparelen en pantaria                                                                                                    |
|                                                                                                    | ENOULTAD INDERIENIA                                                                                                    |
| Una forma de observar la información contenida en está base de<br>datos es mediante la ejecución del comando DISPLAY seguido del<br>número de registros que se desean desplegar, en este caso. ALL            | v.iv) comando SORT :                                                                                                    |
| DISPLAY ALL ( TECLEA el comando y OPRIME la tecla Return )                                                                                                    | En algunas aplicaciones se requiere que la información esté<br>ordenada ya sea en orden alfabético, numérico, de mayor a menor, etc.                                                                         |
| ¿Qué campos de la base de datos aparecen desplegados en la pantalla?                                                                                                    | El comando SORT permite ordenar bases de datos, basándose en el<br>ordenamiento de un campo.                                                                                                    |
|                                                                                                    | ( TECLEA lo siguiente y OPRIME la tecla Return )                                                                                                    |
| v.III) comando APPEND :                                                                                                    | SORT TO MARTES ON NOMBRE ALL R 908234                                                                                                    |
| Si se desea agregar información a la base de datos ya existente, una forma de indicarlo es por el comando.                                                                                                    | Aquí indicamos que deseamos ordenar la base de datos actual o en<br>uso; es decir que ordene alfabéticamente los nombres y sus campos<br>asociados a el como son dirección, teléfono y edad respectivamente. |
| t Agrega información al final de la base de datos.                                                                                                    | Aparece el mensaje de :                                                                                                    |
| APPEND. ( TECLEA el comando y OPRIME la tecla Return )                                                                                                    | 100% ordenados 5 Registros copiados.                                                                                                    |
|                                                                                                    | Que indica que ordeno el 100 % del total de la base de datos.                                                                                                    |
| Ahora agrega la información indicada, para cada campo<br>correspondiente :                                                                                                    | ( TECLEA lo siguiente )                                                                                                    |
| Baez Méndez Carolina (OPRIME Return)<br>Av. Div. del norte #1200 (OPRIME Return)<br>6582311 (ac putcottico po project Detern)                                                                                 | USE MARTES ( y OPRIME la tecla Return )<br>DISPLAY ALL OFF ( y OPRIME la tecla Return )                                                                                                    |
| 19 (es automático <u>no oprimas</u> Return )                                                                                                    | The out forma anarchieron los registros?                                                                                                    |
| Castro Gómez Jesús ( OPRIME Return )<br>Riva Palacios 23, Santa Fe ( OPRIME Return )<br>5232323 ( es automático <u>no oprimas</u> Return )                                                                    |                                                                                                    |
| 18 (es automático <u>no oprimas</u> Return )                                                                                                    | V.V) comando CLEAR :                                                                                                    |
| para salir sólo UPRIME Return.                                                                                                    |                                                                                                    |
| En algunas ocasiones se requiere desplegar solamente parte de la<br>información existente en la base de datos, y que además cumpla com                                                                        | Prueba ahora tecleando el comenco :                                                                                                    |
| Clertas condiciones, esto se puede hacer con :                                                                                                    | CLEAR ( y DERINE IN CECIA HERON )                                                                                                    |
| ( TECLEA lo siguiente y OPRIME la tecla Return )                                                                                                    | CQué efecto tiene el comando?                                                                                                    |
| DISPLAY ALL FOR TELEFOND~5232323 OFF                                                                                                    | v.vi) comando DIR :                                                                                                    |
| Con este comando indicamos que deseamos ver todos los registros<br>cuyo campo identificado con el nombre de TELEFONO tienen teléfono<br>5232323 y donde OFF significa que no deseamos el número del registro. | Permite observar las bases de datos que tenemos creadas.                                                                                                    |
| UNAM-F.IL.C.P. Pág. 78                                                                                                    | DIR ( TECLEA el comando y OPRIME Return )                                                                                                    |
|                                                                                                    | UNAM-F.IL.C.P. Pág. 79                                                                                                    |
|                                                                                                    |                                                                                                    |
|                                                                                                    |                                                                                                    |

i.» 36

v.vii) comando ERASE :

THE P

Qſ.

200

50

v.x) comandos DELETE, PACK y RECALL : Se usa para borrar bases de datos o programas creados su forma es: En ocasiones deseamos eliminar información que o nos és étil y se puede realizar por una serie de instrucciones que son s ERASE nombre.extension donde: nombre = es el nombre de la base de la base de datos. DELETE ALL FOR <condición> : permite poner marcas en los registros extensión = con esto indicamos si deseamos borrar bases de la base de datos que cumplan con la de datos o programas : condición, para después poder borrarlos. dbf : es para bases de datos. : borra los registros marcados antes pro : es para prooramas. PACK con la instrucción DELETE. ( TECLEA lo siguiente y OFRIME Return ) : quita las marcas que se pusieron con ERASE EJEMPLO, DBF RECALL ALL la instrucción DELETE. ¿Qué mensaje aparece en pantalla? ( TECLEA lo siguiente ) (Return) DELETE ALL FOR EDAD=18 (Return) DISPLAY ALL OFF v.viii) comando COUNT : ¿ Qué efecto tiene la instrucción DELETE y como se indica la marca ? Este comando permite contar el número de registros que cumplan ciertas condiciones que indiguemos. ( TECLEA las siguientes instrucciones y DPRIME Return ) ( TECLEA lo siguiente ) DISPLAY ALL OFF COUNT ALL FOR EDAD=20 ( Return PACK (Return) DISPLAY ALL OFF Indicamos que cuente cuantos registros de la base de datos tienen Como puedes observar se borró el registro marcado con la edad 18. en el campo edad, la cantidad de 20. Observa el campo de edad y verifica la respuesta dada. ( TECLEA las siguientes instrucciones ) v.ix) comando REPLACE : DELETE ALL FOR EDAD=22 DISPLAY ALL OFF Permite reémplazar información que contienen los campos, por otra RECALL ALL que indíquemos. DISPLAY ALL OFF ( TECLEA las siguientes instrucciones ) 20ué sucede? CLEAR DISPLAY ALL OFF ( OPRIME Return ) REPLACE ALL EDAD WITH 22 FOR EDAD=19 ( OPRIME Return ) V.xi) comando CLOSE DATABASES : DISPLAY ALL OFF ( OPRIME Return ) Este comando permite cerrar todas las bases de datos que abrimos. ¿Qué efecto tuvo la instrucción REPLACE ? (Observa el campo de edad) ( TECLEA la instrucción ) CLOSE DATABASES ( Return UNAM-F.I.-L.C.P. Pág. 80 UNAM-F.I.-L.C.P. Pág. Bi v.xii) comando GUIT :

Para poder salir de DBASE III, se utiliza este comando.

( TECLEA la siguiente instrucción )

QUIT (Return)

NOTA :

12

Mil.

9 7 1 Saca el disco de DBASE y entrégalo al asesor

## \*\*\*\*\*\* . \*\*\*\*\*\*

Para mayor información respecto a los comandos y formatos consulta el manual de DBASE III, el cual lo podrás encontrar en el laboratorio de computadoras PC del DIME (último piso).

CUESTIONARIO DE CASA

1. ¿ Qué entiendes por diccionario de datos ?

2. ¿ Cuál es el comando para desplegar en pantalla los registros de la Base de Datos ?

3. ¿ Qué función tiene el comando SORT ?

4. ¿ Qué comando se útiliza para agregar información adicional a la Base de datos 2

5. ¿ Qué comando se utiliza para cerrar una Base de Datos ?

UNAM-F.I.-L.C.P. Pag. 82

LABORATORIO DE COMPUTADORAS Y PROGRAMACION

MANEJO DEL PAQUETE C-PLUS

( procesador de palabras en español )

REQUISITOS: 1. Leer totalmente la práctica. 2. Responder el cuestionario que viene al final de esta práctica. ( CUESTIONARIO DE CASA ).

Objetivo: Que el alumno conozca y se adentre en el uso de los procesadores de palabras.

NOMBRE:

SRUPO: NUMERO DE CREDENCIAL DEL LABORATORIO:

# I. INTRODUCCION AL C-PLUS

El impacto de las computadoras, ha sido tal que, su campo de acción se ha extendido prácticamente a todas las actividades del ser humano, ya sea en forma directa, constituyéndose en una de las herramientas de mayor potencial. Como ejemplo de lo dicho, se tienen los procesadores de textos, cuyo uso se ha popularizado.

Un procesador de textos o palabras, se forma de una serie de módulos, para su funcionamiento; como son archivos y/o programas :

i) Programas de revisión ortográfica, con archivos de reglas de ortografia.

ii) Diccionario de datos.

iii) Programa para configurar la impresora.

iv) Archivos de avudas.

v) Archivos de gráficos, notaciones y símbolos especiales.

vi) Programas de funciones especiales ( formateo, búsqueda, etc.);

C-PLUS palabras, siendo un procesador de palabras hecho en México, combina además de su característica de estar en español, las funcione :

1) Revisión Ortográfica ( incluye acentuación ).

2) Formatear : es el cambiar la forma de presentación del texto usando espacios, sangrías, márgenes, etc.

3) Manejar partes del texto: mover, borrar, copiar partes del texto.

UNAM-F.I.-L.C.P. Pag. 83

SEM:

III. TECLAS ESPECIALES 4) Ventanas : es poder ver en la pantalla otros textos, mientras se tiene un texto de trabajo. 5) Diccionario : incluve el manejo de excepciones, reglas ortopráficas por el usuario, palabras nuevas. borra un caracter Home Sube el cursor al inicio del texto 6) Búsquedas : el buscar v/o substituir un número, un símbolo, una letra palabra o frase. 8 ^ Return Mueve el cursor una línea arriba 7) Justificar : indicar la cantidad de caracteres en una línea, si se dividiéra la palabra por silabas, o aumentar espacios entre palabras o usar guiónes al fin de Regresa a la 9 Avanza a la pantalla cada línea. pantalla anterior. posterior. PgUp FqDn La forma en que se trabaja con este procesador de palabras. es Baia el cursor al INS Usada para insertar letras 1 por el uso de " Menús ", los cuales presentan tanto una serie de End final del texto. funciones principales como de operaciones secundarias. las cuales podemos ejecutar oprimiendo la tecla de función correspondiente a la opción elegida, estas teclas de funciones, se encuentran ubicadas en Acentúa vocales. Funciona igual que una máguina de escribir el lado izquierdo del teclado y se identifican como: primero, DPRIME ésta y después la tecla de la F1, F2, F3, ..., F10. vocal a acentúar. Para obtener la letra 🕺 ( "eñe" minúscula ), se deben oprimir 11 simultáneamente las teclas : REQUERIMIENTOS DEL SISTEMA Shift Igualmente para obtener la letra 🕺 ( "eñe" mayúscula ), se SISTEMA OPERATIVO MS/DOS. Versión 2.00 en adelante. deben oprimir simultáneamente las teclas teclas anteriores, pero MEMORIA MINIMA. 128 Kbytes. además se tiene que haber seleccionado previamente las mayúsculas. 韻 PUERTO PARA IMPRESORA. LPT1 paralelo. TIPD DE ADAPTADOR DE VIDED. monocromático ó color. IV. CREACION DE TEXTOS II. SECUENCIA DE ARRANQUE Después que se colocó en la unidad de discos A, el disco con el C-PLUS "PALAERAS", podremos iniciar. Como puedes ver en la pantalla 1. Solicita al asesor el disco de C-PLUS palabras. se indica A> lo que nos dice que la computadoras espera una orden. 2. Inserta el disco del sistema en la unidad de discos A y · Teclea lo siguiente : enciende la computadora. PALABRAS ( Oprime la tecla de Return ) Cuando aparezca el mensaje: Con lo cual, ejecutamos el programa principal del paquete, para La fecha actual es Mar 1-01-1980 iniciar a trabajar. La primera pantalla que aparece, muestra la Introduzca nueva fecha: (mm-dd-aa): Presentación que los autores dan al paquete, representada por la figura de un disco flexible y el título C-PLUS "PALABRAS", seguido Oprime dos veces la tecla de Return. de la compañía responsable. . Unos instantes después aparecerá otra pantalla que muestra, en la 3. Saca el disco del sistema de la unidad A, e introduce el disco Parte inferior el letrero EDITAR: y las indicaciones de las teclas que contiene el C-PLUS palabras, en la misma unidad. Para insertar y borrar. Además de 5 cuadros que conforman el menú de las funciones principales. 4. Introduce el disco de trabajo en la unidad B. LINAM-F. I. -L. C.P. PAG. 85 UNAM-F.I.-L.C.P. Pág. 84

La parte superior de la pantalla con el cursor, es el espacio destinado para escribir el texto.

Para ayudar al usuario, la función de editar ( ó listo para empezar a teclear el texto ), aparece desde cuando se invoca al C-FLUS palabras e incluso el formato de una carta comercial normal se tiene ya predefinido.

Se está listo para iniciar a teclear el texto, para lo cual, se toma un párrafo de un folleto, escribelo y no es necesario oprimir Return, al terminar un renglón, ya que la máquina continuará automáticamente renglón tras renglón.

Teclea el texto, siguiente escribiendo la palabra " programación " tal y como aparece: (<u>Y NO TECLEE ESPACIO DESPUES DE</u> " PROBRAMACION ")

EL LENGUAJE DE PROGRAMACION C. <Return>

el lenguaje de programación, que se caracteriza

¿Qué sucede al escribir la palabra caracteríza?

Se observará que aunque, se dividió la palabra "caracteriza" correctamente, se colocó un guión, al final de caracte", para indicar que continúa la palabra. Además el fondo donde está la palabra, cambió de color (se iluminó en un bloque); también, en la parte inferior de la pantalla aparece :

El procesador de palabras muestra un error ortógrafico y con el mensaje anterior espera que eligamos una opción. Para indicar que deseamos mantener lo que escribimos, se OPRIME la barra espaciadora, y si queremos la versión del corrector ortográfico, es por medio del asterísco.

Oprime la tecla del asterisco.

¿Qué cambio se nota?\_\_\_\_

1

Como se observó la palabra se corrigió y además se arregló de tal forma que quedará correctamente dividida entre el renglón que terminó y el siguiente.

Aunque cabe aclarar que se revisa la ortografía, no todas las palabras serán rectificadas, ya que existen muchas excepciones.

Continúa ahora escribiendo el texto :

UNAM-F.I.-L.C.P. Pág. 86

por su calidad de expresión y por poseer un moderno control de flujo y de estructura de datos. Contando además con una amplia gama de operadores. Este lenguaje se emplea junto con el conocido sistema operativo UNIX y también es compatible con otros sistemas. El lenguaje de programación C explica algoritmos, estructuras de datos, métodos de programación y los principios de un buen diseño (-D-) de programación.

Además supone el conocimiento de conceptos básicos de programación

## V. BORRAR E INSERTAR

v.i) Borrar

Se puede usar la tecla de < BACK SPACE > para borrar a la izquierda del cursor y la barra espaciadora, para borrar a la derecha del cursor, aunque también podemos usar las funciones de la tecla < DEL >.

Oprime la tecla

2Qué cambio notas?

Como puedes ver se presenta un nuevo menú de opciones que se pueden elegir con las teclas de funciones.

| F1          | Da información F5 Bor                  | ra desde la  F9                                                                                                 | Borra desde donse 🕚                     |
|-------------|----------------------------------------|----------------------------------------------------------------------------------------------------|-----------------------------------------|
|             | de la función pos                      | ición del cur-                                                                                                  | está el cursor .                        |
|             | función borrar . sor                   | hasta el ini-                                                                                                   | hasta el inicio                         |
|             |                                        |                                                                                                    | HESCE EI INICIO                         |
| 12          | Cie                                    | dei rengion.                                                                                                    | dei parrato.                            |
| F 7         |                                        | The second second second second second second second second second second second second second second second se | A 14 14 14 14                           |
| F2          | Permite recobrar   F6  B               | orra desde la [F10]                                                                                             | Borra desde donde                       |
|             | lo último que se                       | neición del                                                                                                    | ceta ol curenr                          |
|             | io dicimo dos se p                     | Dercium der                                                                                                    |                                         |
|             | borro. c                               | ursor hasta                                                                                                    | hasta el final                          |
|             |                                        | l final del·                                                                                                    | del párrafo.                            |
| 3           | 100 000 <sup>1</sup> 1                 | enalón.                                                                                                    | · · ·                                   |
| *           |                                        |                                                                                                    |                                         |
|             |                                        |                                                                                                    |                                         |
| 115         | Borra una palabra (F7                  | Borra desde un De                                                                                               | el Permite salir                        |
|             | a la izquierda                         | punto final hasta 🛏                                                                                             | — ő entrar del                          |
| 12 <u>1</u> | del cursor                             | otro puoto final                                                                                                | ondo de borra-                          |
|             | WEI GUI DUI I                          | being haunge initiate                                                                                           |                                         |
|             | ······································ |                                                                                                    | - <u>-</u>                              |
| F4          | Borra una palabra  FB                  | Borra 'desde donde                                                                                              |                                         |
| L           | a la derecha del 📖                     | esta el cursor hasta                                                                                            |                                         |
|             |                                        | al crávico pupto                                                                                                | 8 9 9 9 9 9 9 9 9 9 9 9 9 9 9 9 9 9 9 9 |
|             | Fel 20. 4                              | er hanrand hauror                                                                                               | 6200 C                                  |

Si estamos en el último renglón del texto, no es posible usar las teclas de funciones F7, F8, F9, F10 en su lugar se usan < BACK SPACE > y la barra espaciadora.

UNAM-F.I.-L.C.P. Pág. 87

|                                                                                                    | - o BackSpace para borrar sólo hasta el caracter donde se                                                                                                    |
|----------------------------------------------------------------------------------------------------|----------------------------------------------------------------------------------------------------|
| Coloca el cursor, después de donde dice " de programción (~P1)."                                                                       | inició la insérción.                                                                                                    |
| y OPRIME la tecla F9                                                                                                    |                                                                                                    |
|                                                                                                    |                                                                                                    |
| ¿Qué sucede cuando oprimes esta tecla?                                                                                                 | VI. UPERACIUNES Y FUNCIONES                                                                                                    |
|                                                                                                    |                                                                                                    |
| Veamos como usar la función recobra, OPRIME la tecla F2<br>observa lo que sucede.                                                      | Como se ha venido obsersando, permanentemente aparece en la parte<br>inferior de la pantalla un menú de opciones, nueve para ser exacto,<br>las cuales nos permiten llevar a cabo una serie de operaciones sobre<br>el texto o textos que estemos trabajando. En esta parte, hablaremos<br>de las operaciones más usadas. |
| Como puedes ver la parte del texto, que habíamos borrado, se                                                                           |                                                                                                    |
| recobró, para salir del modo de borrar OPRIME la tecla Del                                                                             | tècla de función que aparece a la izquierda de la opción. Por<br>ejemplo, si se desea elegir la opción de ayuda, que aparece como :                                                                                                    |
| v (i) Tocortan                                                                                                    |                                                                                                    |
| v.11) insertar                                                                                                    | 1 Ayuda C-Plus Se deberá oprimir la tecla F1                                                                                                    |
| Esta función conside construction a codificant contes del del se                                                                       |                                                                                                    |
| este escribiendo. Para conocer su forma de operar, agregaremos unas                                                                    | Abora estudiamos algunas de las operacionos .                                                                                                    |
| palabras al texto que tenemos presente en la pantalla.                                                                                 | Andra estudiendos algunas de las operaciones :                                                                                                    |
| Posicionate, después de donde dice: " diseño (-D-) " y OPRIME la                                                                       | 1. $F1 = 1 \text{ Avida } C-Plus$                                                                                                    |
| tecla [iss]: con la cual colloccionamos la función de incontar                                                                         |                                                                                                    |
|                                                                                                    | Esta función proporciona información de la función y operación                                                                                                    |
| Como se observa el procesador de palabras, ba dejado un espacio                                                                        | que se esté ejecutando en ese momento.                                                                                                    |
| después de donde dice " diseño (-D-) ", bajando el resto de la<br>oración (en este caso fueron las palabras "de programación (-P1)."). |                                                                                                    |
| Ahora teclea las siguientes 2 palabras : " y estilo "                                                                                  | 2. F2 = 2 Opera Disco                                                                                                    |
| OPRIME la tecla : Ins                                                                                                    | Al oprimir la tecla F2, se eligen una serie de opciones, como :                                                                                                    |
|                                                                                                    | teer, gradar, borrar archivos, anexar documentos, etc.                                                                                                    |
| Lo que sucedió, es que reacomodó las palabras, que habían sido<br>bajadas al renglón siguiente junto con las que se acaban de teclear. | Oprime la tecla F2                                                                                                    |
| En resúmen, la secuencia de pasos a seguir para insertar es :                                                                          |                                                                                                    |
| 1. Posicionarse usando las teclas movimientos (flechas) en el<br>lugar a insertar.                                                     | Como se puede ver al oprimir la tecla F2, aparece un nuevo menú<br>donde :                                                                                                    |
| 2. Oprimir la tecla Ins                                                                                                    |                                                                                                    |
| J Teclear la información deceada                                                                                                    | F1 Ayuda C-PLUS                                                                                                    |
|                                                                                                    |                                                                                                    |
| 4. Oprimir la tecla Ins                                                                                                    | Proporciona información de la función DPERA DISCO.                                                                                                    |
| NUTA: Cuando se está insertando. Se puede usar la tecla de retroceso.                                                                  | UNAM-F.IL.E.P. Pág. 89                                                                                                    |
| UNAM-F.IL.C.P. Fag. 88                                                                                                    |                                                                                                    |
|                                                                                                    |                                                                                                    |
|                                                                                                    |                                                                                                    |
|                                                                                                    |                                                                                                    |
|                                                                                                    |                                                                                                    |
|                                                                                                    |                                                                                                    |

-

| F2 Directorio                                                                                                    | EI documento: B:EJEMPLOS.DOC será removido de la memoria<br>¿ ESTA USTED SEGURO DE QUERER BORRAR TODO ?(S 6 N)<br>Para indicar que,<br>si deseamos borrarlo de memoria OPRIME la tecla                                                                                                    |
|----------------------------------------------------------------------------------------------------|----------------------------------------------------------------------------------------------------|
| Oprime la tecla                                                                                                    | F3 Lee Documento                                                                                                    |
| Enseguida aparece el mensaje : Drive Seleccienado 'B' que nos<br>indica la unidad de dísco que estamos seleccionando, para indicar<br>que si deseamos seleccionar ésta unidad.                                               | Por medio de ésta opción podemos traer documentos de disco.<br>Oprime la tecla F3                                                                                                    |
| Oprime la tecla                                                                                                    | Como puedes ver el letrero es similar al que envia cuando<br>grabamos, pero indica LEYENDO. Para indicar que deseamos traer el<br>texto con nombre EJEMPLOS tenemos dos opciones :                                                                                                    |
| F4 Graba Documento                                                                                                    | <ol> <li>Escribir el nombre con extensión y oprimir la tecla de Return.</li> <li>Por medio de las flechas, posicionarse, en donde se indica el<br/>nombre EJEMPLOS.DOC y OPRIMIR la tecla Return.</li> </ol>                                                                                                    |
| Su función permite grabar documentos en el "disco flexible".<br>Oprime la tecla F4                                                                                                    | Usando las teclas de movimiento (flechas), posicionate en el<br>nombre de EJEMPLO.DOC y como ves, se pone iluminado, ahora OPRIME la<br>tecla Return.                                                                                                    |
| Como se observa aparece en la parte inferior de la pantalla lo<br>siguiente :<br>GRABANDO DIRECTORIO DE B:                                                                                                    | La computadora pide una confirmación, para lo cual envía un<br>·letrero en la parte inferior de la pantalla. Esto es porque al<br>copiar un texto del disco a pantalla, se hará sobre lo que está<br>escrito. Como se observa, se cargo el texto en pantalla.                                                                            |
| Documento: Escoja con<br>(Use F10 para cancelar) Escriba el nombre ( = el mismo nombre ) †.                                                                                                    | F5 Anexar Documento                                                                                                    |
| Fara indicar que deseamos grabar el documento presente en la pantalla tecleamos el nombre :<br>EJEMFLOS OPRIME <                                                                                                    | Por medio de esta función, se pueden anexar otros textos<br>guardados en disco, al texto presente en la pantalla. Para hacerlo,<br>Primero se tiene que mover el cursor hasta donde se desea incluir<br>otro texto, oprimiendo la tecla de función FS, e indicar el nombre<br>del documento a apevar y después primir la tecla de Returo |
| Con lo cual guardamos nuestro texto con el nombre EJEMPLO y el<br>procesador de palabras agrega la extensión .DOC<br>Ahora que se ha guardado el texto en disco flexible, podemos<br>borrarlo de la pantalla, para lo cual : | Ve al final del texto y OPRIME las teclas F2 y F5                                                                                                    |
| Oprime simultáneamente las teclas Alt y B                                                                                                    | Elige el archivo EJEMPLO.DOC, OPRIME la tecla Return.                                                                                                    |
| En este momento se recibirá un mensaje.                                                                                                    |                                                                                                    |
| UNAM-F.IL.C.P. Pap. 90                                                                                                    | UNAM-F.IL.C.P. Pap. 91                                                                                                    |
|                                                                                                    |                                                                                                    |
|                                                                                                    |                                                                                                    |

1.

A esta operación se le denomina anexar textos. Estando en el menú principal para elegir esta opción hay que porimir la tecla F3, con lo que podremos modificar algunos parámetros de la impresión e imprimir. Aunque hay que tener en F6 Borra cuenta que se debe tener conectada y encedida la impresora de lo contrario NO podremos usar ésta función. Al oprimir F3, se pasa a un submenú de funciones, las cuales La tecla de función F6, permite borrar un archivo del disco, sirven para dar algunar indicaciones al procesador de textos, para primero se OPRIME esta tecla, y después se selecciona el archivo a que envie a impresión el texto deseado. Así al imprimir se deben : borrar y se OPRIME la tecla de Return. Como respuesta, se indicará que el archivo ha sido borrado. 1. Encender la impresora. 2. Realizar los cambios que se desean, de los indicados en el submenú. F7 Renombra Tales como: sangriás, espaciamientos, renglones por hoja, etc. 3. Oprimir la tecla F4 para envíar la impresión. Se recibirá un mensaje que indica que efectivamente se está imprimiendo, el En ocasiones, deseamos cambiar el nombre de los archivos, por cual es : medio de la función F7 podemos hacerlo. Primero seleccionando del " IMPRIMIENTO " menú principal la opción de OPERA DISCO por medio de la tecla F2. THE OWNER con la cual se pasa a un submenú de funciones, entre las que se 4. Con F10 se regresa a editar. encuentra la de RENOMBRA. OPRIME las teclas .8 4 Formatea Documento 22% Como se observará ahora, en la parte superior de la pantalla aparece el directorio de archivos del disco flexible. Por medio de esta opción, podemos cambiar las características del texto y así darle diferente presentación. Existen varios parámetros 17.00 La forma para seleccionar el archivo a ser renombrado, es usando para lograrlo como : márgenes, justificaciones, tabulaciones, las teclas para movimiento del cursor (FLECHAS ) y posicionarse en 師 espaciamientos de renglones y sangrías. donde se encuentre el nombre del texto a cambiar, y después oprimir la tecla de Return. OPRIME la tecla Elige el archivo EJEMPLO.DOC, y OPRIME la tecla Return. ¿Qué se observa cuando oprimes esta tecla? Para terminar la operación, sólo resta teclear el nuevo nombre del archivo. TECLEA EJEM.DOC y OPRIME la tecla Return. Cada parámetro corresponde a una función en especial : La respuesta que se recibirá es : EL CAMBIO FUE REALIZADO CON EXITO ... F2 Márgenes El símbolo 🕂 al final del renglón indica que está en espera de una nueva orden. El definir los márgenes, significa delimitar el ancho y largo del OPRIME la tecla Return. texto es decir indicar cuántos renglones deseamos por página, renglón de incio de la página, número de columnas por renglón, etc. 3 Imprime Documento, OPRIME la tecla Al oprimir la tecla F2 aparece en pantalla : UNAM-F.I.-L.C.P. Pag. 72 UNAM-F.I.-L.C.P. Pág. 93

|                         |                                                                                                    |                                              | ·                |                                       |         | 1.1      |
|-------------------------|----------------------------------------------------------------------------------------------------|----------------------------------------------|------------------|---------------------------------------|---------|----------|
| 2 <u>2</u>              |                                                                                                    |                                              | n <del>n 1</del> |                                       |         |          |
|                         | _                                                                                                    |                                              | 1 H              | · · · · · ·                           | • **    | -        |
|                         |                                                                                                    |                                              | ··· (-           |                                       | • • • • | —        |
| 2¿ Qué enti             | ende por fo                                                                                                    | rmatear un                                   | documento        | ?                                     |         |          |
|                         |                                                                                                    | 1.4                                          | · · · ·          |                                       |         | -        |
| •••                     |                                                                                                    |                                              |                  |                                       |         |          |
|                         | · · ·                                                                                                    |                                              |                  |                                       |         |          |
| 3 ¿ Cuántos<br>C-PLUS 2 | y cuáles s                                                                                                    | on los tipo                                  | os de justi      | ficaciones                            | que hay | en       |
|                         |                                                                                                    | •                                            |                  |                                       | 5.      |          |
|                         |                                                                                                    |                                              |                  |                                       |         | j.       |
|                         | and the second second second second second second second second second second second second second second second |                                              |                  |                                       |         |          |
|                         | а. <sup>*</sup>                                                                                                  |                                              |                  | 8 g                                   |         |          |
| <del></del>             | а<br>1 — 1 — 1                                                                                                   | <u>;                                    </u> |                  | · .                                   |         | <u> </u> |
|                         |                                                                                                    | :<br>:                                       |                  | · · · · · · · · · · · · · · · · · · · |         | _        |
| 4 ¿Cuáles s             | on les prin                                                                                                    | cipales fur                                  | nciones del      | C-PLUS PAL                            | ABRAS ? | _        |
| 4 ¿Cuáles s             | on las prin                                                                                                    | cipales fur                                  | aciones del      | C-PLUS PAL                            | ABRAS ? |          |
| 4 ¿Cuáles s             | on las prin                                                                                                    | cipales fur                                  | nciones del      | C-PLUS PAL                            | ABRAS ? |          |
| 4 ¿ Cuáles s            | on las prin                                                                                                    | cipales fur                                  | nciones del      | C-PLUS PAL                            | ABRAS ? |          |
| 4 ¿ Cuáles s            | on las prin                                                                                                    | cipales fur                                  | aciones del      | C-PLUS PAL                            | ABRAS ? |          |
| 4 ¿ Cuáles s            | on las prin                                                                                                    | cipales fur                                  | nciones del      | C-PLUS PAL                            | ABRAS ? |          |
| 4 ¿ Cuáles s            | on las prin                                                                                                    | cipales fur                                  | aciones del      | C-PLUS PAL                            | ABRAS ? |          |
| 4 ¿ Cuáles s            | on las prin                                                                                                    | cipales fur                                  | para poner       | C-PLUS PAL                            | ABRAS ? |          |
| 4 ¿ Cuáles s            | on las prin<br>encia de pa                                                                                       | cipales fur                                  | para poner       | C-PLUS PAL                            | ABRAS ? |          |
| 4 ¿ Cuáles s            | on las prin<br>encia de pa                                                                                       | cipales fur                                  | para poner       | C-PLUS PAL                            | ABRAS ? |          |
| 4 ¿ Cuáles s            | on las prin                                                                                                    | cipales fur                                  | para poner       | C-PLUS PAL                            | ABRAS ? |          |
| 4 ¿ Cuáles s            | on las prin                                                                                                    | cipales fur                                  | para poner       | C-PLUS PAL                            | ABRAS ? |          |

LABORATORIO DE COMPUTADORAS Y PROGRAMACION

MANEJO DEL PAQUETE LOTUS 1-2-3

QUISITOS: 1. Leer totalmente la práctica. 2. Responder las preguntas del Cuestionario de Casa que están al final de la práctica.

jetivo: Familiarizar al alumno para que, conozca y use las funciones y comandos principales de " LOTUS 1-2-3 " y sus aplicaciones.

|                       |                                                                                                    | ×          | - a - C     | SEMESTRE | 3 5      |
|-----------------------|----------------------------------------------------------------------------------------------------|------------|-------------|----------|----------|
| NOMBRE:               |                                                                                                    |            |             |          |          |
| and the second second | and the second second second second second second second second second second second second second second second |            |             |          |          |
|                       | 1.                                                                                                    | 2          |             |          |          |
| GRUPO:                | NUMERO DE                                                                                                    | CREDENCIAL | DEL LABORAT | ORIO:    | <u> </u> |

1. DESCRIPCION DE LOTUS

Es uno de los paquetes de computación que más aceptación han enido en tenido, en el área financiera y administrativa, por sus aracterísticas de flexibilidad, fácil manejo y sus unciones como :

i) Análisis de información.

ii) Proceso de control de información.

iii) Gráficas, documentación impresa y

manejo de datos.

∙Y a últimas fechas el término "Hoja Electrónica ", se ha popularizado enormemente, y es en realidad, otra consecuencia de la automatización, como predecesoras de las hojas tabulares de múltiples usos, ya que se aplican en la elaboración de nóminas, presupuestos, estados financieros y planeación además de otro tipo de actividades administrativas.

Lotus se asemeja a una hoja tabular, sólo que electrónica, en la cual se puede trabajar como si se estuviera en papel.

κ J н I G Ε C D в A 2 3 5 6

LINAM-F.T.

UNAM-F.I.-L.C.P.

# HOJA TABULAR ELECTRONICA.

La hoja electrónica cuenta con 2048 renglónes por 256 columnas, compuesta por celdas que se identifican por el número de renglón y el nombre de la columna en las que se puede escribir diversos tipos de información. Lotus cuenta con tres módulos principales, el manejo de la hoja electrónica, el manejo de bases de datos, y un módulo para imprimir gráficas generadas de la información contenida en la hoja electrónica, aunque sólo se verá lo correspondiente al manejo de la hoja electrónica y generación de gráficas.

# CARACTERISTICAS DEL PAQUETE

1. El contenido de la hoja electrónica puede ser :

i) Títulos : Son nombres, que identifican información contenida en las celdas.

- ii) Números : Es propiamente la información, ya sea sobre costos, gastos, niveles, etc.
- iii) Fórmulas : Son indicaciones sobre operaciones que se pueden realizar de una celdad con otra. Y precisamente representan una gran ventaja en la hoja de cálculo.

# Algunas operaciones que se pueden ejecutar son :

Operaciones Descripción ~ Exponenciación. -\* / Producto y División. +. -Suma y Resta. = >< <> Igual y Diferente. < > .. Mayor que y Menor que. <= . Menor o igual que. >= Mayor o iqual que. #NOT# Operación lógica NDT. #AND# Operación lógica AND. #06# Operación lógica DR.

## II. SECUENCIA DE ARRANQUE

1. Solicitar al asesor del laboratorio el disco de LOTUS 1-2-3 e insertarlo en el drive A.

2. Encender la PC.

UNAM-F.I.-L.C.F. Pag. 98

3. Inserta tú disco de trabajo en la unidad de disco B.

Cuando aparezca el mensaje :

La fecha actual es Mar 1-01-1980 Introduzca nueva fecha: (mm-dd-aa):

OPRIME dos veces la tecla Return

4. Cuando aparezca la indicación

TECLEA:

0>

LOTUS y la tecla Return

# III. CONOCIENDO LAS TECLAS DE FUNCIONES

Utiliza el teclado de funciones, el cua te facilitará y proporcionará una serie de avudas.

TECLA

F1

F2

F3

F4

F5

F6

F7

F8

F9

#### DESCRIPCION

Tecla de ayuda, al presionarle proporciona información acerca de algún comando en ese momento usado.

Tecla de edición, que permite modificar la información que se encuentra en las celdas, se utiliza conjuntamente con las teclas End Del Ins Backspace y las de las teclas de movimientos de izquierda y derecha.

Permite desplegar los nombres de los rangos que hayan sido nombrados con anterioridad mediante el comando.

Permite indicar direccionamiento absoluto cuando la fórmula se está punteando.

Tecla de "Go to", al oprimir F5 preguntar la dirección de la celda a la que se desea ir.

Tecla para el comando window, permite brincar de una ventana a otra.

Tecla de Query (consulta). Es el equivalente al comando DATA, query, find.

Tecla de recálculo general. Se presiona cuando se desea recalcular una tabla construida con Data table 1 ó 2 al modificar alguno de los valores.

Tecla de recálculo general. Se presiona cuando se desea recalcular los valores de la hoja y se tiene recálculo manual.

UNAM-F.I.-L.C.P. Pág. 99

Tecla de gráfica. Despliega la gráfica asociada a un Cancela un comando Esc PaDn Translada una página F10 archivo es equivalente a los comando Graph, view. hacia abaic. 1 Aparece el menú de comandos en la parte superior IV. APRENDIENDO LOTUS 1-2-3 La hoja de presentación que se verá en pantalla es : Identificarás que el Lotus 1-2-3, está cargado cuando se muestre en la parte superior de la primera pantalla lo siguiente : READY renalón # 1 A1: renolón # 2 renalón # 3 Lotus Access System V.1a (C)1983 Lotus Development Corp. MENU File-Manager Disk-Manager Print-Graph Translate B C D Exit A 1-2-3 -- Lotus Spreadsheet/Graphics/Database prooram 1 State Charles Está pantalla muestra el menú del LOTUS, indicando las opciones. 2 14 de que se disponen y que se encuentran situadas abajo de la primera 30 linea punteada de las cuales usaremos las indicadas por : El esquema anterior ilustra una sección de la hoja electrónica de trabajo en la parte superior se muestra la posición actual de 1-2-3 Print-Graph Exit cursor identificable por una zona iluminada (video inverso). 35 2527 El primer renolón muestra un número Al que es la coordenada de Las demás opciones son usadas para realizar algunas nuestra actual posición (columna A, renglón 1.). Además se operaciones en archivos, disco y programas. muestra un letrero que indica el modo activo presente de LOTUS, en este caso READY que significa en espera de alguna instrucción. No. Y como se observa existe una bloque sombreado que indica que 边能 estamos eligiendo en este momento la hoja electrónica, que es El segundo renglón, como se verá más tarde sirve para poder indicada por 1-2-3. observar el menú de comandos. Mientras que el Jer. renglón nos proporciona información acerca del comando que seleccionamos. Sabemos que un comando se ha cuando el nombre del comando se pone en Ahora para seleccionarle OPRIME la tecla Return video inverso. Cuando se muestre la pantalla siguiente OPRIME la tecla Return V. CREACION DE UNA HOJA TABULAR 1 - 2 - 3Copyright (C) 1982, 1983 Un ejemplo muy común de aplicación del LOTUS es su uso en Lotus Development Corporation All Rights Reserved empresas para la creación y manejo de Nóminas. Release 1A En este caso lo usaremos para tomar decisiones acerca un ( Press Any Key to continue ) Presupuesto de ventas y compras realizadas por mes. Primero procederemos a introducir los encabezados. Como se observa aparece en la pantalla una hoja de trabajo, en la Como cual nos podemos mover por medio de las teclas indicadas con flechas Observarás se tiene una sección iluminada (video inverso), la cual en los cuatro sentidos, y así desplazarnos a lo largo de la hoja de es identificable por las coordenadas (A,1) de esta forma Sabremos la posición en la cual nos encontramos. Donde la etiqueta trabajo. Otras teclas usadas son: Al indica : A : la columna (Letra A,B,...) Translada una página Ноле Nos translada a la inicio FgUp 1 : # de renglón ( Número 1,2,... ) de la hoja de trabajo hacia arriba. UNAM-F.I.-L.C.P. Pág. 101 UNAM-F.I.-L.C.P. Pág. 100

|                                                      | and the second second second second second second second second second second second second second second second                                                                                                    |                                           |                |                  | x              |                                         | Υ.           |                                         |             |
|------------------------------------------------------|----------------------------------------------------------------------------------------------------|-------------------------------------------|----------------|------------------|----------------|-----------------------------------------|--------------|-----------------------------------------|-------------|
|                                                      |                                                                                                    | 4                                         |                |                  | *              |                                         |              |                                         | -           |
|                                                      |                                                                                                    | ve a la                                   | a coordenada   | A2               | Y TECLE        | A ^MES                                  | OPRIM        | E Return                                | •           |
|                                                      |                                                                                                    | ve a la                                   | a coordenada   | B2               | y TECLE        | A ^VENTA                                | IS OPRIM     | E Return                                |             |
| Sinthe Tallecta /                                    |                                                                                                    | 🔆 veala                                   | a coordenada   | C2               | y TECLE        | A ^COMPF                                | AS OPRIME    | E Return                                |             |
|                                                      | 1                                                                                                    | ve a la                                   | a coordenada   | D2               | y TECLE        | A ^NETO                                 | OPRIM        | E Return                                | ·~ •        |
| 2 Pué obcorver en la secto                           |                                                                                                    | veala                                     | a coordenada   | A11              | y TECLE        | a <u>^total</u>                         | . OPRIM      | E Return                                | ×           |
| e de observas en la parte superior de la pantal      | la?                                                                                                    | ve a la                                   | a coordenada   | A13.             | y TECLE        | A ^PROME                                | DIO OPRIM    | E Return                                | é.          |
|                                                      |                                                                                                    |                                           |                |                  |                | · .                                     |              |                                         |             |
|                                                      |                                                                                                    |                                           |                |                  | ·              |                                         |              | 2.9 x                                   |             |
|                                                      |                                                                                                    | Introduc                                  | cir datos.     | · · ·            | ÷ 2            |                                         | ·            |                                         |             |
| En la parte superior des la t                        |                                                                                                    |                                           |                |                  |                |                                         | 1.1          | care gi a                               | 32.6        |
| Que nos indica que pederes elleroi de la pantalla aj | parece el mensaje   MENU                                                                                                    | Min .                                     | С<br>Б         |                  | 1. j. d        | ×                                       |              |                                         |             |
| que nos indica que podemos seleccionar cualquier.    | a de las opciones.                                                                                                    | En igu                                    | ual forma er   | n que t          | ecleamos       | los titulo                              | os introduza | camos los                               | :           |
| Tenemos an ol segundo analis i                       |                                                                                                    | datos, to                                 | omando la posi | ición c          | orrespon       | diente para                             | i cada caso  | Teclea                                  | 3           |
| disponibles y on of tenter rengion de la part        | talla los comandos                                                                                                    | i los meses                               | · · · · ·      |                  |                | N. 11                                   |              |                                         | 100         |
| información adicional                                | nandos de estos o                                                                                                    | •                                         |                |                  | (4)<br>        | • • • • • • • • • • • • • • • • • • • • |              |                                         |             |
| and a macron adicionat.                              |                                                                                                    | ve a la                                   | a coordenada   | A14              | Y TECLE        | A ~MAXIN                                | 105 OPRIM    | E Return                                |             |
| En este momente se essente a Million                 |                                                                                                    | veala                                     | a coordenada   | A4               | Y TECLE        | A . ^ENER                               | ). OPRIM     | E Return                                | Č 4         |
| Opción de Workshoot (bais electricies) o             | oloque iluminado la                                                                                                    | veala                                     | a coordenada   | . A5             | y TECLE        | a ^marzo                                | ) OPRIM      | E Return                                | 1           |
| OPRIME la terla Potura                               | elegir esta opción                                                                                                    | veal:                                     | a coordenada   | A6               | y TECLE        | a ^febre                                | ERO OPRIM    | E Return                                |             |
| the ra tecia Return.                                 | and a set of the set of the set o | ve a la                                   | a coordenada   | A7               | y TECLE        | A ^ABRII                                | _ OPRIM      | E Return                                |             |
| Al selectionan ante antic a                          | Carl Street Street Stre | veal                                      | a coordenada   | AB               | y TECLE        | A _ ^MAYO                               | OPRIM        | E Return                                | э. <u>Б</u> |
| Característicos do la baía de baía y                 | cambiar algunas                                                                                                    | veal                                      | a coordenada   | A7               | Y TECLE        | A ^JUNIO                                | ) OPRIM      | E Return                                | 14          |
| ing                                                  | 1                                                                                                    | · · ·                                     |                | - 5              | <b>5</b> 5     |                                         | , * ÷        |                                         | 1           |
|                                                      | the second second second second second second second second second second second second second second second s                                                                                                    | Para vent                                 | as :           | 1                |                |                                         |              | a sa ta i                               |             |
| El ancho de la columna ( Celus Width )               |                                                                                                    | ve a la                                   | a coordenada   | B4               | Y TECLE        | A 300                                   | OPRIM        | E Return                                |             |
|                                                      | and the second second second second second second second second second second second second second second second                                                                                                    | veal                                      | a coordenada   | 85               | y TECLE        | A 720                                   | OFRIM        | E Return                                |             |
| SAA-1                                                |                                                                                                    | veal.                                     | a coordenada   | B6               | y TECLE        | A 430                                   | OPRIM        | E Return                                |             |
| Comp primer paso babed www.masi-i                    |                                                                                                    | ve al.                                    | a coordenada   | B7               | Y TECLE        | A 600                                   | OPRIM        | E Return                                | 4.          |
| ensanchar. Usa las terlas de revieieste saltante     | en la columna a                                                                                                    | veal.                                     | a coordenada   | · 88             | y TECLE        | A 500                                   | UPRIM        | E Return                                | 85          |
| La la las tecias de movimiento colocate              | en la coordenada D1.                                                                                                    | ve a la                                   | a coordenada   | BA .             | y TECLE        | A 956                                   | OPRIM        | E Keturn                                | 2           |
| 182 ·                                                |                                                                                                    |                                           |                | 2                |                |                                         | 0.           | *1                                      | 4.          |
| DPRIME las terlas C V C anno                         |                                                                                                    | a Para Comp                               | ras :          |                  | TEOL           |                                         |              |                                         | ×.          |
|                                                      | va nos muestra el                                                                                                    | ve a la                                   | a coordenada   | 64               | y TECLE        | A 100                                   | OPRIM        | E Keturn                                |             |
| actual de la columna que es de 9 abora TECLEA d      |                                                                                                    | veal                                      | a coordenada   |                  | y TELLE        | A 500                                   | OPRIM        | E Recurn                                |             |
|                                                      | o y upkime Return.                                                                                                    | veal                                      | a coordenada   |                  | Y TECLE        | A 770                                   | OPRIM        | E Poturo                                | :           |
| Como notarás el ancho de la columna se ajustá        | - 20                                                                                                    | vea i                                     | a coordenada   | 00               | y TECLE        | H · 370                                 | OPRIN        | e Return                                | 1           |
|                                                      | a 20.                                                                                                    | veat                                      | a coordenada   | 10               | Y TECLE        | A 900                                   | OPDIM        | E Return                                |             |
| En general al crear una hoja de trabajo              | nodomne distinguis                                                                                                    | veal.                                     | a coordenada   | 67               | y ILULE        | .м 600                                  | OFRIN        | e, neturn                               | 2           |
| claramente dos tipos de información, la constit      | uida are titular                                                                                                    | 47 A. A. A. A. A. A. A. A. A. A. A. A. A. | e              | 5                |                |                                         |              |                                         |             |
| encabezados, etc., y la correspondiente a datos      | tanto pur citulos,                                                                                                    |                                           | · 1/T          | CENER            |                | THEORMOCTO                              | AI.          |                                         |             |
| como alfabéticos.                                    | canco numericos,                                                                                                    | ·                                         | v              | ULIVELIN         |                | IN ON ACTO                              | •            | 3. ×                                    | 12 X        |
|                                                      |                                                                                                    |                                           | 14 I.          |                  |                |                                         |              |                                         | a.          |
| Iniciemos colocando los encabezados.                 | 1                                                                                                    | Una vi                                    | ez insertada   | toda             | la inform      | arión en la                             | a hoia elec  | trónica de                              |             |
|                                                      |                                                                                                    | trabain                                   | ee está va e   | n nosi           | ión de r       | oder cener:                             | ar informa   | ción, nor                               |             |
|                                                      | t sets                                                                                                    | media del                                 | uso de funcio  | nnes v           | operacio       | nes matemát                             | ticas.       | crony por                               | - 54        |
| Centrar encabezados.                                 |                                                                                                    |                                           |                | cited y          | oper dere      |                                         |              | a a a aa a                              | 30          |
| 5 6 <sup>6</sup> 8                                   |                                                                                                    | ilna de                                   | las facilida   | des qui          | - 005 <b>0</b> | oporciona                               | LOTUS, es    | el noder                                |             |
|                                                      |                                                                                                    | maninular                                 | eficienteme    | nte ta           | nto datos      | individua                               | les, como    | orupos de                               | 8           |
| Sin moverte de la posición actual (D1), TEC          | FA el título de la                                                                                                    | ellos.                                    |                | ,                |                |                                         | ,            |                                         | ×           |
| hoja de trabajo :                                    | en er citulo de 10                                                                                                    |                                           |                | 2.5              |                |                                         |              | · .                                     | 24.         |
|                                                      | · · · · · · · · · · · · · · · · · · ·                                                                                                    |                                           | · ·            |                  |                |                                         |              |                                         | 1           |
| ^PRESUPUESTO y OPRIME Return                         |                                                                                                    | Sumar                                     | datos.         |                  |                |                                         | 142          | 19 - 19 - 14 - 14 - 14 - 14 - 14 - 14 - |             |
|                                                      |                                                                                                    | @ 11                                      | 4              |                  |                | · · .                                   | <i>6</i>     |                                         |             |
| El símbolo ^ indica que el encabezado se ce          | ntrará de acuerdo                                                                                                    | Para                                      | ejemplificar   | las op           | eraciones      | que podem                               | os realizar  | , sumemos                               | . *         |
| con el ancho de la celda. Ahora introduce los de     | más titulos :                                                                                                    | N.                                        |                |                  |                |                                         | (20)k        |                                         |             |
|                                                      |                                                                                                    |                                           |                | * 6 <sub>6</sub> | ·              | UNA                                     | M-F.IL.C.    | P. Pág. 10                              | R.          |
| UNAM-F.IL.C.P. Pág. 102                              |                                                                                                    |                                           | *              |                  |                |                                         | 20 N. 10 N.  |                                         |             |
|                                                      |                                                                                                    | 1.<br>                                    |                | ÷                |                |                                         |              | 21                                      | 1.          |
|                                                      |                                                                                                    |                                           | 100 m          | 1                |                |                                         | 2            |                                         |             |
|                                                      |                                                                                                    |                                           | Sec. 10        |                  |                |                                         | · · ·        |                                         |             |
|                                                      | A starter                                                                                                    | 1-1. · · ·                                |                | 54               | a 5            | · · · · · · · · · · · · · · · · · · ·   |              |                                         |             |

÷

|                                                                                                    | ejemplo ordenar la información en forma alfabética o numérica.                                                                           |
|----------------------------------------------------------------------------------------------------|----------------------------------------------------------------------------------------------------|
| las Ventas y Compras correspondientes al mes de "Enero" y er<br>el resultado al campo con el encabezado "NETO".         | En este caso ordenaremos la columna de "NETO" en secuencia                                                                               |
| Posicionate en la coordenada D4, para indicar una ope                                                                   | ración                                                                                                    |
| iniciemos con el símbolo +.                                                                                             | OPRIME la tecla /                                                                                                    |
|                                                                                                    | Como verás en el segundo renglón se muestra una opción que dice                                                                          |
| Observa la esquina superior izquierda de la pantalla, verás                                                             | dicha.                                                                                                    |
| campo el resultado de alguna operación ó función. Después del                                                           | + se OPRIME la tecla D                                                                                                    |
| indica la operación, en este caso :                                                                                     | · · · · · · · · · · · · · · · · · · ·                                                                                                    |
| TECLEA B4+C4 OPRIME Return                                                                                              | Al oprimir esta tecla se paso a un submenú de funciones, dentro<br>de las que se tiene la indicada con el letrero de SORT, selecciónala. |
| ζ Qué se obtiene en la posición D4 ?                                                                                    | OPRIME la tecla S                                                                                                    |
|                                                                                                    |                                                                                                    |
|                                                                                                    | Además habrá que darle algunos parámetros que indican el criterio                                                                        |
| Copiar rangos.                                                                                                    | del ordenamiento como son :                                                                                                    |
|                                                                                                    |                                                                                                    |
| Fara no tener que realizar en forma manual este proceso er<br>renolón. usemos la instrucción cara copiar.               | Data-Range. Es el rango de datos a ser ordenados.                                                                                        |
| Primero veamos el menu, OPRIME la tecla / elige la opo                                                                  | ión de                                                                                                    |
| Copy" oprimiendo C El letrero que aparecerá es :                                                                        | Para seleccionar :                                                                                                    |
|                                                                                                    | DPRIME la tecla D                                                                                                    |
| Enter range to copy FROM:D4                                                                                             |                                                                                                    |
| 😴 El cual indica el ranco de valores a conjar, en este ca                                                               | En este momento aparecerá un letrero que dice :                                                                                          |
| OFRIME Return. Aparecerá un nuevo letrero que dice :                                                                    | Enter Data range:D4 En su lugar TECLEA A4.C9 y OPRIME Return•                                                                            |
| Enter range to copy TO:                                                                                                 | la ver tadica al compo sobre el cual realizar el ordenamiento.                                                                           |
| Que es el rango de valores en el cual copiaremos, la infor                                                              | mación                                                                                                    |
| contenida en D4.                                                                                                    |                                                                                                    |
| TECLEA D5.D7 y OPRIME Return                                                                                            | UPAINE IN LECIA                                                                                                    |
| ¿ Qué operación realizó en las posiciones D5 a D9 ?                                                                     | La computadora responderá :                                                                                                    |
|                                                                                                    | Enter Primary Sort Key address:D4 y OFRIME Return                                                                                        |
| En este caso copió la fórmula escrita en la posición I                                                                  | )4 al En el mismo renglón se verá :                                                                                                    |
| rango de posiciones D5 a D9, modificándola de acuerdo o posición.                                                       | on la<br>Enter Sort order (A or D):D                                                                                                    |
|                                                                                                    | sta accounta si el ordenemiento se realizará en forma                                                                                    |
| Ordenamientos.                                                                                                    | creciente ó decreciente.                                                                                                    |
|                                                                                                    | MPRIME las terlas A y Return                                                                                                    |
| Una vez conformada nuestra hoja de trabajo, podemos realiza<br>serie de operaciones, para darle mejor presentación, com | n una<br>no por                                                                                                    |
|                                                                                                    | UNAM-F.IL.C.P. Pág. 105                                                                                                    |
| UNHN-F.IL.L.F. Fag. 104                                                                                                 |                                                                                                    |
|                                                                                                    |                                                                                                    |
|                                                                                                    |                                                                                                    |
|                                                                                                    |                                                                                                    |
|                                                                                                    |                                                                                                    |
|                                                                                                    |                                                                                                    |

| Secondary-Key. Cuando algún campo tiene el mismo valor, se<br>requiere un criterio para ordenarlos y                                                                                                    | VENTAS.                                                                                                    |
|----------------------------------------------------------------------------------------------------|----------------------------------------------------------------------------------------------------|
| precisamente la llave secundaria (Secondary-Key)                                                                                                    | Para obtener los demás totales, copiemos la fórmula :                                                                                                    |
|                                                                                                    | OPRIME las teclas / y C                                                                                                    |
| OPRIME la tecla S                                                                                                    | Cuando aparezca el letrero :                                                                                                    |
|                                                                                                    | Enter range to copý from:B11 OPRIME Return                                                                                                    |
| La computadora responderà :                                                                                                    | Desqués se despleasté en pantalla :                                                                                                    |
| Enter Secondary Sort Key address: D4 TECLEA B4 y DPRIME Return                                                                                                    |                                                                                                    |
| En el mismo renglón aparecerá :                                                                                                    | Enter rango to copy TO: TECLEA Cil.Dii y DPRIME Return                                                                                                    |
| Enter Sort order (A or D):D                                                                                                    | ¿ Qué operación realizó en la columna de COMPRAS Y NETO ?                                                                                                    |
|                                                                                                    |                                                                                                    |
| Igual que en el caso anterior ésta indica el sentido del<br>ordenamiento.                                                                                                    |                                                                                                    |
| OFRIME las teclas A y Return                                                                                                    | Otras fórmulas con AVG que obtiene el promedio de valores del                                                                                                    |
|                                                                                                    | rango. Es decir obtiene la suma de una columna ó renglón y los<br>divide entre el número de los elementos del rango.                                                                    |
| CD Todicarián de sin la terre intério de la terre                                                                                                    |                                                                                                    |
| requeridos y deseamos el ordenamiento.                                                                                                    | ve a la coordenada B13 y TECLEA @AVG(B4.B9) OFRIME Return<br>ve a la coordenada C13 y TECLEA @AVG(C4.C9)*2 OFRIME Return<br>ve a la coordenada D13 y TECLEA @AVG(D4.D9)/3 OFRIME Return |
|                                                                                                    |                                                                                                    |
| VINITE TA CELTA 6 Y ODSERVA TOS CAMDIOS SUCEDIDOS.                                                                                                    | Salvar la hoja de trabajo.                                                                                                    |
| 選。<br>· · · · · · · · · · · · · · · · ·                                                                                                     |                                                                                                    |
|                                                                                                    | También podemos guardar la hoja de trabajo en un archivo, para                                                                                                    |
|                                                                                                    |                                                                                                    |
|                                                                                                    |                                                                                                    |
|                                                                                                    | Annual al annuals a                                                                                                    |
| FORMULAS.                                                                                                    | Hparecera el mensaje : Encer Save file name:                                                                                                    |
|                                                                                                    | el cual indica el nombre que le va a asignar para guardarlo en                                                                                                    |
| Además del uso de operaciones matemáticas, tenemos la opción de                                                                                                    |                                                                                                    |
| utilizar algunas fórmulas, principalmente de tipo estadístico,                                                                                                    | EJEMPLO y OPRIME Return                                                                                                    |
| etc.                                                                                                    |                                                                                                    |
| Para obtener los totales de nuestra hoja de trabajo usaremos la función SIM, indicíndola, el espac de valeremos de valeremos de valerem | Salir de LOTUS.                                                                                                    |
| operar.                                                                                                    |                                                                                                    |
| Posicionate en la coordenada B11 y TECLEA :                                                                                                    | Para poder salir de LOTUS OPRIME las teclas: / y Q                                                                                                    |
| ƏSUM(B4.B9) y OPRIME Return                                                                                                    | Con las cuales seleccionamos del menú principal la opción GUIT.<br>Después del submenú tomaremos la opción YES.                                                                         |
| en esta posición obtenemos el total de la suma de la columna de                                                                                                    | OPRIME la tecla Y                                                                                                    |
| UNAM-F.IL.C.P. Pág. 106                                                                                                    |                                                                                                    |
|                                                                                                    | UNAM-F.IL.C.P. Pág. 107                                                                                                    |
|                                                                                                    |                                                                                                    |
|                                                                                                    |                                                                                                    |

.

.,

. . . .

|   | donde se el: | ige | finalmen | te la opu | zión∙de | EXIT.   | a    |
|---|--------------|-----|----------|-----------|---------|---------|------|
| 8 | ×            |     | · · · ·  | 148       | 2 3     |         | 2 A. |
|   | EJEMPLO      | У   | OFRIME   | Return    |         |         | ;    |
|   | ċ            |     |          |           | 200     | · · · · |      |

CUESTIONARIO DE CASA

1.- ¿ Para qué sirve el paquete LOTUS ?

| 5 Januar |               | -            |              | •         |     |
|----------|---------------|--------------|--------------|-----------|-----|
|          |               | 2 X          | - 5.         | 4736      |     |
| 3 2      | Qué función   | tiene la fó  | rmula ƏAVG(4 | A1.B11) ? |     |
|          | . 8           | ·            |              |           |     |
|          | , P           |              | - · ·        |           |     |
| 4 ċ      | Cuál es la fi | unción del : | símbolo ^ S  | · · · · · | ò ( |
|          |               |              |              |           |     |
|          |               | 8 5          |              | ×         | 82  |

UNAM-F.I.-L.C.F. Pag. 108

La primera parte de este trabajo comprendió el estudio de las prácticas orientadas al manejo de los lenguajes de BASIC y FORTRAN en las microcomputadoras PC.

En esta segunda parte estudiaremos tres prácticas relacionadas al manejo del lenguaje FORTRAN en los sistemas: Altos 986-40, VAX II/780 y BURROUGHS 7800.

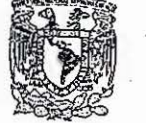

UNIVERSIDAD NACIONAL AUTÓNOMA DE MÉXICO

32

SEL

1

IEL

L.C.P

DIVISION DE CIENCIAS BASICAS DEPTO. DE MATEMATICAS APLICADAS COORD. DE COMPUTADORAS Y PROGRAMACION LABORATORIO

# INTRODUCCION

En nuestro tiempo es cada vez más usual encontrar una computadora en casi cualquier lugar. Algunos pensarían que se trata de una invasión pues hace apenas 30 años estos ingenios sólo eran de laboratorio, en la actualidad los encontramos cada vez más ligados con nuestra vida diaria, tal vez, se deba a nuestra creciente necesidad de información.

Los sistemas actuales de computación pueden almacenar, manejar y proporcionar la información en cuestión de segundos. Pueden realizar tareas para las que una persona tardaría años. Las computadoras pueden llegar a realizar 10 millones de operaciones por segundo, se espera que en un futuro próximo estas lleguen a realizar más de 100 millones de operaciones por segundo. La velocidad de una computadora esta relacionado intimamente con la cantidad de datos que debe procesar.

La computadora no sólo debe procesar los datos con velocidad, sino también con precisión. La precisión es una consideración muy importante en la selección de una computadora. Frecuentemente se acusa a las computadoras de cometer errores en cobros, cheques, etc., siendo que la gran mayoría de los errores son debido al factor humano. La probabilidad de que una computadora cometa un error es pequeña y en general podemos afirmar que este se debe a datos erróneos.

En la mayoría de los casos las computadoras realizan tareas repetitivas y tediosas, que absorben mucho tiempo, liberando así a los empleados para que puedan dedicarse a tareas que requieran mayor creatividad y ofrezcan un mayor reconocimiento y una mayor satisfacción personal.

De las personas que trabajan con las computadoras se requiere que estén altamente calificadas y motivadas. Han de ver a la computadora como un valioso aliado y no como una amenaza.

La necesidad de conocimientos de computación ha creado nuevas demandas de escuelas, libros de texto, de capacidades administrativas, técnicos, etc. En resumen las computadoras han creado un mercado secundario de ha-

GUIA - PRACTICA DE ACCESO AL SISTEMA ALTOS 986-40

#### DESARROLLO

Para poder utilizar el sistema ALTOS es necesario que se cuente con una clave de usuario. Para conseguir dicha clave pregunte a la administración del sistema.

# I. EL SISTEMA ALTOS

La computadora ALTOS constituye un sistema multiusuario y multiproceso, controlado por un microprocesador Intel 8086 (16 bits). La Unidad Central de Proceso (UCP), cuenta entre otras cosas, con una memoria RAM de un megabyte, una unidad de disco duro (Tecnologia Winchester) con capacidad de Almacenar 40 megabytes (Algo asi como 41943040 caracteres), una unidad de disco flexible (floppy disk) para diskettes de 5 i/4",(doble lado doble densidad (dd/ds), 80 pistas (tracks)), así como con diez puertos de I/O (Input/Output) controlados por dos microprocesadores Z-80, a estos controladores se les conectan la consola del momento solo se han conectado Televideo o Qume, pero, se le puede adaptar cualquier terminal).

Los lenguajes actualmente disponibles en el sistema son :

Interprete

te Compilador

CBASIC/16 BASIC FORTAN 77. PASCAL C COBOL

El sistema operativo residente en la computadora es el XENIX, una versión modificada del UNIX desarrollado por Bell Laboratories en Estados Unidos.

Los lenguajes que tratarã esta guía serán : Compilador Basic y Fortran.

#### Advertencia :

21

11

Esta práctica esta enfocada a aquellas personas que por primera vez tienen contacto con la computadora ALTOS, algúnos conceptos se enfocan de tal manera que sea sencilla su comprensión; para una definición formal es conveniente dirigirse a los manuales o libros especializados de la materia.

bilidades y materiales que se requieren para apoyar su

continua expansión. Las computadoras llegarán a ser las herramientas más comunes en nuestra sociedad y las personas se involucrarán con ellas de múltiples maneras.

## II. DESCRIPCION DE LAS TERMINALES

Antes que nada, es conveniente que veamos quê es una terminal y los tipos de terminales que tenemos a disposición en el sistema ALTOS.

Terminal : Una terminal es un dispositivo de I/O (Input/ Output), capaz de desplegar información que mande la computadora central o información que mandemos nosotros a la computadora. Por lo que una terminal físicamente esta constituida por un teclado y un vídeo, ya sea en un sólo mueble o en forma individual.

Las terminales más comunes para el sistema ALTOS son :

|      | •      | Monitor<br>Color | <br>Numero de<br>Teclas |
|------|--------|------------------|-------------------------|
| Qume | 3      | Ambar            | 85                      |
| Tele | evideo | Verde            | <br>82                  |

3

578

12adi

EH.

# TECLADO

El teclado es un componente ó elemento común de las computadoras modernas, que con auxilio de una pantalla de vídeo, hacen mucho más sencilla y rápida la comunicación usuario-máquina. En el caso Televideo el teclado esta incluido en el mismo mueble que el vídeo.

El teclado es similar al de una máquina de escribir, es decir, contiene las teclas más importantes del alfabeto, pero, adicionalmente contiene algunas teclas especiales, además de una serie de teclas en su mayoría numéricas, que se encuentran del lado derecho para facilitar la entrada de datos numéricos. ( Ver Apéndice A )

Normalmente al pulsar una tecla aparece inmediatamente un caracter en la pantalla, el proceso a pesar de ser tan complicado se realiza en milésimas de segundo. Aunque sucede muy a menudo que cuando el sistema en el que se trabaja (en este caso ALTOS), esta sobrecargado de trabajo tarda algún tiempo, varios segundos, en responder por lo que es conveniente que si se tecleo una orden o alguna tecla y no se recibe contestación inmediata es recomendable esperar hasta recibirla, de otra manera, si se siguen mandando instrucciones o pulsando teclas es común que se pierda el control inmediato de lo que se esta haciendo.

De entre todas las teclas existe una tecla, más grande que las otras, rotulada como RETURN ( o <--3 en el caso de la terminal Qume).

Cuando se teclea cualquier información, ya sea instrucciones o datos requeridos por un programa, la computadora sólo los reproduce en la pantalla, porque la computadora no trata de interpretar lo tecleado mientras no se oprima la tecla RETURN.

Por lo tanto siempre debes de oprimir RETURN al final de cualquier instrucción o comando.

#### MONITOR

Se trata de una pantalla o vídeo parecido al de una televisión, sólo que el color es verde o ámbar y mucho mās simple en su construcción pero más compleja en su resolución, donde se podrá visualizar tanto la información tecleada por el usuario como la transmitida por la computadora. En forma estándar consta de 80 columnas por 24 rengiones haciendo un total 1920 caracteres que se pueden desplegar a la vez.

Nota: de aquí en adelante se usará indistintamente RETURN o <----

.115

#### 116 .

#### III. ACCESO AL SISTEMA

# Empecemos con la manera de entrar al sistema.

\* Encienda la terminal. El switch de encendido se encuentra localizado en la parte posterior de la terminal. Después de algunos segundos la terminal deberá contestar con un "beep". Si es necesario un ajuste de brillantez del vídeo, utilice la perilla que se encuentra localizada a un lado del interruptor de encendido (o al frente en el caso Gume).

La terminal de la computadora deberá desplegar el siguiente letrero :

Altos986 login:

Esto indica que la computadora esta lista para iniciar una sesión. En caso de que no aparezca el letrero repita el procedimiento de encèndido y si persiste el problema solicite ayuda a un asesor.

\* En el caso en que el letrero aparezca como sigue :

ALTOS986 LOGIN:

Es decir con letras mayúsculas, solicite ayuda al asesor, dado que algunos comandos del sistema operativo no serían reconocidos al escribirse con letras mayúsculas.

Altos986 login:

Ahora tecleé su nombre de usuario. Al teclearlo no deje ningún espacio en blanco, todos los caracteres tecleados deberán aparecer en minúsculas, de no ser así deberá solicitar ayuda al asesor.

Una vez tecleado esto, pulse la tecla RETURN ( o <---J en la Qume). \* Si su clave tiene asociada una contraseña, el sistema desplegará en vídeo :

Password :

Teclee su contraseña y oprima RETURN. Se observará que al teclear su contraseña, esta no aparecerá en vídeo, por lo que el <u>cursor no cambia de posición</u>, esto se debe a que el sistema brinda una mayor protección para evitar que personas no autorizadas se enteren de su contraseña y así tener acceso a su clave. [ Cursor : es una barra pequeña o rectângulo que nos va a indicar la posición en donde va a aparecer el siguiente caracter a teclear. Por lo regular se encuentra parpadeando para llamar más la atención.)

Si la computadora, después de unos-seg., respondiera con el siguiente mensaje :

Login incorrect Altos986 login :

Es porque el nombre de usuario o el password, o ambos, no son los correctos o estuvieron mal tecleados. Por lo que hay que repetir el procedimiento desde el principio, es decir, teclear el nombre de usuario y el password.

# IV . COMANDOS DEL MODO SHELL

Una vez que la computadora acepta el nombre de ususario y el password desplegará a continuación un letrero de bienvenida, además de los siguiente :

Good afternoon

Este signo es el <u>prompt</u> que te indica que te encuentras en sesión y que el sistema se encuentra listo para recibir un comando, un comando del nivel Shell. El Shell en sí interpreta los comandos y los traduce para que los ejecute la máquina.

( <u>Prompt</u> : es un signo que por lo regular aparece al principio de la línea que nos indica en que modo de operación nos encontramos.)

¿Para que sirven los comandos del modo Shell?.

Los comandos Shell sirven para poder comunicarte cómodamente con el sistema, por ejemplo; listar los archivos a pantalla; correr un programa compilado, comunicarnos con el operador del sistema; impresiones; etc.

Existen una gran cantidad de comandos del modo Shell y cada uno de ellos tiene una función específica. Aquí sólo se explicarán los más usuales para que pueda trabajar con el sistema; dejándote a ti, si tu interés es grande, consultarlos o investigarlos.

Los comandos que se analizarán son :

passwd ls vi msfc cat mv lpr cbas

rbas

## Comando passwd

El comando passwd (password) le permite cambiar o asignar la contraseña (password) a su clave.

119

1) Tecleé :

\$ passwd

El sistema responderá :

Changing password for cvg001 Old password:

(Nota : Si usted no tiene contraseña asignada pase el siguiente punto.)

2) Tecleé ahora su contraseña anterior (vieja) (old password). Si observa el cursor cuando esta tecleando su contraseña observará que este no se desplaza, no desplegándose tampoco su contraseña por motivos de seguridad.

El sistema responderá :

New password:

 Tecleé ahora su nueva contraseña y oprima RETURN. El sistema desplegarã :

Retype new password:

 4) Ahora tecleé nuevamente su nueva contraseña y oprima RETURN, esto se hace para asegurarse que efectivamente usted tecleó bien su nueva contraseña. En caso de haber cometido un error el sistema responderá con el siguiente mensaje :

Mismatch-password unchange

Esto indica que usted tecleo mal su contraseña, por lo que la clave permanecerá inalterable.

Comando ls

\$

El comando is le permite listar todos los nombres de los archivos existentes en su directorio.

(directorio : Es una agrupación de nombres de archivo o programas, con información tal como su tamaño, tipo de archivos, fecha en que fue creado, nombre, etc. Con el fin de tenerlos agrupados y sea más eficiente el uso del espacio en disco.)

in h

S:

WIT:

# Comando vi

El comando vi (visual text editor) permite entrar al modo Edición del <u>editor</u> vi. Este es uno de los editores con los que cuenta el sistema.

(editor : El editor es un programa de utilería que le permite crear, modificar o corregir programas)

La sintáxis del comando vi es :

\$ vi <nombre>

donde :

 s es el prompt de shell.
 vi : es el comando para invocar el editor.
 <nombre> : es el nombre con el que se va a designar el archivo de de trabajo.

# Tecleé :

\$ vi factor.f

Después de un momento la computadora desplegará algo similar a esto :

# "factor.f" INew file]

Los otros comandos se explicarán más adelante por comodidad y para seguir una secuencia progresiva en la utilización de estos.

# V. COMANDOS DEL EDITOR VI.

El editor vi es un editor de pantalla, que tiene sus propios comandos, diferentes a los de sistema operativo, el cual inicialmente se encuentra en modo comando.

Algunos de los comandos que estudiaremos son los siguientes:

ESC

x

dd

# Comando

- El comando i permite insertar texto a la izquierda del cursor.

- El comando a permite insertar texto a la derecha del cursor.

- El comando ESC permite salir de modo de inserción (ya sea a o i) y regresar al modo de comandos del editor vi. Se escuchará un BEEP al oprimir ESC para indicarnos que se ha ejecutado.

- El comando x borra el caracter sobre el cual se encuentra el cursor.

- El comando de borra una línea completa del texto.

- El comando :w graba el texto.

 El comando :q sale del modo de edición y entra a modo de comandos Shell.

Los dos últimos comandos pueden combinarse y mandarse en uno sólo, es decir, grabar y salir de edición (:wq).

Ahora oprima la tecla i (comando de edición), y tecleé el siguiente programa :

## c234567890

Contra a

erer Walt 1

-----

:

C

Nombre C · · : factor f -Descripcion : programa que calcula el factorial de un numero entero, mayor igual a cero y menor que 33. C fact = 1.0write (\*.\*) 'Cual numero :' read (\*.\*) n if (n.gt.33) then

#### goto 500 endif

do 400, indice = 1, n 400 fact = fact \* indice write (\*,\*)'El factorial de :'.n,'igual',fact 500 ston end

Al final de teclear la ultima línea, oprime ESC, para salir de inserción y regresar nuevamente al modo de comandos del editor.

Ahora oprime 5 veces la flecha ^ , observará que el cursor subió 5 líneas. Las flechas en general le sirven para moverse a través de todo el archivo que ha creado, entonces, utilizando estas flechas coloquese en la posición donde se ha cometido un error o donde desea agregar información, borrar, etc.

Oprime 2 veces la flecha --> y despues el comando a y teclea lo siguiente :

c aqui se lleva acabo el calculo del factorial.

(\* No se te olvide oprimir al final de cada línea ei RETURN).

Al comenzar a teclear lo anterior observará que se sobreescribe lo tecleado con lo anterior. No se apure, por lo regular las terminales no tienen refresco de linea automática, por lo que sólo hasta al final, es decir, al oprimir RETURN, aparecer la linea completa y lo tecleado (o también cuando sales de inserción).

#### c234567890

-

Nombre : factor.f F .... Descripcion : programa que calcula el factorial de un numero entero, mayor igual a cero v menor que 33. fact = 1.0 write (#.\*) 'Cual numero :' read (\*.\*) n if (n.gt.33) then goto 500 endif aqui se lleva acabo el calculo del factorial. do 400. indice = 1.  $\pi$ 400 fact = fact \* indice write (#.\*)'El factorial de :'.n.'iqual'.fact 500 stop

end

Practigue con la flechas moviéndose a través de todo el texto del programa.

Colóquese en la línea sexta y bórrela utilizando el comando dd.

El ejecutar el comando anterior observarás que en la parte izquierda aparece un simbolo @ esto nos indica que esta línea ya no existe, el listado aparecerá entonces. como sigue:

#### c234567890

: factor.f Nombre ́с

Descripción : programa que calcula el factorial de un numero entero, mayor igual a cero · C. v menor que 33.

fact = 1.0

write (\*,\*) 'Cual numero :'

read (\*.\*) n

Ahora oprima el comando :, (Oprime SHIFT :), observará que el cursor se coloca en la última línea de la pantalla. Teclee ahora los comandos wq y al final RETURN, con esto le indica a la computadora que grabe el programa y salga de edición. En la pantalla se desplegará :

\$ "factor.f" [New file 20 lines, 506 characters]

Si cometió algún error tecles nuevamente :

\$ vi factor.f

y corrige los errores.

Es recomendable probar los comandos restantes para su mayor comprensión.

Existen otros comandos, si está interesado en ellos, dirígase a los asesores o solicita el manual de usuario del editor a los encargados del sistema.

Observará que después de ejecutado los comandos la computadora responderá con el prompt del modo Shell.

\$

15

100

き時

Para probar el comando ls. Téclee ls y oprima RETURN.

En la pantalla aparecerá algo parecido a lo siguiente :

factor.f

\$ 🗃 🖓 👘

Probemos nuevamente, pero, ahora teclea ls -l y oprima RETURN al final.

En la pantalla se desplegarã algo similar a esto :

wrwxwrwxrwx icvg001 profesore 20 Apr 16:50 factor.f

Esta segunda forma del comando ls le proporciona más información referente a los archivos que se encuentran en su directorio. Las primeras letras le indican el nivel de protección del archivo, el username o nombre del directorio donde se encuentra el archivo, la fecha y la hora en que fue creado y el nombre del archivo que se trata. Ahora compilemos el programa, para esto tiene que invocar el compilador Fortran, para hacerlo se usará el comando msfc (microsoft fortran compiler)

La sintaxis del comando msfc<sup>®</sup> es : msfc <filename.f>

donde :

msfc : es el comando que invoca al compilador Fortran. <filename.f> : es el nombre del programa a compilar.

Nota: es necesario què el nombre del programa tenga la extensión f, es decir, después del nombre del programa agregarle un punto y una f (es decir .f).

Bien, ahora compilee el programa. Para lo cual tecleé lo siguiente :

\$ msfc factor.f

Si el programa anterior fue tecleado correctamente la computadora desplegará en pantalla algo similar a lo siguiente :

atención: el archivo factor.L tendrá la lista de errores

Xenix Fortran77 v3.04 02/01/83 Pass One No. Errors Detected 20 Source Lines

Code Area Size = #0145 ( 325) Cons Area Size = #007E ( 126) Data Area Size = #0012 ( 18)

Pass two No Errors Detected.

Liste nuevamente el directorio con ls. Observará algo similar a esto:

\$ ls a.out factor.L factor.o factor.f

Si observa cuidadosamente verá que se han creado otros archivos; estos fueron creados por el compilador.

 a.out es el programa que esta en lenguaje de máquina, listo para ejecutarse.

 factor.L contiene el listado del programa, la lista de los errores, si es que hubo, que se desplegaron durante la compilación. • factor.o es un archivo creado por el compilador para avuda del mismo.

· Por último, el archivo factor.f, es el archivo que usted creó ( el programa fuente).

La utilidad inmediata del archivo factor.L es posible cuando se tienen errores de compilación, debido a que cuando se compila, el compilador nos los va desplegando uno tras otro llegando fácilmente a desbordar la pantalla, es decir, cuando llega al tope inferior de la pantalla, esta recorre una o dos lineas hacia arriba los letreros, perdiéndose los que estaban en el tope superior; por lo que este archivo lo podemos listar con mayor lentitud para examinar cada uno de los errores.

Para ver el contenido de este archivo tecleé lo siguiente :

\$ cat factor.L

E

36%

The 副 (Puede oprimir Ctrl S para detener el proceso de presentación en pantalla del listado, para continuar con la presentación oprima cualquier tecla).

La sintaxis del comando cat es :

cat <archivo>

donde : : éste comando muestra el concat tenido de un archivo <archivo> : es el nombre del programa o archivo que se quiere observar

El archivo factor.o fue creado para necesidades especiales del compilador, por lo se puede borrar.

Para borrarlo tecleé lo siguiente :

\$ rm factor.o

Con esto borrará el archivo factor.o: asegúrase que ya no aparece en el directorio con el comando ls.

La sintaxis del comando rm (move) es :

rm (archivo)

donde : : ēste comando borra (mueve), el rm archivo , especificado. <archivo> : es el nombre del programa o archivo que se va a borrar.

Cada vez que un programa es compilado siempre creară un programa final ejecutable llamado a.out, por lo que es importante que cambie el nombre del programa, para así conservarlo.

Para cambiar el nombre al programa se utiliza el comando mv.

Cambiemos el nombre al programa a.out; para hacerlo tecleé lo siguiente :

\$ mv a.out factor.exe

Observe ahora su directorio (utilize ls).

La sintaxis del comando mv (para renombrar) es :

my (archivol) (archivol)

donde :

mv

: éste comando renombra un archivo o programa. (archivoi) : es el nombre del programa o archivo que se va a renombrar. carchivo2> : es el nuevo nombre que va a adoptar el programa o archivo. Ejecute ahora el programa del factorial.

Para ejecutarlo simplemente teclee el nombre del programa ejecutable, en este caso factor.exe.

\$ factor.exe

A continuación aparecerá :

Cual numero

No.

201

-1

Teclee por ejemplo el numero 5 y oprima RETURN. La máquina a continuación desplegará el resultado como sigué :

El factorial de 5 igual 120 stop - Program terminated.

# VI. IMPRESION DE LISTADO Y RESULTADOS

Generalmente es indispensable obtener un listado del programa tecleado y/o de los resultados obtenidos al ejecutar el programa.

Para obtenerlos, es necesario redireccionar la salida, es decir, los resultados del programa y el listado, son mandados primero a un archivo, para que este a su vez, sea mandado por medio de un comando de Shell a la impresora.

Suponga que se le pide un listado del programa anterior y dos corridas de este programa con los números 8.30.

Lo primero que tendría que hacer es obtener un listado del programa, para lo cual tecleé lo siguiente:

\$ cat factor.f > listado

Con esto le indica a la máquina que liste el programa factor.f, pero en lugar de listarlo a pantalla, con el simbolo >, le indica que lo liste a un archivo llamado listado. Si lista el directorio observará que tiene un nuevo archivo llamado listado.

Para obtener el listado de los resultados tecleë lo siguiente :

\$ factor.exe >> listado

Con lo que ahora deberá teclear el número del cual desea calcular el factorial, el primero es 8, tecleelo y oprima RETURN.

Repita el paso anterior, ahora con el numero 30.

Observe que esta corriendo el programa sólo que ahora le indicó a la máquina, con >>, que envié todos los resultados del programa al final del archivo, en este caso, llamado listado. Por último para obtener el listado completo, resta indicarle a la computadora que lo liste en impresora, para esto tecleê :

# \$ lpr listado

La sintàxis del comando lpr (line printer) es : lpr (archivo)

donde :

37

1373

-----

臣器

lpr : éste comando manda el archivo especificado a la impresora. <archivo> : es el nombre del programa o archivo que se va a imprimir.

Despuês de algunos segundos la computadora, responderá con el prompt de shell (\$), indicando que está lista para otro comando.

Ahora sólo resta pasar a recoger el listado en la ventanilla, donde te lo proporcionarán indicando tu nombre de usuario y/o el nombre del archivo que mandaste a listar. VII. COMPILACION Y CORRIDA EN BASIC

La compilación de un programa en basic se lleva a cabo por medio del comando cbas (compiler basic).

La sintáxis del comando chas es :

cbas (archivo.b)

donde :

cbas : éste comando compila el archivo que se le especifica en BASIC.

<archivo.b> : es el nombre del programa que
va a ser compilado.

Nota : es importante que el nombre del archivo tenga la extensión .b

Una vez que se compiló el programa, y no hubo errores, para ejecutar el programa tecleé el comando rbas y a continuación el nombre del programa con la extensión .i

La sintáxis del comando rbas (run basic) es :

rbas (archivo.i)

donde :

rbas : éste comando corre el programa compilado en basic. <archivo.i> : es el nombre del programa que se quiere ejecutar.

Nota : es importante que el nombre del programa lleve la extensión .i

Nota: Puedes mandar listar el archivo factor.L en lugar de factor.f

Los programas corridos en interprete basic, no siempre podran ser compilados en cbasic, debido a que algúnas instrucciones cambian. Es conveniente consultar los manuales para comparar similitudes y diferencias.

# VIII. SALIDA DEL SISTEMA

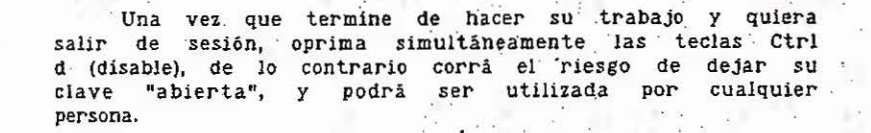

El comando Ctrl d le indica a la computadora que termine la sesión y cierre su clave, deshabilitando así cualquier proceso del sistema.

Al oprimir Ctrl d, el sistema responder con :

Altos986 Login:

E Su

27 : 111 Esto le indica que ha terminado su sesión. Si no hay personas que vayan a utilizar la terminal entonces apáguela.

132

UNIVERSIDAD NACIONAL AUTÓNOMA DE MÉXICO

L.C.P

FACULTAD DE INGENIERIA DIVISION DE CIENCIAS BASICAS DEPTO. DE MATEMATICAS APLICADAS COORD. DE COMPUTADORAS Y PROGRAMACION LABORATORIO

GUIA - PRACTICA DE ACCESO AL SISTEMA BURROUGHS 7800

BURROUGHS 7800

# IMPORTANTE: LEE ESTA GUIA COMPLETAMENTE, ANTES DE ASISTIR A LA TERMINAL A REALIZARLA.

OBJETIVO: Que el alueno conozca los elementos, uso y principales comandos de la computadora BURROUGHE 7800.

# 1. INTRODUCCION

1

-

I No

El lenguaje CANDE (Commend AND Edit) es usado interactivamente desde terminales remotas para crear archivos y ejecutar programas en las computadoras Burroughs 7800.

Programas introducidos en archivos pueden ser compilados y ejecutados inmediatamente. Poco tiempo después de ejecutados podrás hacer preguntas acerca del estado y alterar ciertas características de la ejecución. Segmentos del programa escritos en diferentes lenguajes pueden ser reunidos para ejecutarlos.

Al proceso de Logging on y Logging off, usando CANDE, es llamada una "seción" (ver FIGURA 1).

En CANDE podràs crear archivos en diferentes lenguajes como FORTRAN IV, BASIC, COBOL, ALGOL, etc.

LOGGING ON HELLD #UNAM B12001212 CANDE 28.00 AT UNAM3; YOU ARE TTYD(2) #ENTER USERCODE PLEAGE CL23 #ENTER PASSWORD PLEAGE E GK #SEBION 3245 17:56:02 10/22/86

FIGURA 1. SESION COMPLETA (LOGGING ON-LOGGING OFF)

#USER = CL23 20,33,12 10/22/86

#END SESSION 2415 ET=1:32:57.0 PT=30.6 ID=23.7

RYF

LOGGING OFF

# 2. OPERACIONES GENERALES

1 35

2.1- CARACTERISTICAS DE LA COMPUTADORA Y TERMINAL

La computadora BURROUGHS 7800 cuenta cont

6 MB de memoria.

2 Procesadores centrales.

2 Procesadores de entrada y salida.

6 Consolas centrales.

3 Unidades de disco removible dobles,

2 Unidades de disco fijo,

2 Lectoras de tarjetas.

B Unidades de cinta de 9 canales.

2 Impresoras,

100 Adaptadores para terminales.

Para poder comunicarte con la computadora B7800 es necesaria la utilización de terminales.

Las terminales poseen lo siguiente:

1.- Un teclado alfanumèrico y teclas especiales.

2.- Una pantalla de televisión donde se visualiza la información, tanto la tecleada por el usuario como la producida por la computadora. En modo estàndar la pantalla cuenta con 24 lineas de 80 caracteres cada una.

3.- Un modem (dispositivo de modulación\_demodulación de los pulsos electricos) para comunicarse con la computadora a distancia.

#### 2.2- LOGGING ON (ENTRAR EN SEGION)

Los procedimientos de Logging on <sup>7</sup>varian, dependiendo de su instalación particular y de la terminal. El administrador del sistema puede proveerlo de las instrucciones necesarias.

Bàsicamente, esto involucra una comunicación de datos entre tu terminal y la computadora, dando al entrar tu clave de acceso. Una vez que esté en Logging on, tu sesión comienza, podrás usar cualquiera de los comandos de CANDE descritos en la siguiente sección.

# 2.3- CARACTERISTICAS DE LOB COMANDOS

Los comandos comienzan con una palabra, usualmente un verbo, y pueden ir seguidos de "opciones" que varian los efectos del comando. Algunos comandos son usados para crear, editar y grabar archivos. Estos incluyen:

MAKE

SAVE

SED

DELETE

Otros comandos son usados para entradas/salidas de archivos en general. Estos son:

FILES LIST REMOVE LOAD RECOVER

Otros comandos se usan para compilar y ejecutar programás o tareas de control independientes:

COMPILE RUN

ŝ

1

Existen comandos que afectan la sesión en general:

BYE HELLO

Un archivo es una secuencia de instrucciones de computadora. Los nombres de archivos creados trabajando con CANDE pueden tener hasta 136 caracteres. Si compilas un archivo conteniendo un archivo de texto de programa fuente, el sistema automàticamente creara un archivo en còdigo objeto del mismo nombre pero con la palabra directorio, DBJECT, prefijo de este. Por ejemplo, al compilar la versión del archivo fuente llamado SALERO el archivo objeto serà

#### **OBJECT/SALERO**

Cada archivo es también prefijado automáticamente con la clave de usuario, encerrada entre parèntesis. Si permitiste el acceso a tus archivos de otro usuario, la clave de usuario, encerrada entre parèntesis, serà agregada hasta la izquierda del directorio.

Por ejemplo, para tener acceso al archivo llamado DBJECT/SALERO que fue creado bajo la clave de usuario AZUL, deberás usar el nombre de archivo:

#### (AZUL) OBJECT/SALERO

Nota que no hay diagonal separando la clave de usuario y el primer directorio. Los archivos del sistema utilizables por todos los usuarios son referenciados con un asterisco "\$" en lugar de una clave de usuario entre parentesis.

## 2.4- RESPUESTAS DEL BISTEMA

136

La salida a su terminal puede originarse desde CANDE o desde uno de sus programas. Para prevenir confusiones entre los dos, los mensajes desde CANDE comienzan con el símbolo #.

Por ejemplo, si usted graba un archivo con el nombre DEMOBTRA1, CANDE responde con:

#### #UPDATING #WORKSDURCE DEMOSTRA1 SAVED

CANDE puede responder a todas tus entradas excepto lineas simples de texto en tu archivo de trabajo. Muchas veces cuando los detalles no son necesarios, la respuesta puede ser nada más el simbolo # para reconocer tu input (entrada).

2.5- RECOVER (RECOBRAR)

Si eres desconectado del sistema, porque tu terminal o la corriente elèctrica falla, o si el sistema se cae, tu trabajo es protegido por un mecanismo de recuperación automático. La ejecución de las tareas son terminadas y los archivos de trabajo que no han sido grabados, son preservados como "archivos recover", con escazas perdidas de datos o sin ellas.

La siguiente vez que entres en sesión seràs notificado si existen los archivos recovery, y el comando RECBVER podrà ser usado para recobrar èstes.
### 3. COMANDOS CANDE

Los comandos son palabras preestablecidas que realizan una función especifica.

### 3.1- OPCIONES COMUNES

Tu número de estación lògica, es un número asignado por el sistema a cada terminal. Este aparece en la primer línea de información al entrar en sesión, ejemplo:

#UNAM B1200:212 CANDE 28:00 AT UNAM3: YOU ARE TTYD (2)

El número de estación lógica es usado primeramente en comandos control para identificar trabajos, operando bajo su clave de usuario.

La parte del comando que estê <u>subrayada</u> es la minima parte del comando, que se debe de teclear para que la computadora lo interprète.

MAKE (nombre de archivo)

Lo que esté encerrado entre < >, denota los elementos variables de un comando.

Por lo tanto del ejemplo anterior se deduce que M es lo minimo que se debe de teclear, para que la computadora lo interprète; y el verbo MAKE debe de estar seguido por el nombre de un archivo. De este modo, se podria escribir como;

MAKE PIQUE1 O M PIQUE1

Donde PIQUE1 es aceptado como nombre de archivo.

La siguiente sección lista los comendos alfabéticamente; describiendo cada opción y dando ejemplos de cómo usarlos.

4. DEBCRIFCION Y UTILIZACION DE COMANDOS

BYE - Termina la sesión.

COMPILE - Compila un archivo fuente en código objeto.

|               | DELETE  | -   | Borra linea(s) de tu archivo.                                 |
|---------------|---------|-----|---------------------------------------------------------------|
|               | EILES   | -   | Lista los archivos existentes en tu clave.                    |
|               | EIX     | -   | Modifica una línea de tu archivo.                             |
|               | HELLO   | -   | Comienza una nueva sesión,                                    |
|               | Гіет    | -   | Lista el contenido de un archivo en su pantalla.              |
|               | LOAD    |     | Recupera un archivo.                                          |
|               | MAKE    | 4   | Crea un nuevo archivo.                                        |
|               | RECOVER | . + | Recupera un archivo de recover como tu archivo de<br>trabajo, |
|               | REMOVE  | ÷   | Borra un archivo.                                             |
|               | RUN     | -   | Ejecuta un programa.                                          |
|               | BAVE    | -   | Almacena un archivo:                                          |
| 99 <b>2</b> # | BEG     | _   | Genera automáticamente números de linea.                      |

4.1- COMO CREAR Y CORRER UN PROGRAMA EN BASIC.

NOTA: SI TIENES ALGUNA DUDA O LA TERMINAL NO RESPONDE COMO TE LO INDICAMOS, CONSULTA AL ASESOR.

NO APAGUES LA TERMINAL MASTA QUE FINALIZES TU SESION.

a) ENCENDIDO DE LA TERMINAL:

Bi la terminal que tienes es GUME, tiene un botón en la parte posterior derecha de la base de la pantalla; ENCIENDELD.

Si la terminal que tienes es de otra marca, pregunta al encargado en dònde se enciende,

LA IMAGEN DE LA PANTALLA, TARDARA ALGUNDOS EN APARECER, ESPERA A QUE ESTO SUCEDA.

Si la terminal encendió y apareció la imagen en la pantalla, ha quedado correctamente encendida, en caso contrario avisa al encargado.

#### b) TECLAS ESPECIALES I

El teclado de la terminal es parecido a las màquinas de escribir excepto, por algunas teclas especiales.

La tecla  $\langle -J \rangle$  (ENTER o RETURN) sirve para que la terminal INTERPRETE lo que se ha tecleado. Si no se presiona, lo único que se hace es copiarlos a la pantalla.

La tecla  $\hat{\tau}$  (BHIFT) se utiliza para imprimir el caracter superior de las teclas que tienen dos caracteres.

Oprime secuencialmente las teclas del 1 al 9 y A a la E.

¿Duè aparece en la pantalla?

Ahora mientras mantienes oprimida la tecla SHIFT oprime secuencialmente las teclas del 1 al 9 y de la A a la E.

20uè caracteres aparecen? \_\_\_\_\_.

Presiona (una yez) la tecla CAPS/LOEK y oprime secuencialmente las teclas de la A a la H.

¿Quê aparece en la pantalla?

La tecla CAPS/LOCK sirve para poner las letras en maydsculas.

Ahora presiona la tecla BACK/BPACE, fijate bien, vuelve a oprimirla. ¿Duè sucedió en la pantalla?

Como observarão en el lugar donde se está a punto de escribir, se encuentra un rectangulo "", que prende y apaga, este rectangulo se llama "curser".

Presiona la tecla TAB; otra vez; otra vez; la tecla TAB mueve el cursor a las columnas B, 16, 24, 32, etc. de la linea.

En la parte superior derecha del teclado, hay una tecla llamada CLEAR/HOME, presiònala; 2006 sucediò?

Lucgo mientras mantienes oprimida la tecla 🕆 presiona la tecla CLEAR/HOME. 100è sucedió? Ahora presiona la tecla <---

Existen otras teclas especiales, por lo pronto no las presiones, para evitar errores.

c) INICIO DE SESION

4.2- HELLO

El comando HELLO comienza una nueva sesión.

Para iniciar la sesión, después de haber encendido la terminal, teclea el comando:

HELLO

RECUERDA DUE SI NO PRESIONAS LA TECLA (--- , DESPUES DE TECLEAR EL COMANDO, ESTE NO BERA INTERPRETADO POR LA COMPUTADORA.

4.3- CLAVE DE ACCESO AL SISTEMA.

#UNAM B1200:212 CANDE 34.750 AT UNAM3; YOU ARE ADD/DRT/CECAFI/ANE01(115) #ENTER USERCODE PLEASE

Teclea tu clave de acceso al sistema, ejemplo:

Supongamos que tu clave de acceso es AF34/LD

Cuando la computadora responde #ENTER USERCODE PLEASE, Contesta con tu clave AF34

La computadora pondrà :

#ENTER PASSWORD PLEASE

Ahora teclea la palabra reservada de tu clave, que en èste caso es :

La computadora responderà 1

### #SEBION 5720 14:04:33 10/22/86

En dado caso que la computadora no encuentre esa clave como autorizada, mandarà un mensaje para que tu le des una clave autorizade.

En este punto la computadora està lista para crear un programa.

4.4- MAKE

Teclea 1

E rad

世盼

MAKE PRUEBA1 BASIC

El comando MAKE crea un nuevo archivo.

ella responderà con : #WORKFILE PRUEBA1: BABIC

Este comando es rechazado si tu tienes un archivo de trabajo sin grabar) primero debes grabar o borrar ese archivo.

### 4.5- SEQ

Una vez creado nuestro archivo de trabajo en BASIC llamado PRUEBAL, teclea el comando SEQ; no olvides  $\langle --J \rangle$  oprime la tecla  $\langle --J \rangle$  cuatro veces más.

En el lenguaje BABIC las instrucciones de un programa deben ilevar un número secuencial antepuesto; al teclear SEQ hicimos que la computadora colòque èste número automàticamente, empezando en 100 y con incrementos de 100 (lo que permite intercalar instrucciones si es necesario).

El comando SEQ genèra automàticamente números de linea, para el texto de su archivo de trabajo.

Este comando inicia un modo de secuencia automática.

SEQ (inicio nueva numeración) + (incremento)

. Para <u>interrumpir</u> la secuencia automàtica; oprime la tecla BREAK. Tecles :

SEG 10 + 10

Según yayan apareciendo los números de secuencia, teclee exactamente como está escrito lo siguiente (recuerde oprimir <---+ al final de cada linea) : 10 REM PROGRAMA LLAMADO PRUEBA1 EN LENGUAJE BASIC

20 B=0

30 I=I+1

40 IF I>19 THEN 185

50 X≠X+1

60 J=J+I\$2

70 K=K+I^3

BO PRINT "X+"1 II "="1 X, "J+"1 II "#2="1 J, "K+"1 II "^3="1 K

90 GDTD 30

100 END

110

Después de presionar  $\langle --J \rangle$  al final de la línea 100, aparece el número de secuencia 110; como ya no necesitas ésta línea, oprime la tecla BREAK para interrumpir la secuencia automàtica.

Ahora mientras mantienes oprimida la tecla  $\widehat{\Gamma}$  , presiona la tecla CLEAR/HOME.

4.6- LIST

Luego teclea el comando LIST ( no olvides oprimir <---1.),

20uè aparece en la pantalla? \_\_\_\_\_.

¿Para qué sirve el comando LIST? \_\_\_\_\_

El comando LIST, lista el contenido de un archivo en su pantalla.

LIST (inicio de linea-fin de linea).

Los comandos se teclean sin número de secuencia. Bi existe un número de secuencia, primero oprime la tecla BREAK antes de teclear el comando.

143

| 4.7- | RUN |
|------|-----|
|------|-----|

El comando RUN ejecuta tu archivo de trabajo; y RUN (nombre de archivo) ejecuta un archivo diferente del de trabajo,

RUN <nombre de archivo, si es diferente del de trabajo>

Cuando se ejecuta un programa, se compila inmediatamente, y se crea automàticamente un archivo objeto. Teclea RUN y <--1:

¿Qué aparece en la pantalla?

Aparecen errores överdad? \_\_\_\_\_.

No te preocupes, el programa esta hecho de esa manera para que tù corrijas los errores que se te puedan presentar, en este caso o en otro cualquiera,

Lo primero que tienes que hacer es teclear :

20 I=0

No se te olvide presionar <--- ,

Esto lo hicimos porque, la Q tiene que cambiarse por I, y como la línea es muy corta en longitud, es preferible volver a teclearla, que realizar ; un cambio con los comandos.

4.B- FIX

Ahora utilizaremos el comando FIX comp sigue :

El comando FIX modifica una linea de su archivo,

Un \* puede utilizarse en lugar de la palabra FIX.

FIX <número de línea a corregir> <'viejo texto'nuevo texto>

Teclea LIST 40 y presiona <---- , aparece :

40 IF 1>19 THEN 185

luego teclea :

FIX 40 '9'0

No se te olvide presionar <---! .

Ahora teclea LIST 40 y <---- , la linea aparecerà como :

40 IF 1>10 THEN 185

Al utilizar el comando FIX lo que hicimos fue cambiar el 9 por el 0.

Ahora cambiemos el número 185 de la linea por el 100.

Primero teclea :

144

FIX 40 '85'00

No se te olvide presionar <--- .

Ahora teclea el comando RUN y presiona <---1

Te deben de dar los siguientes resultados, si no fue asi, revisa tu programa con LIST, corrige los errores con FIX y vuèlvelo a correr con RUN J

#### #UPDATING

| CE | IMF | PIL  | ING 9808 | 3   |     |      |       |     |   |    |     | 10    | ×      |   |
|----|-----|------|----------|-----|-----|------|-------|-----|---|----|-----|-------|--------|---|
| EI | r=5 | 5. 4 | PT=0.6   | 10: | =0, | 3    |       |     |   |    |     |       |        |   |
| RL | INP | II   | 16 9809  |     |     |      |       |     |   | 1  |     |       |        |   |
| +  | 1   | =    | 1        | J+  | 1   | \$2= | 2.    |     |   | K+ | 1   | ^3≖   | 1      |   |
| 4  | 5   | =    | 3        | J+  | 2   | \$2= | 6     | 8 2 |   | К+ | 2   | ^3=   | 9      |   |
|    | 3   | =    | 6        | J+  | 3   | \$2= | 12    | 12  |   | K+ | 3   | ~3=   | 36     |   |
| +  | Δ   | -    | 10       | J+  | 4   | \$2= | 20    |     |   | K+ | 4   | ^3=   | 100    |   |
| 2  | 5   | -    | 15       | 3+  | 5   | \$2= | 30    |     |   | K+ | 5   | ^3=   | 225    |   |
| 1  | 4   | _    | 21       | .1+ | 6   | \$2= | 42    |     |   | K+ | 6   | ^3≂   | 441    |   |
|    | 7   | _    | 22       | 7-  | 7   | \$7= | 56    |     | 2 | K+ | 7   | ^3=   | 784    |   |
| T  | 6   | _    | 74       | .1+ | 8   | \$?= | 72    |     | 8 | K+ | 8   | 13=   | 1296   |   |
| 1  | 0   | Ξ.   | 45       | .3+ | 9   | \$7= | 90    |     |   | К+ | 9   | ~3=   | 2025   |   |
| T  | 1   | ς    | - 55     | .1+ | 10  | 0 27 | = 110 |     |   | K+ | -14 | 0 03: | = 3025 | - |

Ahora bien, ya que hayas comprobado que tu programa està correcto, puedes continuar, de lo contrario, regresa y corrigelo.

4.9- SAVE

El comando SAVE almacena el archivo de trabajo.

Teclea :

20ué apareció en la pantalla?

Ya que lo hemos grabado vamos a observar còmo se grabò el archivo en nuestro directorio.

SAVE

-1

146

Borra desde la linea 100 hasta la 400 incluyendo éstas.

eclea el comando FILES; ¿Què tecla debes presionar para que la

omputadora lo ejecute?

cabas de grabar ( o sea PRUEBA1 ).

El comando BYE termina tu sesión.

#USER = AF34 20123102 10/22/86

1 comando FILES lista los archivos existentes en tu clave.

omo observaràs la computadora te dice que archivos tienes grabados en

u clave. Por consiguiente debe de aparecer el nombre del archivo que

or altimo para terminar la sesión teclea el comando BYE. Esto es

mportante que lo hagas, porque de lo contrario, quedaría tu clave A Disposición de otro usuario, que tomara la terminal en donde estabas

. 3 comando es rechalado si tu archivo de trabajo no ha sido orabado o

Què apareciò en la pantalla?

. . .

4.13- LOAD

El comando LDAD llama a un archivo que se encuentre en su directorio.

. LOAD <nombre del archivo>

ejemi LOAD RAICES

Esto llama al archivo llamado RAICES que se encuentra en el directorio del usuario.

4.14- RECOVER

El comando RECOVER carga un archivo de recover como su archivo de trabajo.

Este comando sòlo, sin nùmero, puede dar una lista de archivos que està en recover,

Los archivos recover resultan de la interrupción de una sesión previa ya sea por la interrupción de la corriente elèctrica, por fallas en l terminal, o por falla del sistema.

Una lista de archivos semejantes, con los números de recover, nombre de archivo, y fecha de creación, es mostrada cuando se entra e sesión.

Si usted tiene un archivo de trabajo sin grabar cuando utiliza e comando RECOVER, èste es rechazado; primero debe grabar o borrar e actual archivo de trabajo.

Si un programa estaba corriendo en el momento de la interrupción de sistema, el programa puede ser automáticamente reiniciado en el punto d la interrupción, si es posible.

RECOVER (nàmero de recover)

4.15- REMOVE

El comando REMOVE borra tu archivo de trabajo, y REMOVE (nombre : archivo> borra un archivo que este en tu directorio.

ejem: REMOVE PROGRAMA5

Borra el archivo llamado PROGRAMA5

4.12- DELETE

BYE

4.11- BYE

.rabajando.

orrado.

iemi

El comando DELETE borra lineas de tu archivo de trabajo.

#END SESSION 9216 ET=1:32:08.4 PT=37.2 IO=23.8

DELETE <inicio-fin>

>jcm: DELETE 100-400

é a statistica de la compañía de la compañía de la compañía de la compañía de la compañía de la compañía de la

| 148                                                                                                    |                                                                                                    |
|----------------------------------------------------------------------------------------------------|----------------------------------------------------------------------------------------------------|
|                                                                                                    | Una declaración puede continuar si ponemos en la columna 6<br>después del nómero, un caracter que no sea ni espacio ni                                                                                                    |
| SIMPLES LINEAS DEL ARCHIVO DE TRABAJO                                                                                                    | cero, y a partir de la columna 7 las declaraciones que<br>siduen.                                                                                                    |
|                                                                                                    |                                                                                                    |
| Si se desean agregar lineas a su archivo, lo que se tiene que hacer es poner el número de linea, teclear el texto y dar $\langle1 \rangle$ .                                                                                                    | 5.4- De las columnas 73 a 80 normalmente no se usan por el<br>compilador FORTRAN y pueden contener identificadores o<br>información de secuencia. Este campo es interpretado como un                                                                                                    |
| rara burrar una linea, unicamente se pone el número de línea y $ .$                                                                                                    | numero de secuencia con las opciones del compilador.                                                                                                    |
|                                                                                                    | 5.5- Dos o más declaraciones ejecutables pueden ser puestas en la                                                                                                    |
| ejem. listado actual:                                                                                                    | misma lînea si las declaraciones son separadas por un punto<br>y coma ( ; ).                                                                                                    |
|                                                                                                    |                                                                                                    |
| 550 PRINT "X="1X<br>570 END                                                                                                    | considerada un comentario y no es interpretada excepto por<br>el número de secuencia.                                                                                                    |
|                                                                                                    |                                                                                                    |
| The second second |                                                                                                    |
| Deseas agregar una linea entre la 540 y la 550, tecla lo                                                                                                    |                                                                                                    |
| siguiente i                                                                                                    | 6 CUAU CREAR Y CORRER UN PROGRAMA EN FORTRAN 77                                                                                                    |
|                                                                                                    |                                                                                                    |
| 542 PRINT "RESULTADOS DEL PROGRAMA"                                                                                                    | Comenzaremos por hacerte una pregunta.                                                                                                    |
|                                                                                                    | (Dup spandt as utilize the third and second                                                                                                    |
| Y listandolo anarocorà como a                                                                                                    | Control of the second of the second of the s |
| I IIIII ADAI ECEI A COMD I                                                                                                    |                                                                                                    |
|                                                                                                    |                                                                                                    |
| 540 REM Impresion de resultados<br>542 PRINT "RESULTADOS DEL PROGRAMA"                                                                                                    | pregunta subsecuente, te aconsejo que regreses, leas y practiques lo que vimos anteriormente.                                                                                                    |
| 550 PRINT "X="1X                                                                                                    |                                                                                                    |
| 570 END                                                                                                    | Por otro lado si contestaste que el comando es HFUD, terleslo y                                                                                                    |
|                                                                                                    | recuerda darle tu clavo,                                                                                                    |
|                                                                                                    |                                                                                                    |
|                                                                                                    |                                                                                                    |
|                                                                                                    | cAhora con que comando creas un programa?                                                                                                    |
| 5 REGLAS PARA EL USO DEL LENGUAJE FORTRAN 77.                                                                                                    |                                                                                                    |
|                                                                                                    | Norstrag                                                                                                    |
|                                                                                                    | Como creamos un archivo en FORTRAN 772.                                                                                                    |
| 5.1- Los comandos en CANDE utilizados anteriormente para el                                                                                                    |                                                                                                    |
| ejemplo del lenguaje BASIC, se pueden utilizar para el                                                                                                    |                                                                                                    |
| lenguaje FORTRAN 77.                                                                                                    | Teclea: MAKE PRUEBA2 FORTRAN77                                                                                                    |
|                                                                                                    |                                                                                                    |
| 5.2- Despuès del número de secuencia se empiezan a contar las<br>columnas de tu linea en FORTFAN.                                                                                                    | Aparecera 1<br>#WORKFILE PRUEBA2: FORTRAN77                                                                                                    |
|                                                                                                    |                                                                                                    |
| De la columna 1 a 5 debe llevar el número de línea de tu                                                                                                    |                                                                                                    |
| programa.                                                                                                    |                                                                                                    |
|                                                                                                    | Ahora, ¿Con que comando le pides que te de la secuencia de lineas                                                                                                    |
| o.o- cuenta 6 e≤pacio≤ despuês de donde termina el número de                                                                                                    |                                                                                                    |
| secuencia, y empleza a teclear tus instrucciones. Las<br>instrucciones deben ir desde la columna 7 hasta la 72.                                                                                                    | dutomaticamente?                                                                                                    |
|                                                                                                    |                                                                                                    |

.

ALC: NO

. 2

1

|            |                                                                                                    | 151                                                                                                    |    |
|------------|----------------------------------------------------------------------------------------------------|----------------------------------------------------------------------------------------------------|----|
|            |                                                                                                    |                                                                                                    | •  |
|            | 150                                                                                                    |                                                                                                    |    |
|            |                                                                                                    | 7,- IMPRESIONES,                                                                                               |    |
|            |                                                                                                    |                                                                                                    |    |
|            | Teclea: SEQ 100+5                                                                                                    |                                                                                                    | ۰. |
|            | Operorors )                                                                                                    | Para efectuar una impresión del listado del programa se teclea lo                                              | •  |
| ·          | 100                                                                                                    | BIGUIENTE I                                                                                                    |    |
|            |                                                                                                    |                                                                                                    |    |
|            |                                                                                                    | DESTNAME=PUCCE01                                                                                               | e. |
|            | Ya que conocemos las características, que deben tener las lineas par                                                            | ara in the second second second second second second second second second second second second second second s | •  |
| 1          | utilizar el lenguaje FORTRAN77 teclea lo siguiente, excepto la prime                                                            | ner in den state in den state in den state in den state in den state in den state in den state in den state in |    |
|            | linea que dice COLUMNAS123456789 que te servira de referencia par                                                               | ara i Luego si el programa està en BASIC se pone :                                                             |    |
|            | delar los espacios necesarios, para que quede exactamente igual i                                                               |                                                                                                    |    |
|            |                                                                                                    | R: (pophra da archivo) BLINK (PRINTER)                                                                         |    |
|            | CDLUMNA5123456789                                                                                                    |                                                                                                    |    |
|            |                                                                                                    |                                                                                                    |    |
|            | 100 WRITE(*,10)                                                                                                    | D si està el programa en FORTRAN se teclea :                                                                   |    |
| 12         | 10510 FORMAT(X, DAME A e I', /, X                                                                                               |                                                                                                    |    |
| 2          | $110  x  y \in E \cap U(MA) \cup E \cap B_{2}(X_{2} \cup B_{3})/(yX_{2} \cup U(X) \cup B(X))$ $115  D \cap D(X \cup B) \land X$ |                                                                                                    |    |
| * e        | 12015 FORMAT (F6. 2. 3X, 15)                                                                                                    | RIGNOMPTE DE AFCRIVOS FILES (FRINTER)                                                                          |    |
|            | 125 WRITE (*, 20) A. I                                                                                                    |                                                                                                    |    |
| 741        | 13020 FORMAT (/, X, F6. 2, 3X, 15)                                                                                              | IMPORTANTE : NO SE TE OLVIDE TECLEAR BYE Y < PARA TERMINAR LA                                                  |    |
| Sec. 10    | 135 WRITE (\$,25) A, I                                                                                                    | SESION, Y POSTERIORMENTE APAGA LA TERMINAL,                                                                    |    |
| 7          | 14025 FORMAT(/,X,'EL VALOR DE A ES ',F6.2,//,X                                                                                  |                                                                                                    |    |
| X          | 145 <b>X</b> , EL VALOR DE I EE (15)                                                                                            |                                                                                                    |    |
| J.         | 15530 FORMAT(//,Y.?torlea tu pombre anui?.//.Y.?tu grupo?.                                                                      |                                                                                                    |    |
| towild .   | 140 * ///X* COMPUTADRAS Y PROSRAMACION' ///X                                                                                    |                                                                                                    |    |
| <b>副</b> 近 | 165 \$ 1/1,X, PROGRAMA PRUEBA DE FORTRAN IV',//,X                                                                               |                                                                                                    |    |
|            | 170 * ,'teclea aqui la fecha de hoy')                                                                                           |                                                                                                    |    |
|            | 175 END                                                                                                    |                                                                                                    |    |
|            | 180                                                                                                    |                                                                                                    |    |
| •          |                                                                                                    |                                                                                                    |    |
|            | Above evenings is forth ( ) have even by evening a submitting                                                                   |                                                                                                    |    |
|            | HING A PRESIDING IA CELIA ( para romper la secuencia automacica:                                                                |                                                                                                    |    |
|            |                                                                                                    |                                                                                                    |    |
|            | Teclea a continuación : SAVE                                                                                                    |                                                                                                    |    |
|            |                                                                                                    |                                                                                                    |    |
|            |                                                                                                    |                                                                                                    |    |
|            | Aparece : #UPDATING                                                                                                    |                                                                                                    | •  |
|            | BI                                                                                                    |                                                                                                    |    |
|            |                                                                                                    |                                                                                                    |    |
|            |                                                                                                    |                                                                                                    |    |
|            | Con el comando SAVE grabamos el archivo llamado PRUEBA2                                                                         |                                                                                                    |    |
|            |                                                                                                    |                                                                                                    |    |
|            |                                                                                                    |                                                                                                    |    |
|            | ror ultimo, ejecuta el programa con el comando RUN.                                                                             |                                                                                                    |    |
|            |                                                                                                    |                                                                                                    |    |
|            | Si tuvi≤te errores, recuerda como se utiliza el comando FIX. corrigel¢                                                          | 105                                                                                                    |    |
|            | y vuelvelo a grabar, posteriormente ejecutalo. Repite èste procef                                                               | e60                                                                                                    |    |
|            | tantas veces como sea necesario.                                                                                                |                                                                                                    |    |

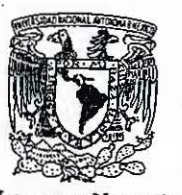

VAUVERSDAD NACIONAL AVTONOMA

12.1

577)

27

1

L.C.P.

FACULTAD DE INCENIERIA 152 DIVISION DE CIENCIAS BASICAS DEPTO. DE MATEMATICAS APLICADAS COORD. DE COMPUTADORAS Y PROGRAMACION LABORATORIO

GUIA - PRACTICA DE ACCESO AL

SISTEMA VAX 11/780

### CONTENIDO

153

| INICIO DEL ACCESO AL SISTEMA                                                                      | 154    |
|---------------------------------------------------------------------------------------------------|--------|
| - Breve description de la teclas mas importantes, (CTRL)                                          |        |
| -username, password                                                                               | 156    |
| APUNTADOR (DCL), SISTEMA OPERATIVO (VMS)                                                          | 157    |
| -(\$), inicio de sesión                                                                           | 40.000 |
| -dir. edt. type, belo, print, delete, ropy                                                        | 157    |
| -procedimiento a seguir para aprender a operar la vax                                             |        |
| COMANDOS                                                                                          | 158    |
| -dir, de ayuda (help), creación de un archivo, editor edt<br>PROGRAMA (LAMARC) FACTOR FOR         |        |
| -apuntador del editor modo linea (*)                                                              | 159    |
| SUBCOMANDOS DEL EDITOR MODO LINEA y sus ranges                                                    | 160    |
| -insert, change, copy, delete, type, whole, rest before, etc                                      |        |
| -subcomando del editor modo linea change (c), apuntador [EOB]                                     | 161    |
| - <ctrl>Z, subcomando QUIT</ctrl>                                                                 |        |
| COMO INSERTAR O TECLEAR LAS LINEAS DEL PROGRAMA                                                   | 162    |
| -subcomandos del editor modo caracter (o pantalla)<br>-funciones y caracteristicas de como borrar | 4      |
| MOVIMIENTOS DEL CURSOR                                                                            | 163    |
| -funciones y características de movimientos del cursor                                            |        |
| -COMD CREAR O TECLEAR EL PROGRAMA LLAMADO "FACTOR.FOR"                                            |        |
| PRESENTACION DEL PROGRAMA LLAMADO "FACTOR.FOR"                                                    | 164    |
| - <ctrl>Z, apuntador del editor modo linea (%)</ctrl>                                             | 104    |
| -las instrucciones EXIT y QUIT                                                                    |        |
| -comando TYPE                                                                                     | 165    |
| -como compilar el programa creado                                                                 |        |
| COMO CORREGIR LOS ERRORES DEL PROGRAMA "FACTOR.FOR"                                               | 166    |
| -utilizacion de los subcomandos type y change                                                     |        |
| CONTINUACION DE LA CORRECCION DE LOS ERRORES                                                      | 167    |
| -utilización de los subcomandos del editor modo caracter                                          |        |
| -0, 3, 5, 4, guion (-), coma(,), etc                                                              |        |
| - <ctrl>Z. EXIT</ctrl>                                                                            | 168    |
| -COMO LIGAR EL PROGRAMA, LINK                                                                     |        |
| FOR FIN SE CORRE EL PROGRAMA                                                                      | 169    |
| -KUN<br>-COMA RASAR EL ARCHIVA A LA IMPRESORA                                                     |        |
| -PRESENTACION DEL ARCHIVO CON LOS RESULTADOS EN LA IMPRESORA.                                     |        |
| COMO COPIAR EL ARCHIVO.                                                                           | 169    |
| -CRPY, COMO BORRAR UN ARCHIVO, DELETE                                                             |        |
| -PURGE                                                                                            | 171    |
| -nota aclaratoria                                                                                 | » d    |
| -cemo terminar la sesión (precaución para salir de sesion).                                       | 2      |

VAX 11/780

VAX 11/780 VAY 117780 GUIA BASICA PARA LA INTRODUCCION A LA MINICOMPUTADORA VAX 11/780 DESCRIPCION TECLA. Ionora lo que se escribio anteriormente. (CTRL>U Cancela el comando que se esta ejecutando CTRUNC: momento. NATA : si desea continuar con lo que suspendio teclee : \$CONTINUE <CTRL>Z sale del EDITOR modo CARACTER. Aborta el proceso que se esta ejecutando en ese momento-<CTRL>Y NDTA : si desea terminar definitivamente con el proceso de lo que se esta ejecutando en ese momento, teclee : y en seguida la instrucción \$<CTRL>Y ESC, TAB, CTRL, CAPS LOCK, NO SCROLL, SET UP, DELETE, BACK ), ETC. \$STOP Que tienen una función especial bien definida. Se le recomienda ampliamente repasar el uso de la teclas anteriores. DESCRIPCION El objetivo de esta guia-practica, es la de que el alumno que cursa la materia de computadoras y programación aprenda las instrucciones básicas de operación del sistema VAX. El procedimiento a seguir es el siguiente : Las explicaciones de los comandos serán breves, si le interesa otro tipo de información, favor de referirse al manual de VAX. ACCESO AL SISTEMA CREACION DE UN ARCHIVO

PRESENTACION DEL ARCHIVO EN PANTALLA

COMPTLACION DEL ARCHIVO

CORRECCION DEL ARCHIVO [si presenta errores]

EJECUCION DEL ARCHIVO

LA PRESENTACION DEL ARCHIVO EN LA IMPRESORA

COPIAR EL ARCHIVO

BORRAR EL ARCHIVO

Y SALIR DEL SISTEMA ( O DE SESION).

# INICIO DEL ACCESO AL STSTEMA.

Breve descripción de las teclas mas importantes de su Terminal.

Como podra observar, en el teclado de su Terminal existen algunas teclas con funciones especiales, múy importantes, que le ayudaran a ejecutar diversar operaciones en la creación de un programa y en el manejo de los COMANDOS.

El teclado de una Terminal es muy parecido al de una maquina de escribir escribir . Cuenta . con teclas alfabéticas (A-Z), una parte numérica llamado PAT NUMERICO, con teclas repetidas que son el los dígitos del 0-9, el punto, la coma, etc, y teclas con funciones especiales como:

SPACE, FF1, PF2, PF3, PF4, LINE FEED, FLECHAS (

En seguida se explicaran brevemente las teclas mas usuales.

| <esc></esc>            | modifica las características de la pantalla        |
|------------------------|----------------------------------------------------|
| <tab></tab>            | tabula de 8 en 8 columnas.                         |
| <caps lock=""></caps>  | cambia las letras a minusculas o mayusculas.       |
| <no scroll=""></no>    | bloquea su terminal.                               |
| <set up=""></set>      | divide la pantalla de 10 en 10.                    |
| <delete></delete>      | retorna un espacio y borra un caracter.            |
| <back space=""></back> | retorna un espacio sin borrar.                     |
| <line feed=""></line>  | alimentador de lineas.                             |
| <return></return>      | interpréta lo que se le tecleo.                    |
| <shift></shift>        | Se utiliza simultaneamente con cualquiera de las   |
| 6                      | 🧻 teclas que tienen dos caracteres, para desplegar |
|                        | el simbolo superior.                               |
| <space bar=""></space> | avanza el cursor y deja un espacio en blanco.      |

Las teclas que se encuentran en el PAT NUMERICO, se describiran cuando se explique la funcion del EDITOR EDT.

Una de las teclas que al oprimirla junto con otra, produce tambien una funcion especial, y que le sera de oran avuda es :

<CTRL>

TECLA

. .

: !

6

et a

的名

-1

y las de mayor utilidad son las siguientes :

# COMO ENTRAR AL SISTEMA.

Una vez que se encuentre sentado frente a su terminal, proceda a encenderla con el boton que se encuentra en el lado izquierdo de la parte posterior de la misma.

En seguida oprima la tecla :

### RETURN

y en la pantalla se desplegara lo siguiente :

### USERNAME :

Esto le indica que debe de teclear la clave de usuario, con la cual la maquina lo identificará y despues oprima la tecla RETURN. En seguida presentará :

### PASSWORD:

Notes

En estos momentos debe de teclear la clave especial (o secreta) y despues oprima la tecla RETURN.

OBSERVACIONES: Note que al estar tecleando su PASSWORD, éste no aparece en la pantalla, por esta razón se le llama clave secreta y sirve como protección para el usuario que la adquirió, ya que con ello sera el único que podra disponer del tiempo asignado a dicha clave.

Despues de que tecleo la información correctamente, se desplegara en la pantalla un mensaje de bienvenida que le envia el CENTRO DE CALCULO DE LA FACULTAD.

En caso de que no sucediera esto, la maquina volvera a repetir el proceso de pedirle el USERNAME y el FASSWORD, pero si la terminal aun asi no responde favor de indicarselo al encargado en turno.

Despues de algunos segundos de que se presento el mensaje de bienvenida se desplegara el siguiente simbolo :

lo cual le indica que !!! POR FIN !!! ha entrado en sesión. Esto significa que puede hacer uso de los recursos de la maquina: Al caractér anterior \$ se le llama apuntador "PROMT", y le esta indicando que se encuentra en DCL (LENGUAJES DE COMANDOS DE LA DIGITAL"), del sistema operativo VMS ("SISTEMA DE MEMORIA VIRTUAL").

Es importante hacer notar la diferencia que existe entre el DCL y el VMS, y comenzar a conocer y a relacionar apuntadores "PROMT" de cada comando que se le estan presentando, para que este enterado en donde se encuentra y que comando esta ejecutando.

Como se indicó, cuando aparezca el apuntador "\$", usted se encuentra en el lenguaje de comandos y por lo tanto podra manipular los diferentes comandos, los cuales tienen el proposito de ayudarlo a aprovechar los recursos de la maquina.

Existen gran cantidad de comandos y cada uno de ellos tiene una función especifica, en seguida se presenta una lista de los comandos que usted va a utilizar con mayor frecuencia.

| COMANDO | DESCRIPCION                                                                                   |
|---------|-----------------------------------------------------------------------------------------------|
| DIR     | despliega los archivos que se encuentran en su<br>DIRECTORIO.                                 |
| EDT     | crea y/o corrige un archivo (o programa). La<br>corrección se realiza por LINEA y/o PANTALLA. |
| Түре    | Despliega en la pantalla el archivo deseado.                                                  |
| HELP    | Proporciona ayuda al usuario de todos los comandos<br>que tiene la maguina:                   |
| PRINT   | Pasa los archivos a la impresora.                                                             |
| DELETE  | Borra un archivo del directorio.                                                              |
| COPY    | Copia archivos del directorio.                                                                |

VAX-11/780

# COMANDO DIR.

Este comando es uno de los que mas frecuentemente utilizara al estar trabajando con el sistema VAX, debido a que, presenta los archivos que se tienen y las caracteristicas de cada uno. DIR es una forma de abreviar la instrucción DIRECTORY.

Una vez que se encuentra en el DCL. teclee :

SDIR. y oprima la tecla de RETURN.

si es primera vez que va trabajar con el sistema, se presentará el siguiente mensaje :

#### "no files found."

De otro modo, se desplegara en la pantalla los archivos que contiene su directorio.

### COMANDO DE AYUDA (HELP).

Existe una biblioteca completa a la que se tiene acceso mediante este comando y la sintaxis es :

\$HELP y oprima la tecla de RETURN.

En seguida aparecerán todos los comandos de la VAX, de los cuales puede pedir su sintáxis con solo teclearlos. Trate de repasarlos para que se familiarice con ellos.

Fara salir del comando de ayuda (HELP), oprima la tecla de RETURN las veces que sean necesarias hasta que le aparesca el apuntador de DCL ( $\pm$ ).

### CREACION DE UN ARCHIVO.

-EDITOR EDT.

Es otro de los comandos mas utilizados y le va a servir para CREAR y CORREGIR un archivo.

Para que se entienda la forma de trabajar el EDITOR EDT, se tratara de que esta explicación adquiera el caracter de PRACTICA -BASICA *e* indicaran paso a paso los procedimientos a seguir en cada rutina del editor. Estando en modo de comando (DCL), teclee lo siguiente :

≢EDT y oprima la tecla RETURN.

En seguida desplegara :

# \$-file:

lo cual indica que esta preguntando por el archivo que va a crear en ese momento.

La mejor forma de entender este comando es mediante un ejemplo, para esto trabajaremos con un programa que calcula el FACTORIAL DE UN NUMERO y lo llamaremos FACTOR.FOR

Al momento de que le esta preguntando por el archivo teclee lo siguiente :

S-file: FACTOR.FOR Y

FACTOR.FOR y oprima la tecla RETURN.

como podra observar, ademas del nombre del archivo, se escribe la extensión .FOR. Es sumamente importante teclear esta extensión para que usted pueda identificar el programa y reconozca en que lenguaje lo esta trabajando.

Despues de oprimir la tecla RETURN, deja de estar en el lenguaje de comandos (DCL) y entra al EDITOR EDT el cual lo indica con el apuntador siguiente :

El EDT es utilizado para CREAR y/o MODIFICAR un archivo.

Si el archivo anterior es nuevo, presentará el mensaje :

"Input File Does Not Exist"

y lo creara con el nombre FACTOR.FOR

VAX 11/780

El modo EDITOR EDT se puede trabajar en dos formas :

En mode LINEA y En mode CARACTER (o PANTALLA).

Para poder simplificar esta PRACTICA-BASICA, trabajaremos con el EDITOR MODO CARACTER, pero no sin antes explicar algunos subcomandos del EDITOR MODO LINEA.

NOTA : Tambien es muy importante que encuentre la diferencia y la forma de trabajar de estos dos EDITORES.

# SUBCOMANDOS DEL EDITOR MODO LINEA.

a state of the state of the sta

133 23

HAR

de frango]

| 12 |          |          |                                         |             |
|----|----------|----------|-----------------------------------------|-------------|
|    | *INSERT  | [rango]  | entra al modo de inserción.             |             |
| ÷  | *CHANGE  | [rango]  | pasa de modo linea a modo caracter o p  | antalla.    |
|    | *COPY    | 2 X      | duplica un texto.                       | 20          |
|    | *DELETE  | [rango]  | borra un téxto dentro del rango dado.   | •           |
|    | *EXIT    | •        | sale del editor y guarda el archivo.    |             |
|    | *HELP    |          | proporciona ayuda interna.              |             |
|    | *QUIT    | · · ·    | sale del editor sin guardar el archivo. | £.          |
|    | *SUBSTIT | TUTE     | substituye una serie de caracteres.     |             |
|    | *TYPE Ir | ango]    | presenta el archivo en el rango dado.   | e.          |
|    | ESPECIFI | CACIONES | DESCRIPCION                             | 2183)<br>24 |

|         | 3      | presenta la linea actual.                       |      |
|---------|--------|-------------------------------------------------|------|
| កុះតា ច | nTHRUm | presenta la linea n hasta la m.                 |      |
| BEGIN   |        | presenta la primera linea.                      |      |
| END     |        | presenta la última linea (ocupada).             |      |
| BEFORE  |        | presenta todas las lineas anteriores<br>actual. | a la |
| REST    | ÷.     | presenta todas las lineas anteriores            | a la |
| WHOLE   | • •    | presenta todas las lineas.                      |      |

"Estos subcomandos se pueden abreviar tomando unicamente las letras iniciales". En el transcurso de esta PRACTICA-BASICA se trabajara con algunos de los subcomandos del modo editor linea.

# COMO PASAR AL EDITOR MODO CARACTER (o PANTALLA).

Estando en el EDITOR MODO LINEA, utilizaremos el subcomando CHANGE para cambiar al EDITOR MODO CARACTER, y como se indicó, lo abreviaremos con la letra "C" de la siguiente forma :

\*C y oprima la tecla RETURN.

Al teclear este subcomando le esta indicando al EDITOR salir del modo LINEA y entrar al modo CARACTER.

Lo cual se podrá identificar mediante su apuntador que aparece en la esquina superior izquierda, como :

### LEOBI

e indica que se encuentra dentro del editor modo CARACTER y es .donde podra teclear su programa con las siguientes condiciones :

- Debe de respetar las reglas establecidas en cada lenguaje, ya sea, FORTRAN o BASIC.

- Si al momento de teclear su programa cometió un error fatal, realice lo siguiente :

oprima la tecla (CTRL) junto con la Z "SIN" oprimir RETURN.

con esto sale del editor modo CARACTER al editor modo LINEA, despues teclee :

\*QUIT

Este comando le permite salir del EDITOR EDT, entrar al modo de comandos DCL y repetir el procedimiento de CREACION DE UN ARCHIVO, si asi lo desea.

- Siga con cuidado las instrucciones que se le estan indicando , para que no tenga problemas posteriores.

- El programa ejemplo llamado FACTOR.FOR, presenta algunos errores que se corregiran posteriormente, por tanto, copielo tal cual. VAX 11/780

.

A State of the state of the sta

**KN** 

162

163

VAX 11/780

| T Benase v tener                                                | MOVIMIENTOS DEL CURSOR.                                                                                                    |
|-----------------------------------------------------------------|----------------------------------------------------------------------------------------------------|
| modo CARACTER -                                                 |                                                                                                    |
|                                                                 | FUNCION CARACTERISTICA                                                                                                    |
| · · · · · · · · · · · · · · · · · · ·                           |                                                                                                    |
| SUBCOMANDOS DEL EDITOR MODO CARACTER (O PANTALLA)               | 4 cambia la direccion de todos los movimientos hacia<br>el final del archivo (hacia abajo).                                                                                                    |
|                                                                 | PF1 4 lo coloca al final del archivo.                                                                                                    |
|                                                                 | 5. cambia la dirección de todos los movimientos hacia                                                                                                    |
|                                                                 | el Inicio del archivo (hacia arriba).                                                                                                    |
|                                                                 | se coloca al inicio del archivo.                                                                                                    |
|                                                                 | escola con 4 o 5)                                                                                                    |
|                                                                 | 1 avanta una nalabra (bacia la dirección que se                                                                                                    |
| En este momento se procederal                                   | $e_{\text{scol}}$ $e_{\text{scol}}$ |
| mas importantes del bloque da explicar la funcion de las teclas | 0 ayanza linea por linea (hacia la dirección que se                                                                                                    |
| lado derecho de su terminal a la se encuentra en el             | escocio con 4 o 5).                                                                                                    |
|                                                                 | 8 avanza secciones de 16 en 16 renglomes.                                                                                                    |
|                                                                 | 7 avanza a la siguiente pagina, dependiendo de la                                                                                                    |
|                                                                 | dirección que se escogio con 4 o 5).                                                                                                    |
| Las siguientes son las diferentes formas de borrar :            | PF2 presenta en pantalla todas las funciones del PAT<br>NUMERICO (KEYPAD), para la avuda del usuario                                                                                                    |
|                                                                 | 2 se coloca al final de la linea en donte se                                                                                                    |
|                                                                 | encuentre el cursor.                                                                                                    |
| FUNCION CARACTERISTICAS                                         |                                                                                                    |
|                                                                 |                                                                                                    |
|                                                                 |                                                                                                    |
| , (coma) borra los caracteres de izquiorda a                    |                                                                                                    |
| PF1, (coma) recupera el último caracter que fue fue fue         | COMO CREAR O TECLEAR EL PROGRAMA LLAMADO "FACTOR.FOR",                                                                                                    |
| coma (,).                                                       |                                                                                                    |
| - (guion) borra palabras "completas" de izovierda a desert      |                                                                                                    |
| o sea, palabras que se encuentren entre contra                  |                                                                                                    |
| PEt - (ouise) en blanco.                                        | Descuse de beber repeade en cales los subserendes del EDITOS                                                                                                    |
| guion, recupera la última palabra que se haya borrado con       | modo CARATTER, procederemos a teclear puestro programa codificado                                                                                                    |
| FF4 FF4                                                         | en FORTRAN.                                                                                                    |
| setae setae estando situado al principio de                     |                                                                                                    |
| PF1 PF4 Perupera in Vita- in                                    |                                                                                                    |
| PF1 2 borra todos las ane que fue borrada por PF4.              | Al momento en que se presenta :                                                                                                    |
| encuentra el surce basta el partir de donde se                  |                                                                                                    |
| 6 Mueve o corta el parada el final de la linea.                 |                                                                                                    |
| en un BUFFER.                                                   | (EOB)                                                                                                    |
| PF1 6 imprime o recupera al últica                              |                                                                                                    |
| seleccionado y quardado en el Dictoro due fue                   |                                                                                                    |
| · (punto) inicia la selección de un paresta                     | teclee el siguiente programa :                                                                                                    |
| borrar o mover de lugar (seleccionadale en lug                  |                                                                                                    |
| FE1 (aud 5) flechas guias).                                     |                                                                                                    |
| (in the selection del parrafo.                                  | l'annuardo, que debe de teclecrite tel le un anticipation de teclecrite tel                                                                                                    |
| DELETE Devery                                                   | n neckerber yne bene ne kerreario (ar como io ve y no se divide de<br>A norimir la tarla de RETURN, al final de rada litera                                                                                                    |
| porrar un caracter.                                             | En caca de baber cometido aloun error y no puede televidende                                                                                                    |
|                                                                 | repita el procedimiento de edicion)                                                                                                    |
|                                                                 | repres de procesmeence de cutulUn/.                                                                                                    |
|                                                                 |                                                                                                    |
|                                                                 |                                                                                                    |

VAX 11/780

# PROGRAMA LLAMADO FACTOR.FOR

C234567890 es un comentario. PROGRAM FACTORIAL INTEGER INDICE, N ESTE PROGRAMA CALCULA EL FACTORIAL DE UN NUMERO C FACT=1.0 WRITE(6.10) FORMAT(' DE CUAL NUMERO DESEAS OBTENER EL FACTORIAL? ') 10 READ (5.20) N FORMAT(13) 20 IF (N.GT. 24) GOTO 10 INDICE=1.N DI FACT=FACT\*INDICE WRITE (6.30) INDICE, FACT FORMAT(' EL FACTORIAL DE ', 13, ' ES IGUAL A ', F25.0) 40 CONTINUE STOP 50 FND CEOBJ Después de terminar de teclear el programa, teclee : "SIN" oprimir la tecla de RETURN. (CTRL) Z Con esto le indica a la máquina salir del editor modo CARACTER para entrar al editor modo LINEA, el cual se representa con el siguiente simbolo :

Ahora teclee :

a la

No.

\*EXIT y oprima la tecla de RETURN.

Esto es para indicarle a la maquina que grave el programa que acaba de crear con el nombre que le dió al momento de entrar al EDITOR EDT el cual fué :

#### FACTOR.FOR

y que salga del modo EDITOR al modo de COMANDOS (DCL). para que pueda compilarlo.

NOTA : recuerde que si "NO" desea guardar su programa teclee :

\*QUIT y oprima la tecla de RETURN.

# COMO DESPLEGAR EL PROGRAMA EN LA PANTALLA.

Ya estando dentro del DCL (\$), existe un comando que despliega los archivos (programas, datos o resultados), en la pantalla sin que los afecte y usted pueda revisar (sin corregir) su programa mas rápidamente sin necesidad de tener que volverlo a editar. Teclee lo siguiente :

### \$TYPE FACTOR, FOR

y le desplegara en la pantalla el programa recie**n**temente editado llamado FACTOR.FOR.

Es importante que cuando desee un desplegado de su programa teclee el nombre y la extensión (.FOR), ya que de lo contrario la máquina le respondera con el siguiente mensaje :

"no found file"

# COMO COMPILAR EL PROGRAMA.

Para poder obtener el programa ejecutable, primero se tiene que revisar si no presenta errores, para esto, se tiene que ejecutar la rutina de compilación y como el programa que edito anteriormente esta en el lenguaje FORTRAN, entonces, al momento de que la máquina presenta el símbolo de DCL :

# teclee :

\$FORTRAN FACTOR FDR y oprima la tecle de RETURN.

si usted tecleó el programa como se le indico, despues de algunos segundos la maquina le respondera con los siguientes mensajes de error :

> ----- inconsistent Usage of statement Label [GT.24] GDTO 10 In module FACTORIAL at line 10

----- missing statement Label [FORMAT] in module FACTORIAL at line 14

> unclose DO Loop or if block in module FACTORIAL at line 11

VAX 11/780

# ----- indefined statement Label [30] in module FACTORIAL at line 13

DISK#CECAFIn: [nombre de su directorio]FACTOR, FOR; Completed WITH 4 diagnostics - object deleted.

El proceso anterior esta indicando que detecto 4 errores y que se encuentran en las lineas 10, 14, 11 y 13.

COMO CORREGIR ERRORES EN EL PROGRAMA.

Como ya se lo indicamos, el comando del modo EDITOR nos sirve para crear y/o corregir archivos, como ya lo creamos, ahora vamos a corregir los errores que tiene, para esto teclee:

\$EDT FACTOR.FOR y oprima la tecla de RETURN.

Dado que existe el archivo, presentara el apuntador que identifica al EDITOR EDT modo LINEA, con el símbolo :

\*

repasemos algunos subcomandos y rangos del EDITOR modo LINEA. Para ver el programa en este editor, teclee :

#T W y oprima la tecla de RETURN.

Y le desplegara el programa. Observe los errores que se presentan en las lineas indicadas anteriormente.

Si desea yer las lineas que presentan error en forma independiente, teclee :

**\*T** 10y la tecla de RETURN.**\*T** 11y la tecla de RETURN.**\*T** 13y la tecla de RETURN.**\*T** 14y la tecla de RETURN.

pruebe tecleando lo siguiente y observe lo que sucede :

\*T BEFORE y la tecla de RETURN. \*T REST y la tecla de RETURN. \*T BEGIN y la tecla de RETURN. \*T 10:14 y la tecla de RETURN.

NOTA : la T, la C y la W son las inigiales de TYPE, CHANGE WHOLE respectivamente.

Ahora teclee : \*C y la tecla de RETURN.

En estos momentos se sale del EDITOR modo LINEA para entrar al EDITOR modo CARACTER (o FANTALLA) y como ya esta creado el programa lo desplegara en la pantalla.

- El primer error se encuentra en la linea 10, que es :

IF (N.GT.24) GOTO 10

en lugar de GOTO 10 deberia de tener GOTO 50, procedamos a cambiarlo. Coloque el cursor en la linea de error recorriendolo con el subcomando "0" que se encuentra en el PAT NUMERICO (KEYPAD), en seguida avance hacia la derecha utilizando el subcomando "3", hasta llegar al numero 1, tecleé 50 y observara que se recorre el numero 10, ahora para borrarlo oprima el subcomando "," (coma) dos veces para borrar el numero 10, cambie de dirección oprimiendo el subcomando "5" y oprima el subcomando "3" hasta llegar al inicio de la línea en donde se encuentra actualmente.

Si tiene alguna dificultad con los SUBCOMANDOS del EDITOR modo CARACTER, vuelva a repasarlos.

- El segundo error se presenta en la línea 11, que es :

DO INDICE=1,N

A esta instrucción le falta el numero 40 entre la proposición DO y la variable INDICE.

Como la direccion del movimiento del cursor esta hacia el inicio del archivo, lo cambiaremos hacia el final del archivo tecleando el subcomando "4", despues teclee el subcomando "3" para colocar el cursor despues del DD, ya estando en esa posición teclee el numero 40 y borre los dos caracteres blancos oprimiento el subcomando "COMA" (,) dos veces, cambie de dirección oprimiendo el subcomando "5" y con el subcomando "3" regrese al inicio del la línea con la que esta trabajando actualmente.

- El tercer error esta en la línea numero 13, el cual arrastra el error a la línea 14, que es:

WRITE (6,30) INDICE, FACT

indica que no existe la étiqueta 30 y en la linea 14 :

FORMAT (' EL FACTORIAL DE ', I3, ' ES IGUAL A ', F25.0)

que le falta el numero de etiqueta. Para corregirlos, solo editaremos la linea 14, realizando lo siguiente :

Vuelva a cambiar la dirección del movimiento del cursor oprimiendo el subcomando "4", en seguida teclee el subcomando "0" 3 veces hasta colocarlo en la linea 14 que es donde se encuentra la instrucción FORMAT. Estando al inicio de esta linea, oprima una sola vez el subcomando "3", en seguida teclee el numero 30 y borre los dos espacios siguientes, CON CUAL SUBCOMANDO?.

Cuando termine de corregir los errores, independientemente de la posición donde se encuentre, teclee :

<CTRL>Z para salir al EDITOR modo LINEA.

Despues, para salir del EDITOR EDT, teclee :

\*EXIT y la tecla de RETURN.

Este comando graba la última version.

NOTA : recuerde que si no desea guardar las correcciones hechas al programa utilice el comando QUIT.

CONTINUANDO CON LA COMPILACION.

Para compilar su programa corregido, teclee de nuevo :

\$FORTRAN FACTOR.FOR y la tecla de RETURN.

Si siguio bien las instrucciones y la compilación se realizo correctamente se le presentara de nuevo el apuntador :

\$

Esto indica que el programa fuente llamado FACTOR.FOR ya ha sido compilado y ha creado un programa objeto llamdo FACTOR.OBJ.

COMO LIGAR EL PROGRAMA.

Para ligar el programa teclee :

\$LINK FACTOR y oprima la tecla de RETURN...

Observe que únicamente se utilizo el nombre del programa sin utilizar la extensión (.FOR). Lo anterior se debe a que el programa que esta ligando es el programa objeto (FACTOR.OBJ), despues de algunos segundos aparecera el simbolo siguiente : \$RUN FACTOR y la tecla de RETURN.

En la pantalla se desplegara el mensaje :

DE CUAL NUMERO DESEAS OBTENER EL FACTORIAL?

tecles un número comprendido entre 1 y 24, y oprima la tecla de RETURN. En seguida se desplegara en pantalla el resultado.delfactorial desde 1 hasta el numero que le pidio.

COMO PASAR EL ARCHIVO A LA IMPRESORA.

Si desea imprimir el listado del programa, teclee :

\$PRINT FACTOR.FOR

en seguida la máquina le dara un aviso de que el programa ya entro a la impresora, y aparecera el mesaje :

· Job non entered on SYS\$PRINT

donde : nnn es el número de listado que le corresponde.

Al momento de que el listado ya ha sido pasado a la impresora, el sistema le respondera con un mensaje.

FRESENTACION DEL ARCHIVO JUNTO CON LOS RESULTADOS EN LA IMPRESORA

Si desea imprimir el listado del programa junto con los resultados, teclee :

\$Assign RES.LIS SYS\$OUTPUT

**\$RUN FACTOR** 

La primera instrucción redirecciona los resultados hacia un archivo llamado res.lis, por lo tanto, cuando se ejecute el programa con la segunda instrucción (RUN FACTOR), no aparecera en pantalla el mensaje solicitando datos.

Ahora teclee cualquier numero entero, entre 1 y 24, y oprima RETURN. A continuación aparecera el PROMT \$, indicando que los resultados se han enviado al archivo RES.LIS.

Para redireccionar los resultados nuevamente a pantalla teclee:

### \$Deassign SyS\$output

Por último, para imprimir el listado del programa (FACTOR.FOR) y el archivo de resultados (RES.LIS)), teclee:

## \$PRINT FACTOR.FOR,RES.LIS

NOTA : Para recoger los listados, favor de solicitarlos al operador de CECAFI, en el edifico principal.

## COMO COPIAR EL ARCHIVO.

Como el siguiente punto se refiere a COMO BORRAR UN ARCHIVO, primero crearemos otro mediante el comando COPY. De esta manera borraremos la copia y no alteremos el programa original llamado FACTOR.FOR. Al archivo que se va a crear le llamaremos COPIA.FOR y la copia la realizaremos con el comando copy, como se muestra a continuacion :

\$COPY FACTOR.FOR COPIA.FOR y oprima la tecla de RETURN

o de la siguiente forma :

| \$COFY   |            | У | oprima | la | tecla | de | RETURN. |
|----------|------------|---|--------|----|-------|----|---------|
| \$-from: | FACTOR.FOR | y | oprima | la | tecla | de | RETURN. |
| \$-to:   | COPIA.FOR  | y | oprima | la | tecla | de | RETURN. |

Ya creado el archivo, si desea puede compilarlo y correrlo. Si desea ver la copia en el directorio teclee :

**\$DIR** 

y oprima la tecla de RETURN.

COMO BORRAR UN ARCHIVO.

Ahora procederemos a borrar el archivo llamado COPIA.FOR, mediante el comando delete, como se muestra a continuacion :

\$DELETE COPIA.FOR: v oprima la tecla de RETURN.

si la maquina no encuentra el archivo mandara un mensaje de que no existe.

Otros ejemplos de como borrar :

\$DELETE COPIA.FOR: (borra la última versión).

\$DELETE COPIA.FDR; # (borra todas las versiones).

\$DELETE/CONFIRM COPIA.FOR;

pregunta si desea borrarlo :

DELETE COPIA.FOR (Y/N)?

'Si desea cancelar el comando que se esta ejecutando teclee : '

<CTRL>C

COMO REALIZAR UN PURGADO.

Cada vez que corrige un programa y lo graba, se genera un nueva versión de este. Lo anterior en ocasiones le puede confundir si no lleva un control extricto sobre sus archivos. Existe un comando que le elimina versiones anteriores y le deja la última en el directorio de cada programa que usted tiene, la sintáxis es la siguiente :

#### \$PURGE

y oprima la tecla de RETURN.

NOTA ACLARATORIA :

Cada uno de los comandos expuestos en esta PRACTICA, presentan diferentes opciones que le podrian ser de utilidad en el futuro, pero como se aclaro anteriormente esta PRACTICA BASICA solo esta enfocada a los alumnos de primer ingreso que cursan la materia de COMPUTADORAS Y PROGRAMACION y a los alumnos que deseen trabajar por vez primera con el sistema VAX 11/780. Para mayor información sobre los comandos se recomienda recurra al comando. HELP y sus tópicos o subtópicos que le daran información adicional o referirse al manual de la máquina.

COMO TERMINAR LA SESION.

Para terminar la sesión teclee :

\$LO y la tecla de RETURN.

Siempre que desee terminar la sesion y vaya a dejar la terminal, asegurese de que salio de sesion correctamente. Para lo cual debe aparecer lo siguiente :

USERNAME: PASSWORD:

Impreso por la Coordinación de Servicios Generales a través de la Unidad de Difusión, Departamento de Impresión. • El tiraje consta de 2000 ejemplares y se terminó de imprimir en el mes de noviembre de 1989.